# 17 Visualizar y cambiar textos

Este capítulo describe cómo cambiar textos en GP-Pro EX. Primero lea "17.1 Menú de configuración" (página 17-2), luego consulte la página correspondiente.

| 17.1  | Menú de configuración                                                    | 17-2         |
|-------|--------------------------------------------------------------------------|--------------|
| 17.2  | Cambiar y visualizar mensajes (Texto)                                    | 17-4         |
| 17.3  | Cambiar el texto visualizado                                             | 17-8         |
| 17.4  | Cambiar el idioma de un texto (Multilenguaje)                            | 17-16        |
| 17.5  | Cambiar el idioma de un texto (Multilenguaje)                            | 17-25        |
| 17.6  | Importar/Exportar tablas de texto registradas para usar en proyectos dif | erentes17-33 |
| 17.7  | Cambiar la tabla de texto sin la transmisión de datos                    | 17-41        |
| 17.8  | Mostrar un mensaje de boletín en pantallas GP múltiples                  | 17-47        |
| 17.9  | Guía de configuración                                                    | 17-50        |
| 17.10 | Restricciones                                                            |              |

# 17.1 Menú de configuración

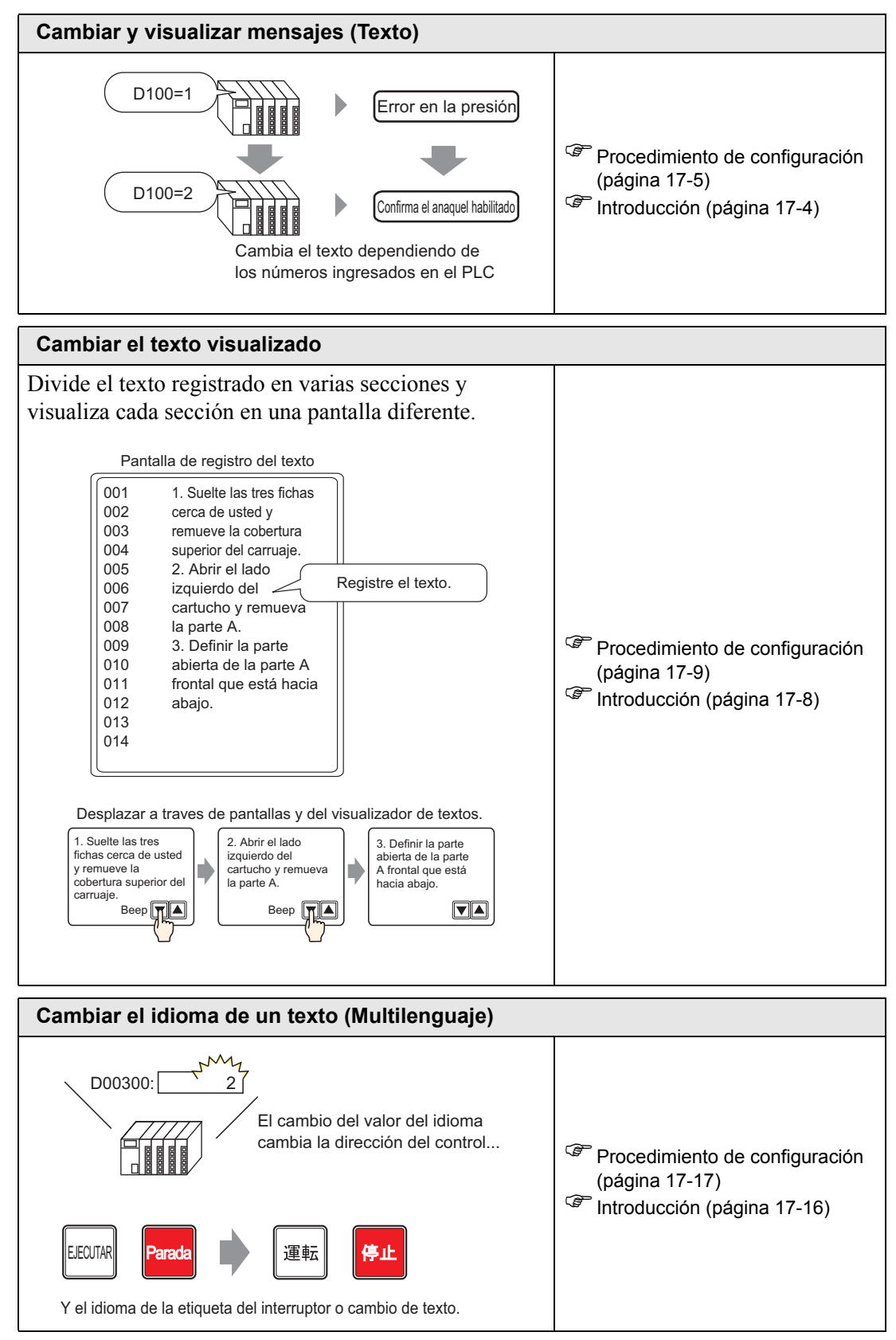

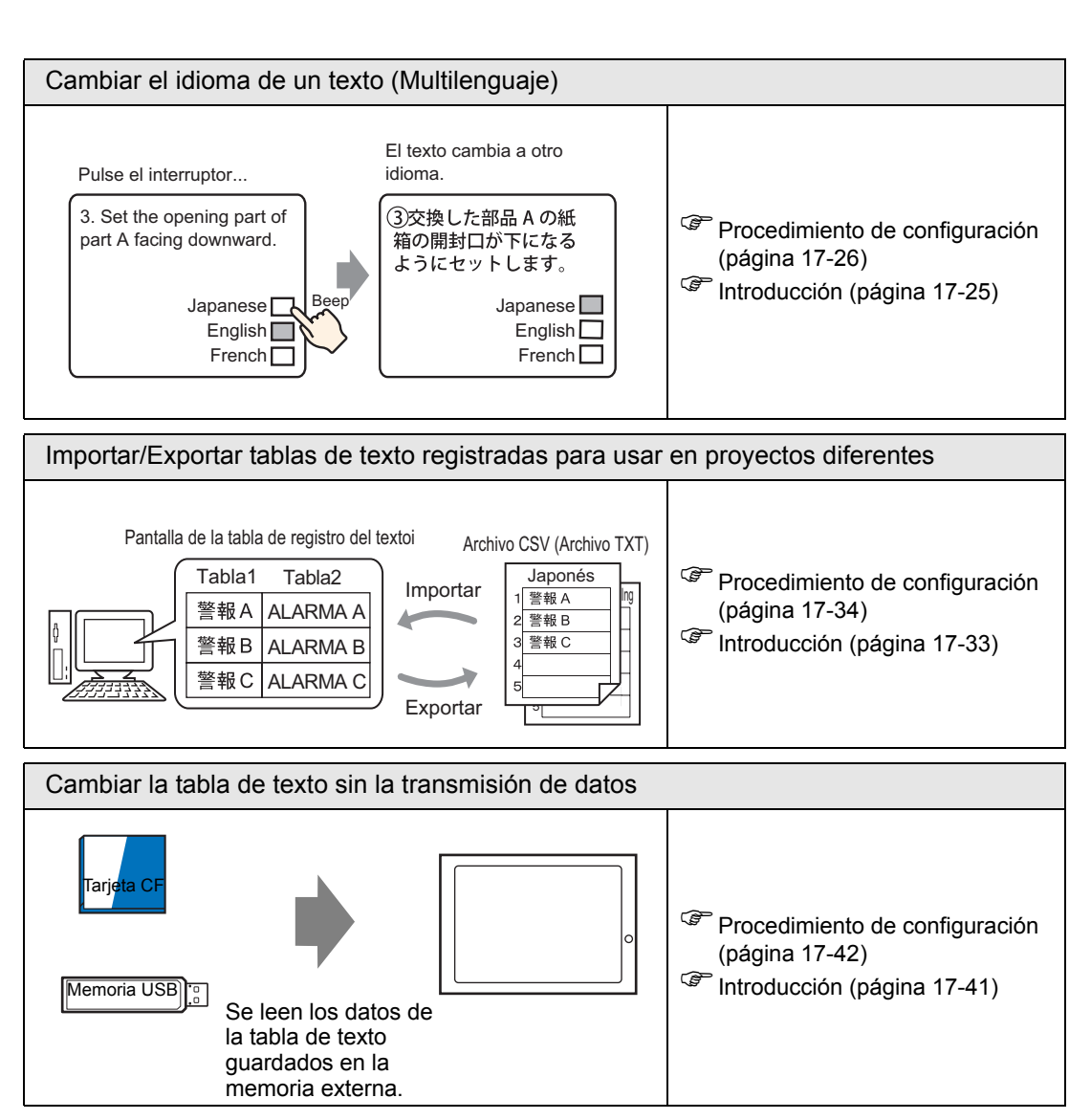

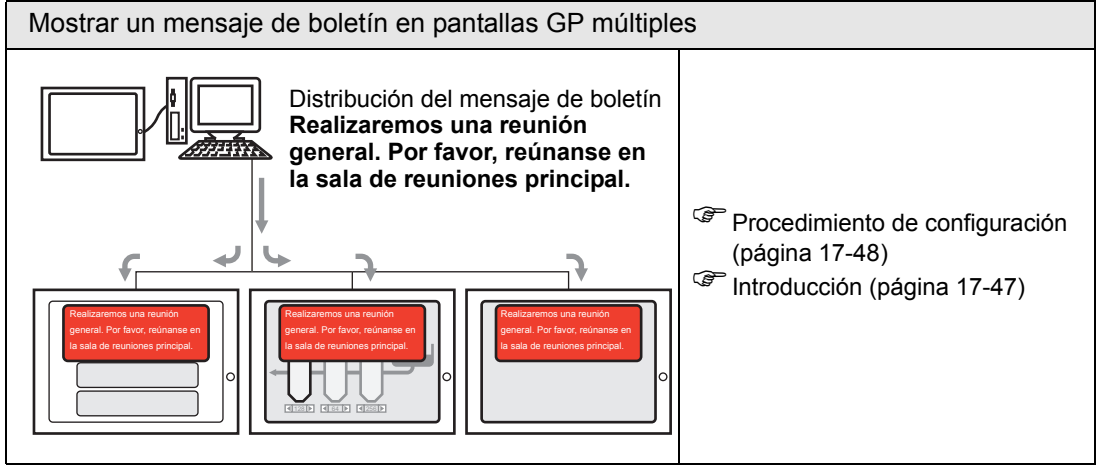

# 17.2 Cambiar y visualizar mensajes (Texto)

## 17.2.1 Introducción

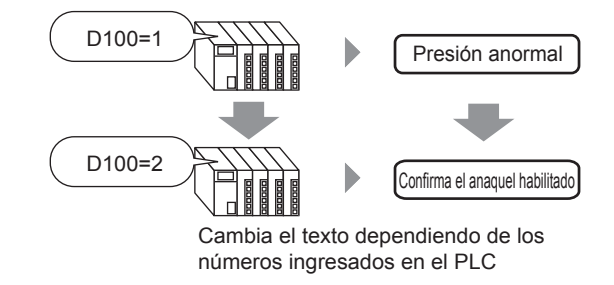

Puede cambiar mensajes de acuerdo con el estado ON/OFF de la dirección del bit o basado en los cambios en el valor de la dirección de palabra (0 a 15).

## 17.2.2 Procedimiento de configuración

#### NOTA

• Por más detalles, véase la Guía de configuración.

- <sup>C</sup> "17.9.1 Guía de configuración del Visualizador de mensaje Entrada Directa" (página 17-51)
- Para obtener información detallada acerca del método para ubicar los objetos y configurar la dirección, forma, color y la etiqueta, véase el "Procedimiento para editar el objeto".

"8.6.1 Editar objetos" (página 8-51)

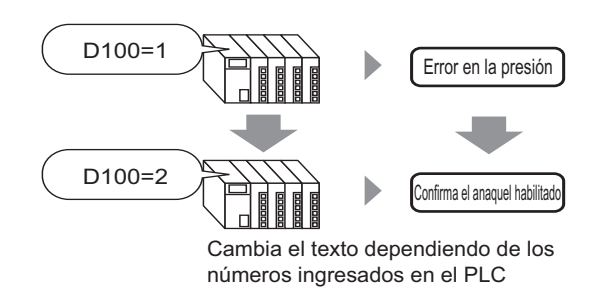

- 1 En el menú [Objetos (P)], seleccione [Visualizador de mensaje (M)] o haga clic en **b** Ponga el objeto en la pantalla.
- 2 Haga doble clic en el Visualizador de mensaje nuevo. Aparece el siguiente cuadro de diálogo.

| Visualizador de me                       | ensaje                                                                           | ×        |
|------------------------------------------|----------------------------------------------------------------------------------|----------|
| ID del Objeto<br>MD_0000 ©<br>Comentario | Básico Visualizar Color<br>Mostrar texto<br>Entrada<br>Directa<br>Modo da soción |          |
| Seleccionar forma                        |                                                                                  | ~        |
| Ayuda (H)                                | Aceptar (0)                                                                      | Cancelar |

- **3** Seleccione la forma del display de datos desde [Seleccionar forma].
- 4 En la lista desplegable [Modo], seleccione el método para cambiar mensajes. (Por ejemplo, Palabra)

5 En [Dirección], defina la dirección (D100) para activar la visualización del mensaje.

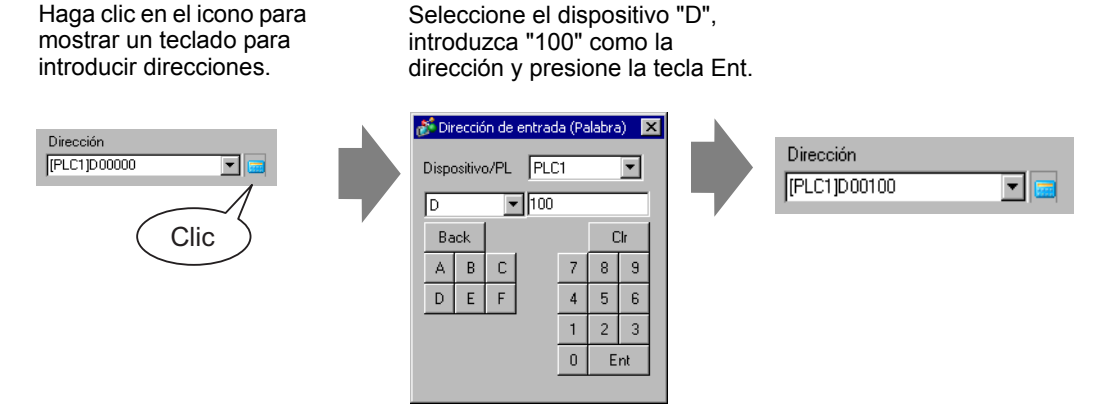

6 Haga clic en la pestaña [Visualizar]. En la sección [Tipo de texto], seleccione [Texto directo].

| 💰 Visualizador de mensa | je 🔀                                                        |  |  |
|-------------------------|-------------------------------------------------------------|--|--|
| ID del Objet            | Ajustes básicos Ajustes del Display Configuración del color |  |  |
| MD_0000 🗧               | Tipo de texto                                               |  |  |
| Comentario              | <ul> <li>Texto directo</li> <li>Tabla de texto</li> </ul>   |  |  |
|                         | N.º de Mensajes Seleccionar estado<br>2 Estado 0 💌          |  |  |
| ABC                     | Parámetros de la fuente                                     |  |  |
|                         | Tipo de fuente Fuente estándar 💌 Tamaño 8 x 16 punto 💌      |  |  |
| Seleccionar forma       | Mostrar ASCII Attibuto del Estándar                         |  |  |
|                         | Registrar mensaje                                           |  |  |
|                         | 🗖 PosiciónFija Sin definir                                  |  |  |
|                         | Alword                                                      |  |  |
|                         |                                                             |  |  |
|                         |                                                             |  |  |
| Ayuda ( <u>H</u> )      | Aceptar (D) Cancelar                                        |  |  |

- 7 En las lista desplegable [No. de Mensajes], defina el número de mensajes que se visualizarán. (Por ejemplo, 4)
- 8 Defina el tipo de fuente, tamaño e idioma del mensaje.
- 9 En la sección [Alinear], defina la posición del texto. (Por ejemplo, Centro)

10 Defina el mensaje para cada estado

En la lista desplegable [Seleccionar estado], seleccione [Estado 0] y escribir el mensaje en la casilla [Registrar mensaje]. (Si esta casilla se deja en blanco, el mensaje no muestra nada.)

| Seleccionar estado | Registrar mensaje |  |
|--------------------|-------------------|--|
| Estado 0 💌         |                   |  |
|                    |                   |  |
|                    |                   |  |

11 En la lista desplegable [Seleccionar estado], seleccione [Estado 1] e introduzca "Presión anormal" en el cuadro [Registrar mensaje]. (Cuando Estado 1 está almacenado en [Dirección], se visualiza "Presión anormal".)

| Seleccionar estado | Registrar mensaje |
|--------------------|-------------------|
| Estado 1           | Presión anormal   |

12 En la lista desplegable [Seleccionar estado], seleccione [Estado 2] e introduzca "Confirmar habilitar bastidor" en el cuadro [Registrar mensaje]. (Cuando Estado 2 está almacenado en [Dirección], se visualiza "Confirmar habilitar bastidor".)

| Seleccionar estado | Registrar mensaje              |
|--------------------|--------------------------------|
| Estado 2           | Confirma el anaquel habilitado |
|                    |                                |

- **13** Según sea necesario, defina el Color del texto y Color del fondo para cada estado en la pestaña [Color] y haga clic en [Aceptar].
  - NOTA
     Si selecciona un mensaje que no se ha definido, la visualización del mensaje no muestra nada. Por ejemplo, si el número de estados de mensaje es 16 y sólo los estados 0 al 3 tienen mensajes definidos, los estados de 4 a 16 se visualizan en el marco de mensaje vacío.
    - Puede escribir hasta 100 caracteres de byte para cada mensaje. Cualquier carácter por sobre 100 no se visualiza en el mensaje.

# 17.3 Cambiar el texto visualizado

# 17.3.1 Introducción

Pantalla de registro del texto

|     |                                    | - )                |
|-----|------------------------------------|--------------------|
| 001 | 1. Suelte las tres fichas          |                    |
| 002 | cerca de úsled y                   |                    |
| 003 | remueve la cobertura               |                    |
| 004 | superior del carruaje.             |                    |
| 005 | 2. Abrir el lado                   |                    |
| 006 | izquierdo del 🧹                    | Registre el texto. |
| 007 | cartucho y remueva                 |                    |
| 008 | la parte A.                        |                    |
| 009 | <ol><li>Definir la parte</li></ol> |                    |
| 010 | abierta de la parte A              |                    |
| 011 | frontal que está hacia             |                    |
| 012 | abajo.                             |                    |
| 013 |                                    |                    |
| 014 |                                    |                    |
|     |                                    | J                  |

Desplazar a traves de pantallas y del visualizador de textos.

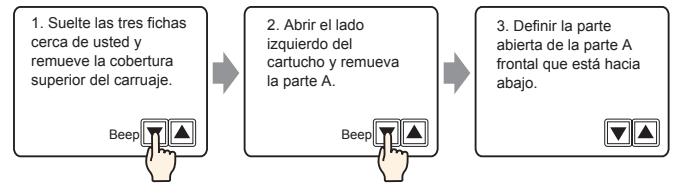

Muestra mensajes registrados en la pantalla.

Puede visualizar mensajes que son demasiado grandes por una pantalla individual al usar una serie de pantallas.

## 17.3.2 Procedimiento de configuración

Muestra texto registrado en la pantalla.

Pantalla de registro del texto

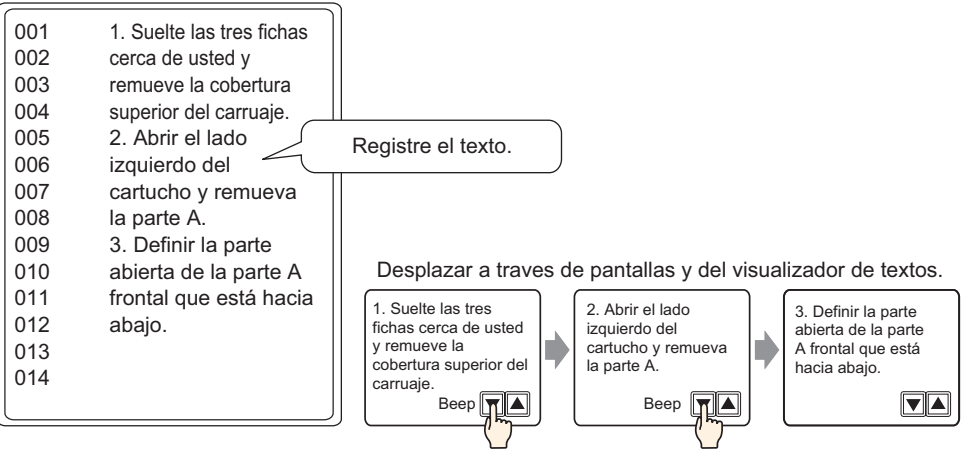

- Desde el menú [Ajustes comunes (R)], seleccione [Registro del texto (T)], o haga clic en
   Aparece el cuadro de diálogo [Nuevo texto/Abrir].
- 2 Configure el número de texto y el comentario, luego haga clic en [Nuevo]. Aparece la pantalla para introducir el texto.

Por ejemplo, Número" = 1", Comentario = "Mantenimiento"

| 🖗 Nueva texto//<br>💿 Nuevo | O Abrir        |
|----------------------------|----------------|
| Número                     | 1 📑            |
| Comentario                 | Mantenimiento  |
|                            |                |
|                            |                |
|                            |                |
|                            |                |
|                            |                |
|                            |                |
|                            |                |
|                            | Nuevo Cancelar |

**3** Aparece la pantalla para introducir el texto. Introduzca el texto para el mensaje.

| 📃 Bas                                                              | e 1 (Untitled) 🗙 🛐 Text 1 (Maintenance) 🗙 🛛 🖉                                                                                                    |
|--------------------------------------------------------------------|----------------------------------------------------------------------------------------------------|
|                                                                    | 🔲 Input Multilanguage                                                                                                    |
| Langu                                                              | ase ASCI 🔽                                                                                                    |
| 001<br>002<br>003<br>004<br>005<br>006<br>007<br>008<br>009<br>010 | 10 20 30 40 50 60 70 80 90<br>1. Liberar las tres<br>lengüetas más cercanas y<br>quitar la cubierta<br>superior del cartucho.<br>2. Abrir el costado<br>izquierdo del cartucho<br>(parte A).<br>3. Poner la abertura de la<br>parte A hacia abajo. |
| 012                                                                |                                                                                                    |
| 013                                                                |                                                                                                    |
| 014                                                                |                                                                                                    |
| 016                                                                |                                                                                                    |
| 017                                                                |                                                                                                    |
| 018                                                                |                                                                                                    |
| 019                                                                |                                                                                                    |
| 020                                                                | •                                                                                                    |

Haga clic en  $\triangleleft$   $\bigotimes$  en el costado superior derecho de la pantalla para cerrar la pantalla de entrada.

4 Después, configure los ajustes del Visualizador de mensaje. Abra la pantalla de dibujo. En el menú [Objetos (P)], seleccione [Visualizador de mensaje (M)] o haga clic en para abrir y visualizar la pantalla en la cual desea visualizar el texto.

5 Haga doble clic en el Visualizador de mensaje nuevo. Aparece el siguiente cuadro de diálogo.

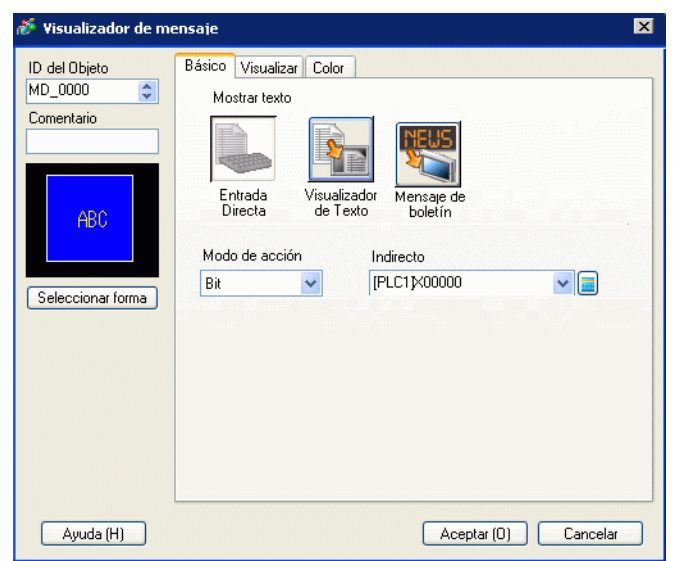

6 Seleccione [Visualizador de texto] y cambie el cuadro de diálogo para visualizar [Ajustes extendidos].

| Visualizador de me                                                   | ensaje                                                                                                    | × |
|----------------------------------------------------------------------|----------------------------------------------------------------------------------------------------|---|
| ID del Objeto<br>MD_0000  Comentario ABC Seleccionar forma Sin forma | Básico Visualizar Color<br>Mostra texto<br>Entrada<br>Directa Visualizador<br>Constante ♥<br>Dirección Bit fila inicial<br>N.º de texto |   |
| Ayuda (H)                                                            | Aceptar (0) Cancelar                                                                                                    |   |

7 En [Especifique el N.º de texto , seleccione el método para especificar el texto a visualizar. Defina el [N.º de texto].

8 En [Dirección Bit fila inicial], defina el la dirección inicial (D100 00 bit) la cual iniciará al visualizador de mensaje.

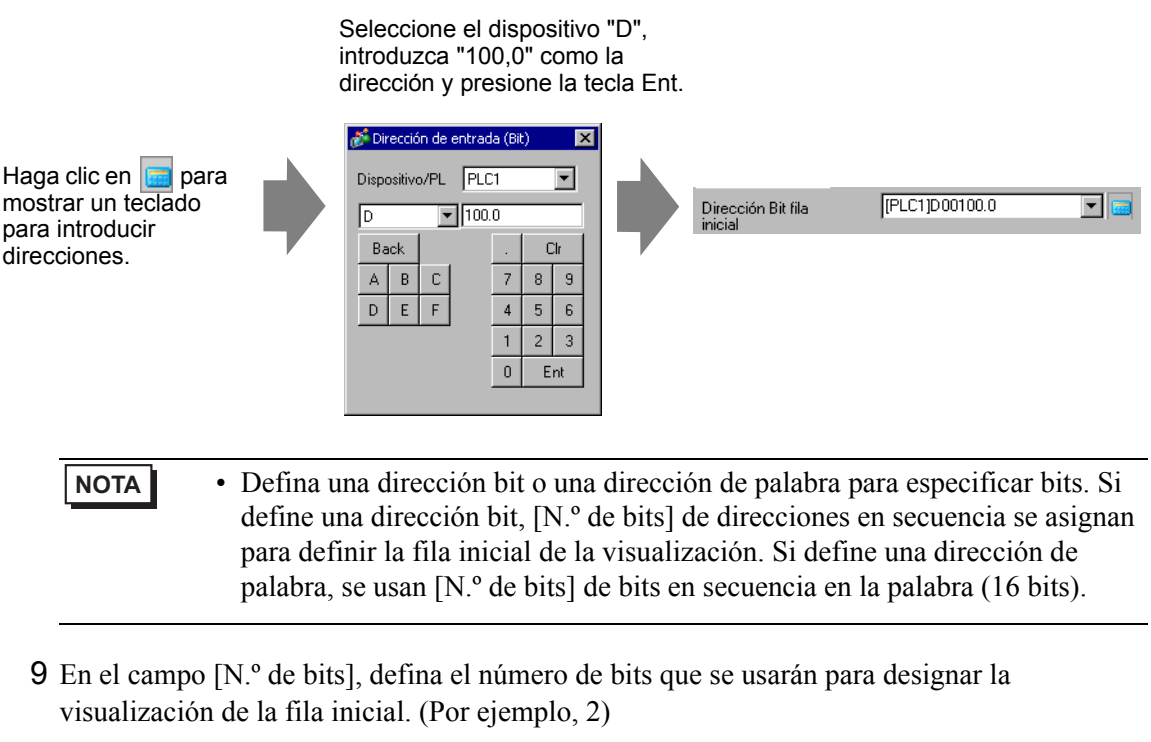

|             | _ |  |
|-------------|---|--|
| N.ª de bits | 2 |  |

• El número de bits para usar depende del [N.º de filas a desplazar]. Cuando desplaza cuatro filas al mismo tiempo, necesita desplazar tres veces al nivel máximo para mostrar 12 filas. Se requieren 2 bits para almacenar "3".

| 15<br>D100                | 00                                                                                                    |
|---------------------------|----------------------------------------------------------------------------------------------------|
| Cada desplazamiento       | n                                                                                                    |
| incrementa la direcció    | sta                                                                                                    |
| en 1. Para mostrar ha     | n                                                                                                    |
| la fila 12, 2 los bits so | 2 bits usados                                                                                                    |
| usados.                   | $\begin{cases} 0 0 \\ - No se muestra nada -1^{o} - 4^{o} fila -5^{o} - 8^{o} fila -5^{o} - 12^{o} fila -1^{o} - 12^{o} fila -1^{o} - 12^{o} fila$ -1^{o} - 1^{o} - 12^{o} fila -1^{o} - 1^{o} - 12^{o} fila |

10 En el campo [N.º de filas a desplazar], defina el número de filas de texto a desplazar cada vez. (Por ejemplo, 4)

| N.º de filas a desplazar | 4 | ÷ # |
|--------------------------|---|-----|
|--------------------------|---|-----|

11 Haga clic en la pestaña [Visualizar]. Defina el [N.º de caracteres a mostrar] y [N.º de filas a mostrar].

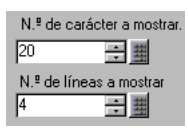

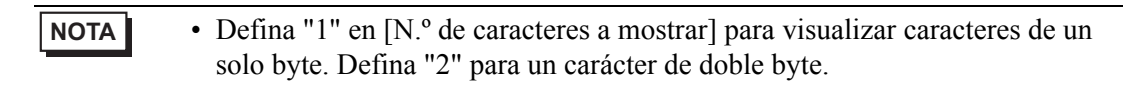

12 Según sea necesario, defina el color del visualizador de mensaje y el color del texto en la pestaña [Color], y haga clic en [Aceptar]. Las configuraciones para visualizar el mensaje están completas.

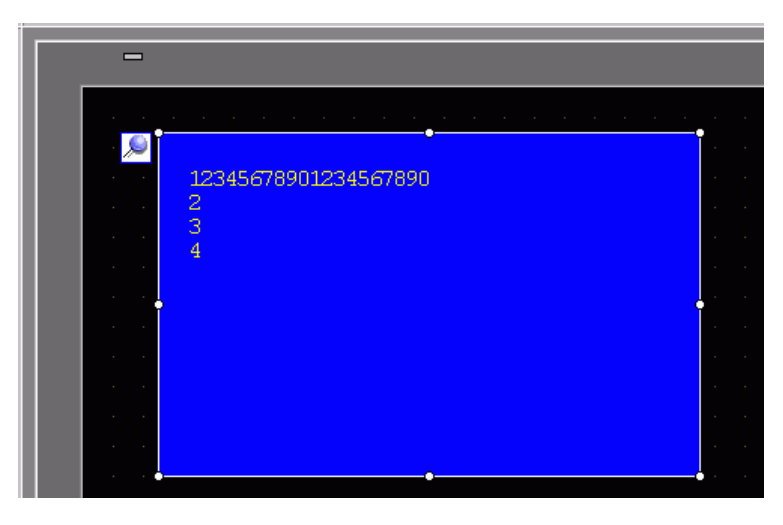

13 Configure un interruptor para desplazarse por los mensajes. En el menú [Objetos (P)], elija [Interruptor piloto (C)] y seleccione [Interruptor de palabra (W)] o haga clic en seleccione el interruptor en la pantalla.

14 Haga doble clic en el objeto del interruptor puesto. Aparece el siguiente cuadro de diálogo.

| Interruptor/Pilo            | to                                                                          |                                                                                                    |                                                                     | 2           |
|-----------------------------|-----------------------------------------------------------------------------|----------------------------------------------------------------------------------------------------|---------------------------------------------------------------------|-------------|
| ID del Objeto<br>SL_0000    | Función del interruptor Interruptor                                         | común Función del piloto Color E                                                                                                  | Etiqueta                                                            |             |
| Normal<br>Seleccionar forma | Función del interruptor Lista de múltiples funciones Interruptor de palabra | Interruptor<br>de bit<br>Dirección de palabra<br>[PLC1]D0000<br>Copiar desde<br>piloto<br>Función de la palabra<br>Escribir datos | Tipo de datos<br>Dec<br>Longitud de bit<br>16 Bit<br>Constante<br>1 |             |
|                             | Eliminar<br>Copiar y añadir                                                 | Incluir en el registro de operacion                                                                                               | nes                                                                 |             |
| Avuda (H)                   |                                                                             |                                                                                                    | Acentar (                                                           | 1) Cancelar |

- 15 En [Seleccionar forma], seleccione la forma del interruptor.
- 16 En el campo [Dirección de palabra], configure la dirección (D100) donde desea escribir datos cuando toca el interruptor.
- 17 En la lista desplegable [Función de la palabra], seleccione [Añadir datos]. Defina un valor de dirección en [Sumar Dirección de palabra base].

| Palabra de acción<br>Agregar datos   | Tipo de datos<br>Bin 💌 |
|--------------------------------------|------------------------|
| Adición dirección de<br>palabra base | <br>1 Eunción Añadir   |
| [[PLC1]D00100                        | D00100 = D00100 + 1    |

18 Según sea necesario, defina el color del interruptor y la etiqueta en la pestaña [Color] y la pestaña [Etiqueta], y haga clic en [Aceptar]. Se ha creado un interruptor para desplazarse al texto siguiente.

| - |                                                          |  |
|---|----------------------------------------------------------|--|
|   |                                                          |  |
|   |                                                          |  |
|   | 12345678901234567890                                     |  |
|   | 2                                                        |  |
|   | 3                                                        |  |
|   |                                                          |  |
|   |                                                          |  |
|   |                                                          |  |
|   |                                                          |  |
|   |                                                          |  |
|   |                                                          |  |
|   |                                                          |  |
|   |                                                          |  |
|   | na na serie de la companya de la companya 🔎 🔽 🔽 estas de |  |
|   |                                                          |  |

**19** Crear un interruptor para desplazarse al texto anterior. Ponga un interruptor de palabra y seleccione [Restar datos] desde la lista desplegable [Función de la palabra].

| Palabra de acción<br>Substraer datos | Tipo de datos<br>Bin<br>Constante |
|--------------------------------------|-----------------------------------|
| Substracción dirección de            |                                   |
| [PLC1]D00000 🔽 🥅                     | contínuamente                     |
|                                      | D00100 = D00000 - 1               |

Se han puesto dos interruptores para desplazarse.

NOTA
El texto puede tener hasta 512 líneas con hasta 100 bytes sencillos por número de carácter.
Cuando los datos designados como la primera fila a mostrar no tienen una fila de texto correspondiente, la operación no sucede. Las filas antes visualizadas permanecen.
Si sus datos de texto son más anchos que el área de visualización la parte que excede el área se trunca y no se visualiza.

# 17.4 Cambiar el idioma de un texto (Multilenguaje)

# 17.4.1 Introducción

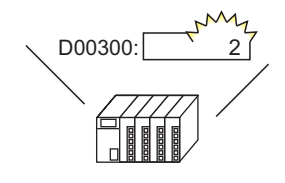

El cambio del valor del idioma cambia la dirección del control...

Y el idioma de todos los textos usando tablas de texto cambios (Texto del dibujo, etiquetas del interruptor, etc).

運転

信止

Cree una tabla de texto con texto en idiomas múltiples. Ahora puede cambiar los idiomas en los objetos de texto aun mientras el sistema se está ejecutando. (La función de traducción no está disponible).

EJECUTAR

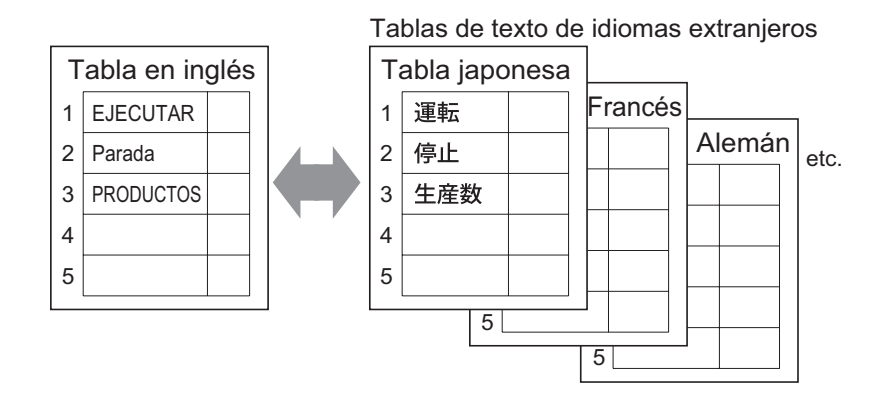

## 17.4.2 Procedimiento de configuración

| NOTA | <ul> <li>Por más detalles, véase la Guía de configuración.</li> <li>"17.9.3 Guía de configuración de la Tabla de texto" (página 17-66)</li> <li>"17.9.4 Guía de configuración del Interruptor/Piloto - Etiqueta (Habilitar la tabla de textos)" (página 17-73)</li> </ul> |
|------|----------------------------------------------------------------------------------------------------|
|      | <ul> <li>Para obtener información detallada acerca del método para ubicar los objetos y configurar la dirección, forma, color y la etiqueta, véase el "Procedimiento para editar el objeto".</li> <li><sup>CP</sup> "8.6.1 Editar objetos" (página 8-51)</li> </ul>       |

Configure los ajustes para cambiar idioma para una etiqueta del interruptor mientras el sistema se está ejecutando.

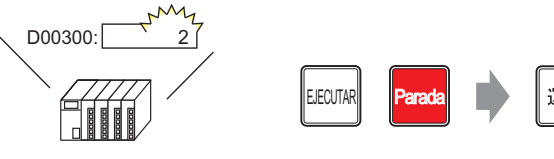

El cambio del valor del idioma cambia la dirección del control...

Y se cambia el idioma de la etiqueta del interruptor.

1 Registre palabras y frases para usar en la pantalla de la tabla de texto.
En el menú [Ajustes comunes (R)], seleccione [Tabla del texto (S)], o haga clic en 
En la siguiente ventana seleccione

| 📮 Bas    | e 1(Unbenan | n) 🗵 🎭        | T abla de te      | xto 🗵             |                        |          | 4        |
|----------|-------------|---------------|-------------------|-------------------|------------------------|----------|----------|
| Tabla de | e texto     |               |                   |                   |                        |          |          |
|          | Ir          | a <u>Camb</u> | <u>iar idioma</u> | Seleccionar la ta | bla Ajustes opcionales | Utilidad |          |
| Número   | Caracteres  | Líneas        |                   |                   |                        |          | <u> </u> |
| 1        | 10          | 1             |                   |                   |                        |          |          |
| 2        | 10          | 1             |                   |                   |                        |          |          |
| 3        | 10          | 1             |                   |                   |                        |          |          |
| 4        | 10          | 1             |                   |                   |                        |          |          |
| 5        | 10          | 1             |                   |                   |                        |          |          |
| 6        | 10          | 1             |                   |                   |                        |          |          |
| 7        | 10          | 1             |                   |                   |                        |          |          |
| 8        | 10          | 1             |                   |                   |                        |          |          |
| 9        | 10          | 1             |                   |                   |                        |          |          |
| 10       | 10          | 1             |                   |                   |                        |          |          |
| 11       | 10          | 1             |                   |                   |                        |          |          |
| 12       | 10          | 1             |                   |                   |                        |          |          |
| 13       | 10          | 1             |                   |                   |                        |          |          |
| 14       | 10          | 1             |                   |                   |                        |          |          |
| 15       | 10          | 1             |                   |                   |                        |          |          |
| 16       | 10          | 1             |                   |                   |                        |          |          |
| 17       | 10          | 1             |                   |                   |                        |          |          |
| 18       | 10          | 1             |                   |                   |                        |          |          |
| 19       | 10          | 1             |                   |                   |                        |          |          |
| 20       | 10          | 1             |                   |                   |                        |          |          |
| 21       | 10          | 1             |                   |                   |                        |          |          |
| 22       | 10          | 1             |                   |                   |                        |          |          |
| 23       | 10          | 1             |                   |                   |                        |          |          |

2 Haga clic en [Cambiar idioma]. Aparece el siguiente cuadro de diálogo. Seleccione la casilla [Habilitar la función de cambio de idioma].

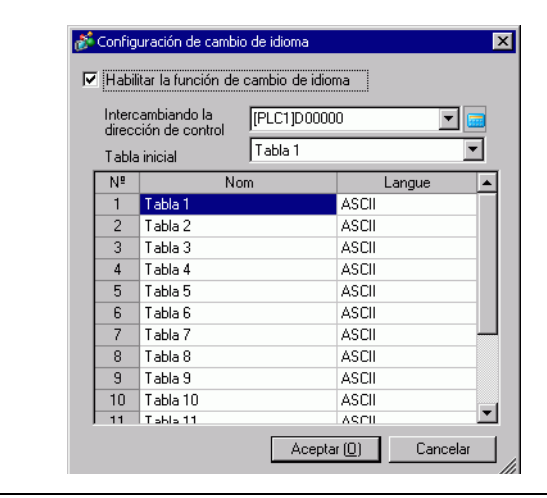

NOTA

• Si desactiva la casilla [Habilitar la función de cambio de idioma], los datos de la Tabla de texto especificados se borran.

**3** En el campo [Dirección de control], configure la dirección (por ejemplo. D300) que almacenará el número de tabla a mostrar.

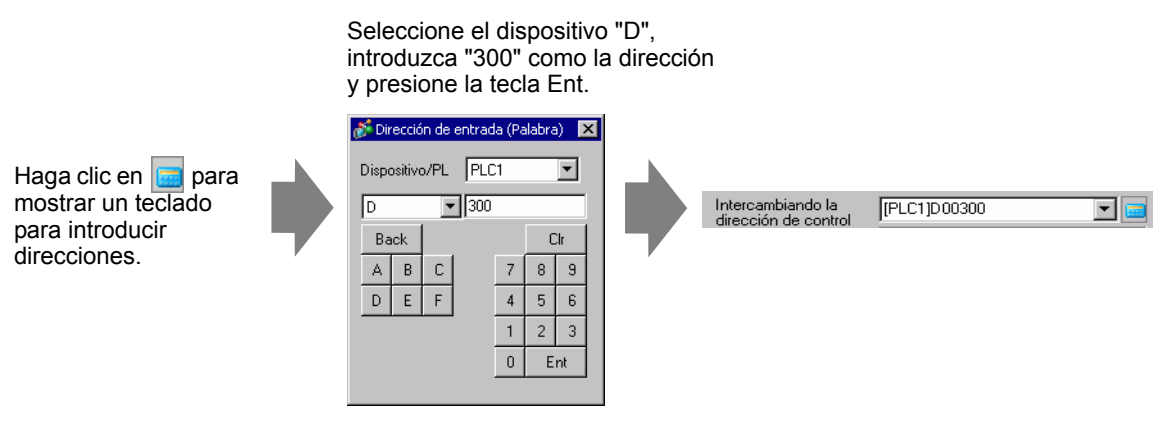

4 En la lista desplegable [Tabla inicial], defina la tabla para visualizarse cuando la [Dirección de control] especificada se define a "0".

5 Seleccione el idioma de cada tabla y haga clic en [Aceptar]. Por ejemplo, Tabla1= Japonés, Tabla2= ASCII

| ð                              | Config | uración de cambio  | ) de idioma     |                  | ×         |
|--------------------------------|--------|--------------------|-----------------|------------------|-----------|
| V                              | Habil  | itar la función de | cambio de idior | na               |           |
| Intercambiando la [PLC1]D00300 |        |                    |                 |                  | ▼ 📟       |
|                                | Tabla  | inicial            | Tabla 1         |                  | •         |
|                                | Nº     | No                 | m               | Langue           |           |
|                                | 1      | Tabla 1            |                 | ASCII            |           |
|                                | 2      | Tabla 2            |                 | Japones          | <b>•</b>  |
|                                | 3      | Tabla 3            |                 | ASCII            |           |
|                                | 4      | Tabla 4            |                 | Japones          |           |
|                                | 5      | Tabla 5            |                 | Taiwanes         |           |
|                                | 6      | Tabla 6            |                 | Chino            |           |
|                                | 7      | Tabla 7            |                 | Coreano          | H         |
|                                | 8      | Tabla 8            |                 | ASCII            |           |
|                                | 9      | Tabla 9            |                 | ASCII            |           |
|                                | 10     | Tabla 10           |                 | ASCII            |           |
|                                | 11     | Tabla 11           |                 | 490II            | ▼         |
|                                |        |                    | Acepta          | r ( <u>0)</u> Ca | ncelar // |

6 En la Tabla de texto, defina el [N.º de caracteres] y [N.º de filas de texto] e introduzca palabras o mensajes simples en cada tabla.

Por ejemplo:, N.º de caracteres = 10, N.º de filas= 1

| 📮 Bas    | e 1(Sin títu) |              | Tabla de texto 🗵                         |                             |  |
|----------|---------------|--------------|------------------------------------------|-----------------------------|--|
| Tabla de | e texto       |              |                                          |                             |  |
|          | Ir            | a <u>Car</u> | nbiar idioma <u>Seleccionar la tabla</u> | Ajustes opcionales Utilidad |  |
| Número   | Caracteres    | Líneas       | 1: ASCII Tabla 1                         | 2: Japonés Tabla 2          |  |
| 1        | 10            | 1            | Run                                      | 江軍車云                        |  |
| 2        | 10            | 1            | Stop                                     | 停止                          |  |
| 3        | 10            | 1            | Products                                 | 生産数                         |  |
| 4        | 10            | 1            |                                          |                             |  |
| F        | 10            | - 1          |                                          |                             |  |

Después de introducir los datos, haga clic 📧 en la pestaña [Tabla de texto] para cerrarla. Se ha completado el registro de la tabla de texto.

- El texto introducido puede almacenarse aun si sobrepasa el [N.º de caracteres]o [N.º de filas de texto], siempre que en el página [Tabla de texto] en el cuadro [Preferencias], el [N.º de caracteres/Líneas] esté establecido en [Ajustar en forma automática]. También puede usar Alt+Intro para iniciar una nueva línea.
- 7 Use la tabla de texto como una etiqueta del interruptor que se usará en la pantalla. Abra la pantalla.

En el menú [Objetos (P)], elija la opción [Interruptor piloto (C)] y seleccione [Interruptor de bit (B)], o bien haga clic en se la Ponga el interruptor del bit en la pantalla.

8 Haga doble clic en el objeto del interruptor puesto. Aparece el siguiente cuadro de diálogo.

| 💰 Interruptor/Piloto                                                       |                                                                                           |                                      |                                 |                                 | ×                       |
|----------------------------------------------------------------------------|-------------------------------------------------------------------------------------------|--------------------------------------|---------------------------------|---------------------------------|-------------------------|
| ID del Objeto<br>SL_0000  Comentario Normal Seleccionar forma No hay forma | Función del interruptor Interruptor<br>Lista de múltiples funciones<br>Interruptor de bit | r común   Función del piloto   Color | Etiqueta<br>Cambiar<br>pantalla | Interruptor<br>especial<br>>>De | Interruptor<br>selector |
|                                                                            | Añadir<br>Eliminar<br>Copiar y añadir                                                     |                                      |                                 |                                 |                         |
| Ayuda ( <u>H</u> )                                                         |                                                                                           |                                      | Ac                              | eptar ( <u>0)</u>               | Cancelar                |

- 9 En [Seleccionar forma], seleccione la forma del interruptor.
- 10 Especifique la [Dirección del bit] y seleccione [Activar bit] en [Función del bit].
- 11 Haga clic en la pestaña [Etiqueta] y seleccione [Tabla de texto].

| 💰 Interruptor/Piloto     | ×                                                                                   |
|--------------------------|-------------------------------------------------------------------------------------|
| ID del Objeto<br>SL_0000 | Función del interruptor   Interruptor común   Función del piloto   Color Etiqueta   |
| Comentario               | O Texto directo O Tabla de texto                                                    |
|                          | Seleccionar estado Normal 💌                                                         |
| · · · · ·                | Parámetros de la fuente                                                             |
|                          | Tipo de fuente Fuente estándar 💌 Tamaño 8 x 16 punto 💌                              |
|                          | Atributo del texto 🛛 🖉                                                              |
|                          |                                                                                     |
| Normal                   | Color del texto Parpadeo                                                            |
| Seleccionar forma        | Copiar a todas las etiquetas Borrar todas las etiquetas Color de la combra Paroadeo |
| No hay forma             |                                                                                     |
|                          | Color de fondo Parpadeo                                                             |
|                          | Transparente 💌 Ninguno 💌                                                            |
|                          |                                                                                     |
|                          | 🔽 Posición fija                                                                     |
|                          | Espaciado 0 🕀 🗰 🗐 🗐                                                                 |
|                          |                                                                                     |
|                          |                                                                                     |
| Ayuda ( <u>H</u> )       | Aceptar ( <u>0</u> ) Cancelar                                                       |

- 12 Defina el tipo de fuente de la etiqueta, tamaño, color del texto, etc.
  - Cuando usa [Fuente Stroke], puede seleccionar [Ajustar tamaño del texto automáticamente] para ajustar el tamaño de los caracteres de la Tabla de texto para que se ajusten al tamaño del objeto.
     <sup>(37)</sup> 17.9.1 Guía de configuración del Visualizador de mensaje = Entrada Directa 
     Visualizar (Tabla de texto) 17-53
- 13 Cuando el texto aparezca en el menú, seleccione el texto para la etiqueta. Por ejemplo, "Ejecutar"

| Fuente<br>Tipo de Fuent<br>fuente Fuent | te estándar 💌 Tamaño                   | 8 x 16 punto 💌 |
|-----------------------------------------|----------------------------------------|----------------|
| Tamaño del tex<br>en forma autom        | to ajustado<br>ática Atributo<br>texto | del Sombra 💌   |
|                                         | Registrar mensaje                      | <u> </u>       |
| 🥅 Posición fija                         |                                        | •              |
|                                         | Añadir texto                           |                |
| Alineación                              |                                        |                |
|                                         | 1: Run                                 |                |
|                                         | 2: Stop                                |                |
|                                         | O. Dura darate a                       |                |

NOTA

• Para añadir nuevas palabras que no están registradas en la tabla de texto, seleccione [Añadir texto].

14 Defina la posición del texto de la etiqueta y haga clic en [Aceptar]

| 🔽 Posición fija      |  |  |  |  |
|----------------------|--|--|--|--|
| Espaciado<br>de fila |  |  |  |  |

Se ha creado el interruptor "Ejecutar".

- 15 Cree el mismo tipo de interruptor "Detener". Pestaña [Función del interruptor].
  - Dirección del Bit [PLC1]M000100 
    Copiar desde el piloto
    Copiar al piloto
    Copiar de bit
    Reset bit

Pestaña [Etiqueta].

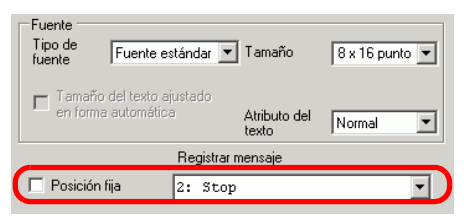

Se han creado dos interruptores.

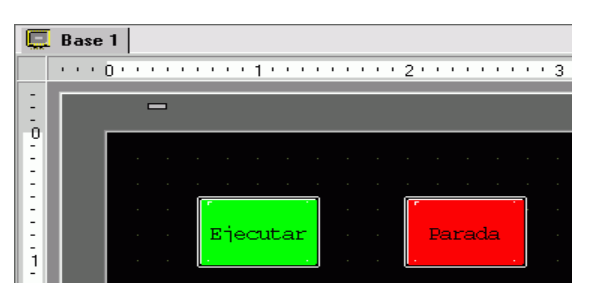

Para comprobar el estado de visualización cuando las tablas de texto se cambian desde el menú [Ver (V)], apunte [Cambiar idioma (L)] y seleccione [Tabla 2].

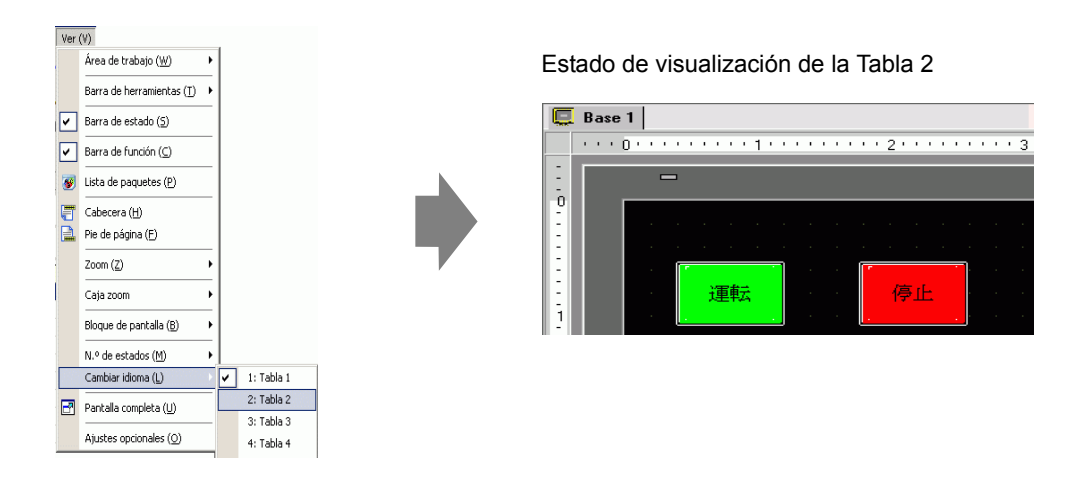

NOTA

- Puede usar texto registrado en Tabla de texto para un Visualizador de mensaje, texto de Dibujo, nombre del ítem del Objeto de la alarma, Mensaje de alarma, etc. así como también una etiqueta del Interruptor.
  - 17.9.1 Guía de configuración del Visualizador de mensaje Entrada Directa Visualizar (Tabla de texto) 17-53
  - "17.9.5 Guía de configuración de dibujar textos (Usando la tabla de texto)" (página 17-75)
  - "17.9.6 Guía de configuración de Objetos de la alarma Elemento/Ajustes extendidos (Tabla de texto)" (página 17-77)
  - "17.9.7 Guía de configuración de la alarma (Habilitar la tabla de textos)" (página 17-79)
- Si cambia de idioma, todos los textos que usan la tabla de texto cambian. Si se registran textos en idiomas múltiples, el idioma del texto visualizado también se cambia.
- Puede registrar textos desde visualizadores de mensaje, interruptores, pilotos, o alarmas en la tabla de texto en forma automática.

#### Convertir tabla de texto

NOTA

 Por más detalles, véase la Guía de configuración.
 ☞ "5.17.4 Guía de configuración de [Utilidad] ■ Convertir tabla de texto" (página 5-129)

Registre el texto en las pantallas en la tabla de texto.

1 En el menú [Proyecto (F)], elija [Utilidad (T)] y seleccione [Convertir tabla de texto (T)].

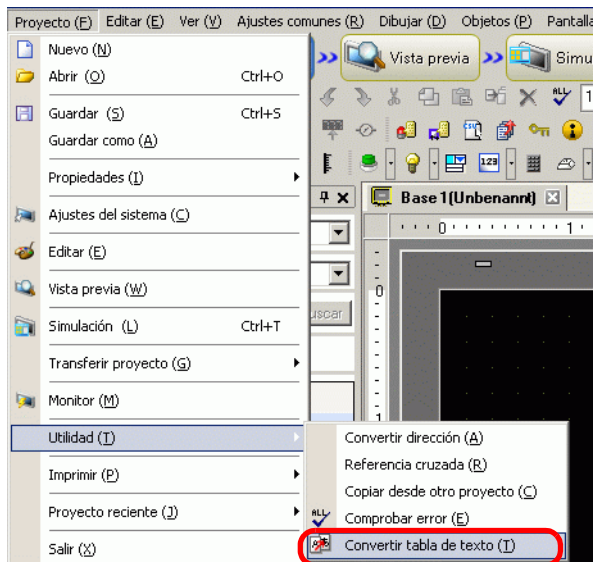

2 En el cuadro [Convertidor de la tabla de texto], seleccione la tabla donde se añadirán las cadenas de texto convertidas. (Por ejemplo, [Número de la tabla]1 = Tabla 1, [Conversión de destino] = Individual)

| Número de la tabla     | 1: Tabla 1                 |               |
|------------------------|----------------------------|---------------|
| Idioma                 | ASCII                      | •             |
| © Todo<br>⊙ Individual | Tipo de pantalla<br>Inicio | Pantalla base |

NOTA

• Si el proyecto editado no se guarda, aparecerá el siguiente mensaje antes de seguir al cuadro Convertidor de tabla de texto.

| 🔰 GP-Pra | EX                                                                                                    | × |
|----------|----------------------------------------------------------------------------------------------------|---|
| 2        | La función de cambio de idioma le permite cambiar el idioma en una tabla de texto.<br>¿Desea continuar? |   |
|          | Sí (Y) No (N)                                                                                           |   |

**3** Use los campos Tipo de pantalla, Inicio, y Final para seleccionar las pantallas a convertir. (Por ejemplo [Tipo de pantalla] = Pantalla base, [Inicio] = 1, [Final] = 1

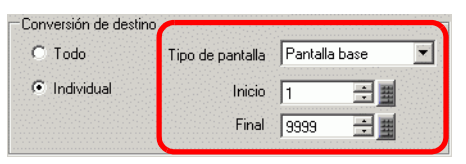

| NOTA | • Cuando [Conversión de destino] se establece en [Individual], puede definir |
|------|------------------------------------------------------------------------------|
|      | los Tipos de pantalla a convertir.                                           |

**4** Haga clic en [Convertir] para reunir todas las cadenas de texto en la tabla de texto seleccionada.

Cuando la conversión termina, [Cerrar] le lleva a la pantalla del editor de nuevo.

• Si una cadena de texto ya existe en la tabla de texto, no se vuelve a añadir.

# 17.5 Cambiar el idioma de un texto (Multilenguaje)

# 17.5.1 Introducción

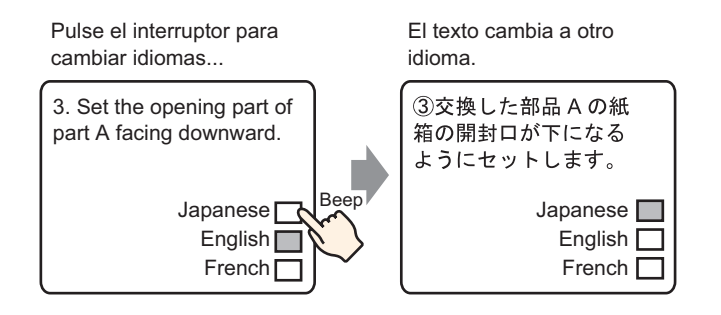

Cree un texto predefinido con palabras y frases en otro idioma para el texto que desea cambiar. Entonces puede cambiar los idiomas del texto, incluso mientras el sistema se está ejecutando. (La función de traducción no está disponible). Si cambia de idioma, todos los textos que usan Tabla de texto, así como el texto, cambian.

## 17.5.2 Procedimiento de configuración

| NOTA | <ul> <li>Por más detalles, véase la Guía de configuración.</li> <li><sup>CP</sup> "17.9.2 Guía de ajustes comunes (Registro del texto)" (página 17-65)</li> <li><sup>CP</sup> "17.9.1 Guía de configuración del Visualizador de mensaje ■ Visualizador de texto" (página 17-56)</li> </ul> |
|------|----------------------------------------------------------------------------------------------------|
|      | <ul> <li>Para obtener información detallada acerca del método para ubicar los objetos y configurar la dirección, forma, color y la etiqueta, véase el "Procedimiento para editar el objeto".</li> <li><sup>CP</sup> "8.6.1 Editar objetos" (página 8-51)</li> </ul>                        |

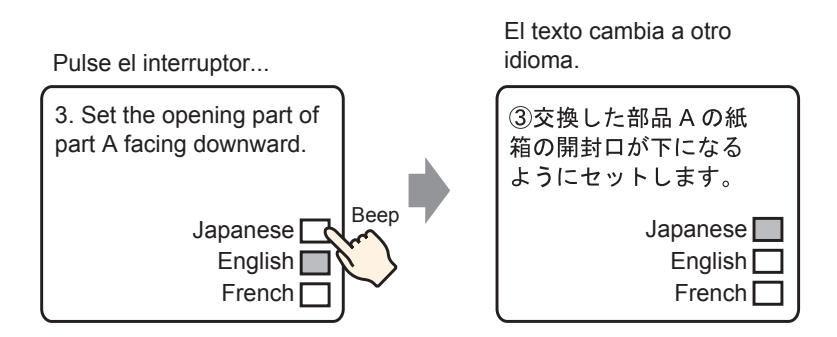

- 1 Guarda el texto con múltiples idiomas usado. Desde el menú [Ajustes comunes (R)], seleccione [Registro del texto (T)], o haga clic en 🔯 . Aparece el cuadro de diálogo [Nuevo texto/Abrir].
- 2 Configure el número de texto y el comentario, luego haga clic en [Nuevo]. Aparece la pantalla para introducir el texto.

Por ejemplo, Número" = 1", Comentario = "Definir"

| 💰 Nueva texto/       | Abrir            |
|----------------------|------------------|
| Nuevo                | C Abrir          |
| Número<br>Comentario | 1 프 표<br>Definir |
|                      | Nuevo            |

**3** Seleccione la casilla [Introducir Multilenguaje]. Aparece el siguiente mensaje. Aparece el siguiente mensaje. Haga clic en [Sí (Y)].

| Base     | 1 🛐 Texto 1                                                                   | 4 ▷ >                                       |
|----------|-------------------------------------------------------------------------------|---------------------------------------------|
|          |                                                                               | The test of the set of the state of the set |
|          |                                                                               | _ introducir multiples idiomas              |
| Langue   |                                                                               |                                             |
| - Langue |                                                                               |                                             |
|          |                                                                               | 100                                         |
| 001      |                                                                               |                                             |
| 002      |                                                                               |                                             |
| 003      |                                                                               |                                             |
| 004      |                                                                               |                                             |
| 005      |                                                                               |                                             |
| 006      |                                                                               |                                             |
| 007      |                                                                               |                                             |
| 800      |                                                                               |                                             |
| 010      |                                                                               |                                             |
| 011      |                                                                               |                                             |
| 012      |                                                                               |                                             |
| 013      |                                                                               |                                             |
| 014      |                                                                               |                                             |
| 015      |                                                                               |                                             |
| 016      |                                                                               |                                             |
| 017      |                                                                               |                                             |
| 018      |                                                                               |                                             |
| 019      |                                                                               |                                             |
| 020      |                                                                               |                                             |
| 022      |                                                                               |                                             |
| 023      |                                                                               |                                             |
| 024      |                                                                               |                                             |
| 025      |                                                                               |                                             |
| 026      |                                                                               |                                             |
| 027      |                                                                               |                                             |
| 028      |                                                                               |                                             |
| 029      |                                                                               |                                             |
| 031      |                                                                               |                                             |
| 032      |                                                                               |                                             |
| 033      |                                                                               |                                             |
| 034      |                                                                               |                                             |
| 035      |                                                                               |                                             |
|          |                                                                               |                                             |
|          |                                                                               |                                             |
|          |                                                                               |                                             |
|          |                                                                               |                                             |
|          |                                                                               |                                             |
|          | 💰 Confirmar cambio de los Parámetros de idioma                                | X                                           |
|          | Esta a punto de modificar la característica de cambio de idioma UEs correcto? |                                             |
|          |                                                                               |                                             |
|          | <u> </u>                                                                      |                                             |
|          |                                                                               |                                             |

4 Aparece el cuadro de diálogo [Configuración de cambio de idioma]. Seleccione la casilla [Habilitar la función de cambio de idioma].

| <ul> <li>♂ Configuración de cambio de idioma</li> <li>✓Idabilitar la función de cambio de idioma</li> </ul> |       |          |         |                |          |   |
|----------------------------------------------------------------------------------------------------|-------|----------|---------|----------------|----------|---|
| Intercambiando la [PLC1]D00000 💌 📼                                                                          |       |          |         |                |          |   |
|                                                                                                    | Tabla | inicial  | Tabla 1 |                | •        | ] |
|                                                                                                    | Nº    | No       | om      |                | Langue   |   |
|                                                                                                    | 1     | Tabla 1  |         | ASCII          |          |   |
|                                                                                                    | 2     | Tabla 2  |         | ASCII          |          |   |
|                                                                                                    | 3     | Tabla 3  |         | ASCII          |          |   |
|                                                                                                    | 4     | Tabla 4  |         | ASCII          |          |   |
|                                                                                                    | 5     | Tabla 5  |         | ASCII          |          |   |
|                                                                                                    | 6     | Tabla 6  |         | ASCII          |          |   |
|                                                                                                    | 7     | Tabla 7  |         | ASCII          |          |   |
|                                                                                                    | 8     | Tabla 8  |         | ASCII          |          |   |
|                                                                                                    | 9     | Tabla 9  |         | ASCII          |          |   |
|                                                                                                    | 10    | Tabla 10 |         | ASCII          |          |   |
|                                                                                                    | 11    | ТаЫа 11  |         | ASCIL          |          | • |
|                                                                                                    |       |          | Acepta  | r ( <u>0</u> ) | Cancelar |   |

NOTA

• Si desactiva la casilla [Habilitar la función de cambio de idioma], los datos de la tabla de texto se borran.

5 En el campo [Dirección de control], configure la dirección (D300) para almacenar el número de la tabla que se almacenará.

Haga clic en el icono para mostrar un teclado para introducir direcciones.

Seleccione el dispositivo "D", introduzca "300" como la dirección y presione la tecla Ent.

| Intercambiando la<br>dirección de control | LC1]D00000 |                   | Dirección de entra<br>Dispositivo/PL PL<br>D | Ada (Palabra) X<br>C1 X<br>C1<br>7 8 9<br>4 5 6<br>1 2 3<br>0 Ent |
|-------------------------------------------|------------|-------------------|----------------------------------------------|-------------------------------------------------------------------|
|                                           |            | Intercambiando la |                                              |                                                                   |

6 En la lista desplegable [Tabla inicial], defina la tabla que se visualizará cuando [Dirección de control] se define a "0".

7 Seleccione el idioma de cada tabla y haga clic en [Aceptar]. Por ejemplo, Tabla1= Japonés, Tabla2= ASCII

| 3<br>1<br>1 | Config<br>Habili | uración de cambi<br>itar la función de | o de idioma<br>cambio de idior | na                | ×        |
|-------------|------------------|----------------------------------------|--------------------------------|-------------------|----------|
|             | Interc           | ambiando la                            | [PLC1]D0030                    | 0                 | -        |
|             | Tabla            | inicial                                | Tabla 1                        |                   | •        |
|             | Nº               | No                                     | m                              | Langue            | <b></b>  |
|             | 1                | Tabla 1                                |                                | ASCII             |          |
|             | 2                | Tabla 2                                |                                | Japones           | -        |
|             | 3                | Tabla 3                                |                                | ASCII             |          |
|             | 4                | Tabla 4                                |                                | Japones           |          |
|             | 5                | Tabla 5                                |                                | Taiwanes          |          |
|             | 6                | Tabla 6                                |                                | Chino             |          |
|             | 7                | Tabla 7                                |                                | Coreano           |          |
|             | 8                | Tabla 8                                |                                | ASCII             |          |
|             | 9                | Tabla 9                                |                                | ASCII             |          |
|             | 10               | Tabla 10                               |                                | ASCII             |          |
|             | 11               | ТаЫа 11                                |                                | ASCII             | <b>_</b> |
|             |                  |                                        | Acepta                         | r ( <u>0)</u> Can | celar    |

8 Introduzca el texto que se visualizará para cada tabla.

| 📃 Base 1 📝 Texto 1                                                                                                    | $\triangleleft  \flat  {\bf X}$                                                                                                    |
|----------------------------------------------------------------------------------------------------|----------------------------------------------------------------------------------------------------|
|                                                                                                    | Introducir múltiples idiomas                                                                                                    |
| 1:Tabla 1 💌 ASCII 💌 2:Tabla 2 💌 Japor                                                                                                    | nes Configuración de Cambiar<br>cambio de idioma visualizador                                                                                                    |
| 10       20       30       40       50         001       (1) Set the box of the       002 replaced partsA with         003       the open part under.         004       005         005       006         007       008         009       010         011       012         013       014         015       016         017       018 | 10     20     30     40     50       001     ①交換した部品400紙箱の     002     間封口が下になるように       003     セットします。       004     005       005     006       007     008       009     010       011     012       013     014       015     016       017     018       019     020       021     020 |
|                                                                                                    |                                                                                                    |

Después de introducir los datos, haga clic 🔝 en la pestaña [Tabla de texto] para cerrar el texto.

El registro de la tabla de texto está completa.

9 Después, configure los ajustes del Visualizador de mensaje. Abra la pantalla de dibujo. En el menú [Objetos (P)], seleccione [Visualizador de mensaje (M)] o haga clic en be . Ponga el objeto en la pantalla.

10 Haga doble clic en el Visualizador de mensaje nuevo. Aparece el siguiente cuadro de diálogo. Haga clic en el icono [Visualizador de texto].

| Visualizador de me                                                               | ensaje                                                                                                    | x |
|----------------------------------------------------------------------------------|----------------------------------------------------------------------------------------------------|---|
| D del Objeto<br>MD_0000 🔅<br>Comentario<br>ABC<br>Seleccionar forma<br>Sin forma | Básico Visualizar Color<br>Mostrar texto<br>Entrada<br>Directa<br>Especifique el N.º<br>de texto<br>N.º de texto<br>Dirección bit de activación<br>[PLC1]x00000<br>Visualizador<br>Mensaje de<br>boletín<br>Mensaje de<br>boletín<br>Mensaje de<br>boletín<br>Mensaje de<br>boletín<br>(PLC1]x00000<br>Visualizador<br>(PLC1]x00000<br>Visualizador<br>(PLC1]x0000<br>Visualizador<br>(PLC1]x0000<br>(PLC1]x00000<br>(PLC1]x0000<br>(PLC1]x000 | 2 |
| Ayuda (H)                                                                        | Aceptar (0) Cancelar                                                                                                    |   |

- 11 En el cuadro desplegable [Especificar el N.º de texto], seleccione el método para especificar el texto a visualizar. Defina el [N.º de texto].
- 12 En [Dirección bit de activación], defina la dirección (M100) que activará el visualizador de texto.

| Dirección bit de | [PLC1]M000100 | ▼ 📟 |
|------------------|---------------|-----|
| activación       |               |     |

**13** Haga clic en la pestaña [Visualizar]. Defina el [N.º de caracteres a mostrar] y [N.º de filas a mostrar].

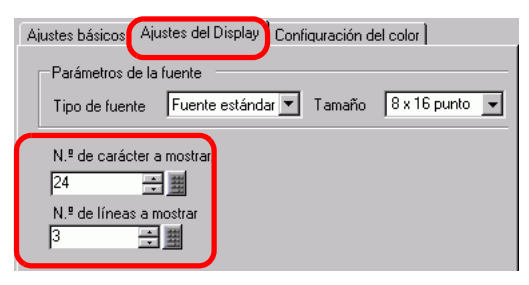

NOTA

• Defina "1" en [N.º de caracteres a mostrar] para visualizar caracteres de un solo byte. Defina "2" para un carácter de doble byte.

- 14 Según sea necesario, defina el color del visualizador de mensaje y el color del texto en la pestaña [Color], y haga clic en [Aceptar]. Las configuraciones para visualizar el mensaje están completas.
- 15 Crear un interruptor para cambiar de idioma. En el menú [Objetos (P)], elija [Interruptor piloto (C)] y seleccione [Interruptor de palabra (W)] o haga clic en y dibuje el interruptor en la pantalla.

16 Haga doble clic en el objeto del interruptor puesto. Aparece el siguiente cuadro de diálogo.

| 🏂 Bouton/Voyant                                                                                              |                                                                                  |                                                                                                    |                                                                              |                                   |                      | ×         |
|----------------------------------------------------------------------------------------------------|----------------------------------------------------------------------------------|----------------------------------------------------------------------------------------------------|------------------------------------------------------------------------------|-----------------------------------|----------------------|-----------|
| Bouton/Voyant  ID de l'objet  SL_0001  Commentaire  Commentaire  Normal  Sélectionner la forme  Aucune forme | Fonction bouton Dptions avancées  Fonction bouton Liste multifonction Bouton Mot | Fonction Vor<br>Bouton Bit<br>Adresse de m<br>[PLC1]D00<br>Copier 4 p<br>Copier 4<br>Action de mol<br>Définir vale | vant Couleur Eti<br>Bouton Mot<br>00 V C<br>ertir du voyent<br>ers le voyent | quette )<br>Changement<br>d'écran | Fonction<br>spéciale | Sélecteur |
| Aide (H)                                                                                                    | Ajouter<br>Suppr<br>Copier et ajouter                                            |                                                                                                    |                                                                              |                                   | K (Q)                | Annuler   |

- 17 En [Seleccionar forma], seleccione la forma del interruptor.
- 18 En el campo [Dirección de palabra], configure la misma dirección (D300) definida en [Dirección de control].
- **19** En la lista desplegable [Función de la palabra], seleccione [Escribir datos]. Defina [Constante] en 1.
- 20 Especifique el color y la etiqueta para el interruptor en la pestaña [Color] y la pestaña [Etiqueta] según se requiera, y haga clic en [Aceptar]. Se ha creado el interruptor para cambiar al texto en inglés (Tabla 1).

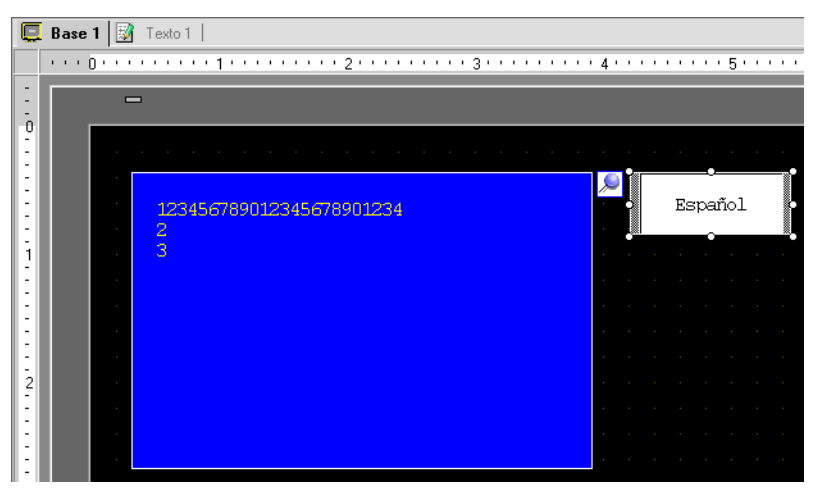

**21** Crea el mismo tipo de interruptor para cambiar al texto en japonés (Tabla 2). Las configuraciones para el interruptor son las siguientes.

| Dirección de la palabra |                |          |
|-------------------------|----------------|----------|
| [PLC1]D00300 🔽 🧰        |                |          |
| Copiar desde el piloto  |                |          |
| Copiar al piloto        | Tipo de datos  |          |
| Palabra de acción       | Dee            | -        |
| Escribir datos 💌        | IDEC.          | <u> </u> |
|                         | Número de bits |          |
|                         | 16 Bit         | ▼        |
|                         | Constante      |          |
|                         | 2              |          |
|                         |                |          |

• Si cambia de tabla (Idiomas), todos los textos que usan Tabla de texto, así como el texto, se cambian.

# 17.6 Importar/Exportar tablas de texto registradas para usar en proyectos diferentes

## 17.6.1 Introducción

# ■ Guardar/reutilizar tablas de texto registradas en formato CSV o TXT

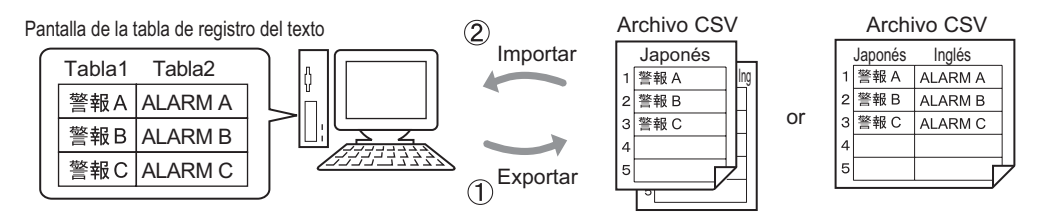

Puede exportar tablas de texto desde un proyecto y guardarlas como archivos CSV o TXT. Los archivos de Tabla de texto guardados (\*.csv o \*.txt) pueden editarse en Microsoft Excel u otro software.

<sup>(@</sup>"17.6.2 Procedimiento de configuración ■ Exportar" (página 17-34)

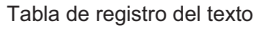

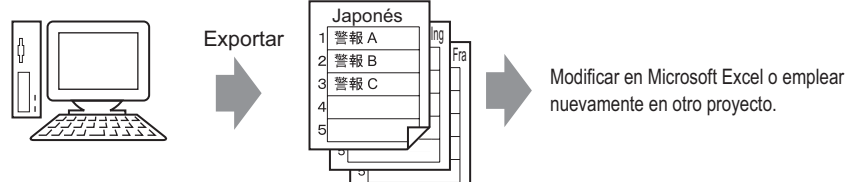

Formato del archivo CSV

También puede usar las tablas de texto (ver (1) en otro proyecto importando el archivo CSV o TXT.

Al crear el archivo de la tabla de texto (\*.csv o \*.txt) en Microsoft Excel por anticipado, puede usar el archivo en el proyecto importándolo. Los usuarios que no tienen acceso a GP-Pro EX aún pueden editar datos de texto para su traducción a otros idiomas en el proyecto.

<sup>C</sup> "17.6.2 Procedimiento de configuración ■ Importar" (página 17-36)

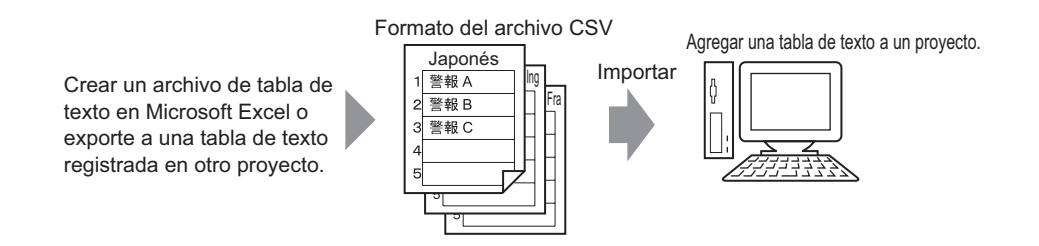

NOTA

• Para exportar/importar idiomas múltiples al mismo tiempo, guárdelos en un archivo TXT.

#### 17.6.2 Procedimiento de configuración

NOTA

Por más detalles, véase la Guía de configuración.
 "17.9.3 Guía de configuración de la Tabla de texto" (página 17-66)

#### Exportar

Exporta las tablas de texto al formato de archivo CSV.

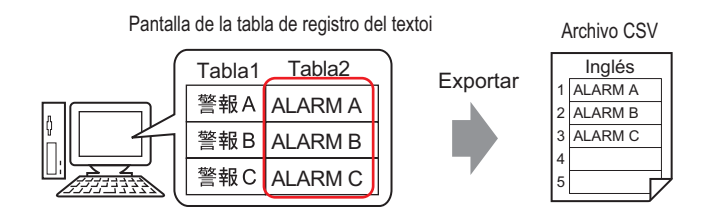

1 En el menú [Ajustes comunes (R)], seleccione [Tabla de texto (S)] o haga clic en abrir la pantalla de la tabla de texto. Seleccione [Exportar] desde el menú [Utilidad].

| 📮 Base 1(Sin títu) 🛛 🍇 Tabla de texto 🗵 |            |              |                    |                                                  |  |  |  |  |
|-----------------------------------------|------------|--------------|--------------------|--------------------------------------------------|--|--|--|--|
| Tabla de texto                          |            |              |                    |                                                  |  |  |  |  |
|                                         | lr         | a <u>Car</u> | nbiar idioma       | Seleccionar la tabla Ajustes opcionales Utilidad |  |  |  |  |
| Número                                  | Caracteres | Líneas       | 1: ASC             | Importar                                         |  |  |  |  |
| 1                                       | 10         | 1            | Alarm A            | Exportar                                         |  |  |  |  |
| CALIFORNIA CONTRACTOR                   |            |              |                    | Crear un archivo de la unidad de visualización   |  |  |  |  |
| 2                                       | 10         | 1            | Alarm B            |                                                  |  |  |  |  |
| 2                                       | 10<br>10   | 1            | Alarm B<br>Alarm C | 2. 2. 2. 2. 2. 2. 2. 2. 2. 2. 2. 2. 2. 2         |  |  |  |  |

2 Seleccione el cuadro a la izquierda del nombre de la tabla para exportar la tabla. Desactive las casillas junto a las tablas que no desea exportar.

| Tipo de código de archivo Unicode 💌 Extensión (txt) |          |                    |         |   |  |  |  |
|-----------------------------------------------------|----------|--------------------|---------|---|--|--|--|
| Exportar nombre de archivo Referencia               |          |                    |         |   |  |  |  |
| Export                                              | tar tabl | a                  |         |   |  |  |  |
|                                                     |          | Nombre de la tabla | Idioma  |   |  |  |  |
|                                                     | 1        | Tabla 1            | ASCII   | Π |  |  |  |
|                                                     | 2        | Tabla 2            | Japones |   |  |  |  |
|                                                     | 3        | Tabla 3            | ASCII   |   |  |  |  |
|                                                     | 4        | Tabla 4            | ASCII   |   |  |  |  |
|                                                     | 5        | Tabla 5            | ASCII   |   |  |  |  |
|                                                     | 6        | Tabla 6            | ASCII   |   |  |  |  |
|                                                     | 7        | Tabla 7            | ASCII   |   |  |  |  |
|                                                     | 8        | Tabla 8            | ASCII   |   |  |  |  |
|                                                     | q        | Tabla 9            |         | - |  |  |  |

3 Seleccione el tipo de código de los archivos que se exportarán.

| Tipo de código de archivo  |          |                                          | Western European (Windows)  🔽 | Extensión (csv) |
|----------------------------|----------|------------------------------------------|-------------------------------|-----------------|
| Exportar nombre de archivo |          | bre de archivo                           |                               | Referencia      |
| Expor                      | tar tabl | 3                                        |                               |                 |
|                            |          | Nombre de la tabla                       | Idioma                        |                 |
|                            | 1        | Nombre de la tabla<br>Tabla 1            | Idioma<br>ASCII               |                 |
|                            | 1        | Nombre de la tabla<br>Tabla 1<br>Tabla 2 | Idioma<br>ASCII<br>Japones    |                 |

#### • Para exportar idiomas múltiples al mismo tiempo, seleccione [Unicode]. Cuando se selecciona [Unicode], un archivo se exporta en formato de texto (\*.txt). Haga clic en [Navegar].

4 Aparece el cuadro de diálogo [Guardar como]. Seleccione una ubicación introduzca un nombre de archivo, luego haga clic en [Guardar].

| Guardar como                              |                       |                 |   |       |       | ? ×      |
|-------------------------------------------|-----------------------|-----------------|---|-------|-------|----------|
| Guardar en:                               | 🔁 database            |                 | • | -> [· | 🗈 💣 🎫 | -        |
| Historial<br>Escritorio<br>Mis documentos | File                  |                 |   |       |       |          |
|                                           | Nombre de<br>archivo: | table2.csv      |   |       | •     | Guardar  |
| Mis sitios de red                         | Tipo:                 | CSV File(*.csv) |   |       | •     | Cancelar |

**5** Haga clic en [Exportar] para exportar las tablas. Cuando se termina el proceso, aparece el siguiente cuadro de diálogo. Haga clic en [Aceptar] para finalizar la exportación.

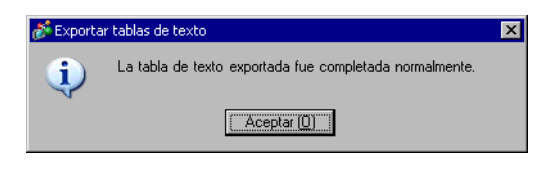

• Si hubiera cualquier problema al llevar a cabo la exportación, se cancelará todo el proceso de exportación.

#### Importar

Importa archivos de la Tabla de texto (\*.csv) a un proyecto.

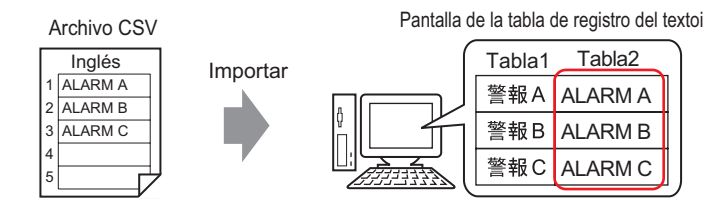

1 En el menú [Ajustes comunes (R)], seleccione [Tabla del texto (S)], o haga clic en 🖪 . En la siguiente ventana seleccione [Importar] desde el menú [Utilidad].

| 📮 Bas    | e 1(Unbenan | n) 🗵 🖪       | Tabla de texto | ×                    |                              |          | 4                |
|----------|-------------|--------------|----------------|----------------------|------------------------------|----------|------------------|
| Tabla de | e texto     |              |                |                      |                              |          |                  |
|          | ıl          | a <u>Car</u> | nbiar idioma   | Seleccionar la tabla | <u>Ajustes opcionales</u>    | Utilidad |                  |
| Número   | Caracteres  | Líneas       | 1: ASC         | Importar             |                              | 2        | 3: ASCII Tabla 3 |
| 1        | 10          | 1            |                | Exportar             |                              |          | -                |
| 2        | 10          | 1            |                | Crear un archivo d   | e la unidad de visualización |          |                  |
| 3        | 10          | 1            |                |                      |                              |          |                  |
| 4        | 10          | 1            |                |                      |                              |          |                  |

2 Aparece el cuadro de diálogo [Importar la tabla de texto]. Haga clic en [Navegar].

| 💰 Import            | tar ta        | blas de texto                       |        | ×                 |
|---------------------|---------------|-------------------------------------|--------|-------------------|
| Importar<br>Tipo de | nomb<br>códig | pre de archivo [<br>go de archivo [ |        | [Referenci]       |
| Informac            | ción d        | el archivo a importar               |        |                   |
|                     |               | Nom                                 | Langue | Destination       |
|                     |               |                                     |        |                   |
|                     |               |                                     |        | Importar Cancelar |
**3** Seleccione "Archivo CSV (\*.csv)" en [Tipo de Archivo], seleccione el archivo a importar y haga clic en [Abrir].

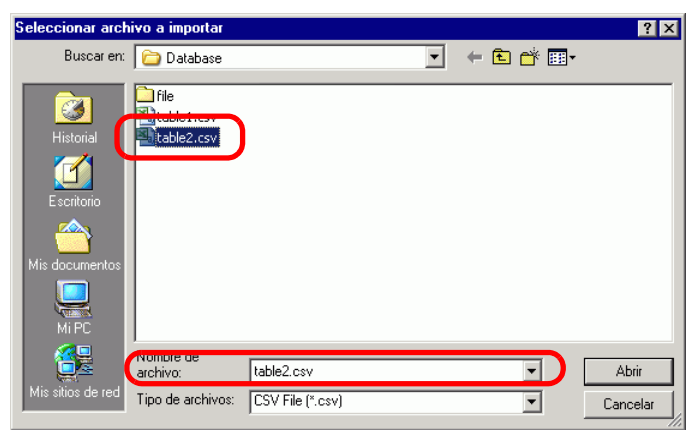

4 En la lista desplegable [Tipo de código de archivo], seleccione una opción de acuerdo con el idioma en la tabla de texto a importar. Seleccione la casilla a la izquierda en el nombre de la tabla para importar la tabla. Desactive los cuadros junto a las tablas que no desea importar.

| 💰 Importar t               | ablas de texto         |                     |                         | ×          |
|----------------------------|------------------------|---------------------|-------------------------|------------|
| Importar nombre de archivo |                        | :\Program Files\Pro | -face\database\table2.) | Referenci  |
| Tipo de código de archivo  |                        | /estern European (W | /indows)                |            |
| Información                | del archivo a importar |                     |                         |            |
|                            | Nom                    | Langue              | Destination             |            |
| 2                          | Tabla 2                | ASCII               | 2:ASCII:Tabla 2         |            |
|                            |                        |                     |                         |            |
|                            |                        |                     | Importar C              | ancelar // |

**NOTA** • Si selecciona un archivo de tabla de texto en el formato TXT (\*.txt),, el [Tipo de código de archivo] está fijo como [Unicode]. Para importar idiomas múltiples al mismo tiempo, seleccione [Unicode].

**5** Seleccione una tabla de destino. La tabla de texto se importa a la tabla designada sobrescribiéndola.

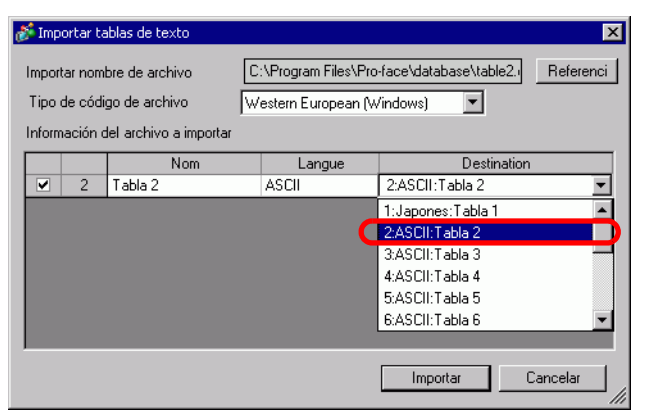

6 Haga clic en [Importar]. Aparece el siguiente cuadro de diálogo. Haga clic en [Aceptar] para completar la importación.

| 💰 Importar | r tablas de texto                                       | × |
|------------|---------------------------------------------------------|---|
| (į)        | La tabla de texto importada fue completada normalmente. |   |
|            | Aceptar (0)                                             |   |

- NOTA
  Si hay problemas con la importación, el proceso completo de la importación se cancelará y las tablas de texto en el proyecto no serán afectadas.
  Puede introducir texto con hasta 1200 caracteres en una tabla de texto.
  - Cualquier carácter o fila restante/en exceso no será importado.

## 17.6.3 Tabla de texto Formato del archivo

Los formatos de los archivos de tablas de texto exportadas (\*.txt o \*.csv) se visualizan de la siguiente forma.

Pantalla de registro de la tabla de texto

| E Bas    | e 1(Unbenan | n) 🗵 🛙      | Tabla de texto 🗵                         |                                           |          |
|----------|-------------|-------------|------------------------------------------|-------------------------------------------|----------|
| Tabla de | texto       |             |                                          |                                           |          |
|          | lr          | a <u>Ca</u> | mbiar idioma <u>Seleccionar la tabla</u> | <u>Ajustes opcionales</u> <u>Utilidad</u> |          |
| Número   | Caracteres  | Líneas      | 1: ASCII Tabla 1                         | 2: Japonés Tabla 2                        | a second |
| 1        | 10          | 1           | Alarm                                    |                                           |          |
| 2        | 10          | 1           | OK                                       |                                           |          |
| 3        | 10          | 1           | Pressure                                 |                                           |          |
| 4        | 10          | 1           |                                          |                                           |          |
| 5        | 10          | 1           |                                          |                                           |          |

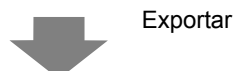

| Formato de archivo CSV     |                                                          |
|----------------------------|----------------------------------------------------------|
| String Table Data          | Cabecera (necesario para importar)                       |
| Datos de tabla de texto    | Cabecera (necesario para importar)                       |
| ,"","","1","2"             | Número de tabla de cada tabla                            |
| ,"","","Table 1","Table 2" | Nombre de tabla de cada tabla                            |
| ,"","","ja-JP","en-US"     | Código del idioma de cada tabla <sup>*1</sup>            |
| 1,"10","1","Alarm"         | El número de caracteres en Número 1, N.º de filas, Texto |
| de cada tabla              |                                                          |
| 2,"10","1","OK"            | El número de caracteres en Número 2, N.º de filas, Texto |
| de cada tabla              |                                                          |
| 3,"10","1","Presión"       | El número de caracteres en Número 3, N.º de filas, Texto |
| de cada tabla              |                                                          |

Cuando el archivo CSV se representa en Excel, tiene la siguiente apariencia.

|   | A                 | B Núme    | ero de la | D         | E                       |
|---|-------------------|-----------|-----------|-----------|-------------------------|
| 1 | String Table Data | tabla     |           |           | Nombre de la            |
| 2 | N.º.do            |           | ٦         | 1         | tabla                   |
| 3 | caracteres        | texto     |           | Table 1 🕜 | Table 2                 |
| 4 |                   |           | _         | en-US –   | je idioma <sup>*1</sup> |
| 5 | 1                 | <u>10</u> | 1         | Alame     | 警報                      |
| 6 | 2                 | 10        | 1         | ОК        | 確認                      |
| 7 | 3                 | 10        | 1         | Pressure  | 圧力異常                    |
|   | 1                 |           |           |           | Texto                   |
|   | Número índice     |           |           |           |                         |

NOTA

• Cuando se usa la opción [Ajustar automáticamente], todos los caracteres pueden exportarse, aún si sobrepasan el N.º de caracteres o N.º de filas de texto.

#### Importar/Exportar tablas de texto registradas para usar en proyectos diferentes

1 Los archivos de la tabla de texto (\*.txt o \*.csv) muestran el idioma de cada tabla con los siguientes códigos de idioma.

| Idioma               | Japonés | ASCII | Chino<br>(tradicional) | Chino<br>(simplificado) | Coreano | Cirílico | Tailandés |
|----------------------|---------|-------|------------------------|-------------------------|---------|----------|-----------|
| Código del<br>idioma | ja-JP   | en-US | zh-TW                  | zh-CN                   | ko-KR   | ru-ru    | th-TH     |

# 17.7 Cambiar la tabla de texto sin la transmisión de datos

## 17.7.1 Introducción

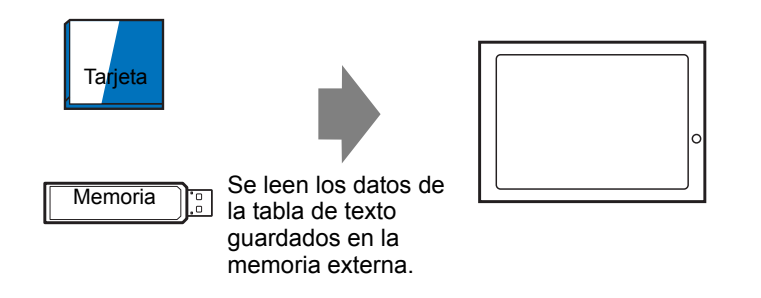

Puede guardar los datos de la tabla de texto en la memoria externa por anticipado y reescribirlos en la unidad de visualización al arranque o desde el menú offline. Incluso en un entorno donde GP-Pro EX no se puede usar, se puede cambiar el texto del mensaje de alarma y de las etiquetas.

## 17.7.2 Procedimiento de configuración

|      | Memoria                                                                                                    |
|------|----------------------------------------------------------------------------------------------------|
| NOTA | <ul> <li>Para usar esta función, en los [Ajustes del sistema] en [Unidad de visualización], vaya a [Ajustes extendidos] - [Cargar la tabla de texto] y seleccione la casilla [Habilitar la función Cargar la tabla de texto].</li> <li>Por más detalles, véase la Guía de configuración.</li> <li>"17.9.3 Guía de configuración de la Tabla de texto" (página 17-66)</li> </ul> |

1 En el menú [Ajustes comunes (R)], seleccione [Tabla del texto (S)], o haga clic en 🌬 . Se abre la siguiente ventana.

| 🛄 Basi   | e 1(Sin títu) | 🛛 🖉          | Base 2(Sin títu) | 🔀 🤷 Tabla de I       | exto 🗵             |          | • | 4 0 |
|----------|---------------|--------------|------------------|----------------------|--------------------|----------|---|-----|
| Tabla de | texto         |              |                  |                      |                    |          |   |     |
|          | II II         | a <u>Car</u> | nbiar idioma     | Seleccionar la tabla | Ajustes opcionales | Utilidad |   |     |
| Número   | Caracteres    | Líneas       |                  |                      |                    |          |   | ^   |
| 1        | 10            |              |                  |                      |                    |          |   | -   |
| 2        |               |              |                  |                      |                    |          |   |     |
| 3        |               |              |                  |                      |                    |          |   |     |
| 4        |               |              |                  |                      |                    |          |   |     |
| 5        |               |              |                  |                      |                    |          |   |     |
| 6        |               |              |                  |                      |                    |          |   |     |
| 7        |               |              |                  |                      |                    |          |   |     |
| 8        |               |              |                  |                      |                    |          |   |     |
| 9        |               |              |                  |                      |                    |          |   |     |
| 10       |               |              |                  |                      |                    |          |   |     |
| 11       |               |              |                  |                      |                    |          |   |     |
| 12       |               |              |                  |                      |                    |          |   |     |
| 13       |               |              |                  |                      |                    |          |   |     |
| 14       |               |              |                  |                      |                    |          |   |     |
| 15       |               |              |                  |                      |                    |          |   |     |
| 16       |               |              |                  |                      |                    |          |   |     |
| 17       |               |              |                  |                      |                    |          |   |     |
| 18       |               |              |                  |                      |                    |          |   |     |
| 19       |               |              |                  |                      |                    |          |   |     |

NOTA

• Cuando modifique y use una Tabla de texto registrada, abra los datos que desea modificar.

2 Haga clic en [Cambiar idioma]. Aparece el siguiente cuadro de diálogo. Seleccione la casilla [Habilitar la función de cambio de idioma].

| 🔽 Habi | ilitar la función de | cambio de io | dioma  |   |
|--------|----------------------|--------------|--------|---|
| Dire   | cción de control     | [PLC1]D00    | 0000   | - |
| Tabl   | a inicial            | Tabla 1      |        | ~ |
| N.ª    | Nombre d             | e la tabla   | Idioma |   |
| 1      | Tabla 1              |              | ASCII  |   |
| 2      | Tabla 2              |              | ASCII  |   |
| 3      | Tabla 3              |              | ASCII  |   |
| 4      | Tabla 4              |              | ASCII  |   |
| 5      | Tabla 5              |              | ASCII  |   |
| 6      | Tabla 6              |              | ASCII  | _ |
| 7      | Tabla 7              |              | ASCII  |   |
| 8      | Tabla 8              |              | ASCII  |   |
| 9      | Tabla 9              |              | ASCII  |   |
| 10     | Tabla 10             |              | ASCIL  |   |

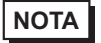

• Si desactiva la casilla [Habilitar la función de cambio de idioma], los datos de la Tabla de texto especificados se borran.

3 Seleccione el idioma de cada tabla y haga clic en [Aceptar].

| ð C | 🐔 Configuración de cambio de idioma 🛛 🗙 |                     |               |                      |   |  |  |
|-----|-----------------------------------------|---------------------|---------------|----------------------|---|--|--|
|     | Habili                                  | tar la función de c | ambio de idio | oma                  |   |  |  |
| I   | Direc                                   | ción de control     | [PLC1]D000    | 100 🔽                | ) |  |  |
|     | Tabla                                   | inicial             | Tabla 1       | *                    | ] |  |  |
|     | N.ª                                     | Nombre de           | la tabla      | Idioma               | ~ |  |  |
|     | 1                                       | Tabla 1             |               | ASCII 🗸 🗸            |   |  |  |
|     | 2                                       | Tabla 2             |               | ASCII                |   |  |  |
|     | 3                                       | Tabla 3             |               | Japonés              |   |  |  |
|     | 4                                       | Tabla 4             |               | Chino (tradicional)  |   |  |  |
|     | 5                                       | Tabla 5             |               | Chino (simplificado) |   |  |  |
|     | 6                                       | Tabla 6             |               | Coreano              |   |  |  |
|     | 7                                       | Tabla 7             |               | Alfabeto cirílico    |   |  |  |
|     | 8                                       | Tabla 8             |               | Tailandés            |   |  |  |
|     | 9                                       | Tabla 9             |               | ASCII                |   |  |  |
|     | 10                                      | Tabla 10            |               | ASCIL                | × |  |  |
|     |                                         |                     | Ace           | ptar (0) Cancelar    |   |  |  |

**4** En la Tabla de texto, defina el [N.º de caracteres] y [N.º de filas de texto] e introduzca palabras o mensajes simples en cada tabla.

5 Cuando termine de introducir los datos en la Tabla de texto, seleccione [Crear un archivo del visualizador] desde el menú [Utilidad].

| 🛄 Bas       | e 1(Sin títu)          | × 📮              | Base 2(Sin títu) 🛛 🌆 Tabla de te | exto 🗵             |                                                            |
|-------------|------------------------|------------------|----------------------------------|--------------------|------------------------------------------------------------|
| Tabla de    | e texto                |                  |                                  |                    |                                                            |
|             | lr                     | a <u>Can</u>     | biar idioma Seleccionar la tabla | Ajustes opcionales | Itilidad                                                   |
| h1.4        |                        |                  |                                  |                    | Terre autoria                                              |
| Numero      | Caracteres             | Líneas           | 1: ASCII Tabla 1                 | 2: ASCII Tabla 2   | Importar                                                   |
| Numero<br>1 | Caracteres<br>10       | Líneas<br>1      | 1: ASCII Tabla 1                 | 2: ASCII Tabla 2   | Exportar                                                   |
| 1<br>2      | Caracteres<br>10<br>10 | Líneas<br>1<br>1 | 1: ASCII Tabla 1                 | 2: ASCII Tabla 2   | Exportar<br>Crear un archivo de la unidad de visualización |

6 Seleccione [Tipo de código de archivo]. La [Carpeta de destino] le permite seleccionar la carpeta para guardar el archivo creado.

| Tipo de código de<br>archivo<br>Carpeta de salida<br>de la tarjeta CF |         | go de <u>Western Europe</u><br>salida <u>C:\Documents a</u><br>CF | Western European (Windows)  Extensión (csv) C:\Documents and Settings\emiliaf\ Explorar |   |  |  |  |  |
|-----------------------------------------------------------------------|---------|-------------------------------------------------------------------|-----------------------------------------------------------------------------------------|---|--|--|--|--|
| l abla                                                                | de sali | da<br>Nambro da la tabla                                          | I-i                                                                                     |   |  |  |  |  |
|                                                                       | 1       | Table 1                                                           |                                                                                         | - |  |  |  |  |
|                                                                       | 2       | Tabla 2                                                           | ASCII                                                                                   |   |  |  |  |  |
|                                                                       | 3       | Tabla 3                                                           | ASCII                                                                                   |   |  |  |  |  |
|                                                                       | 4       | Tabla 4                                                           | ASCIL                                                                                   |   |  |  |  |  |
|                                                                       | 5       | Tabla 5                                                           | ASCII                                                                                   |   |  |  |  |  |
|                                                                       | 6       | Tabla 6                                                           | ASCII                                                                                   |   |  |  |  |  |
|                                                                       | 7       | Tabla 7                                                           | ASCII                                                                                   |   |  |  |  |  |
|                                                                       | 8       | Tabla 8                                                           | ASCII                                                                                   | ~ |  |  |  |  |

7 Asegúrese de que la tabla que desea transferir esté seleccionada en [Tabla de salida]. Al hacer clic en el botón [Crear], el archivo de la tabla de texto se genera en la carpeta de destino especificada en [Carpeta de destino].

| ΝΟΤΑ | <ul> <li>Si desea configurar los datos de la tabla de texto para que se lean cada vez que arranque el equipo, en los [Ajustes del sistema] en [Unidad de visualización], vaya a [Ajustes extendidos] - [Cargar la tabla de texto] y seleccione la casilla [Leer archivo al arrancar]. Con esta configuración, la unidad de visualización puede tardar un tiempo en arrancarse. Para obtener información detallada acerca de la configuración, véase lo siguiente.</li> <li><sup>(37)</sup> "5.17.6 Guía de configuración de [Ajustes del sistema] ◆ Configuraciones extendidas" (nágina 5-181)</li> </ul> |
|------|----------------------------------------------------------------------------------------------------|
|      | <ul> <li>Para que los datos se lean en cualquier momento, pulse el botón de inicio del<br/>manual offline que se está leyendo en el visualizador.</li> <li>Para obtener información detallada acera de la operación de pantallas offline,<br/>consulte Mantenimiento/Detección y corrección de fallos.</li> </ul>                                                                                                    |

# 17.7.3 Estructura de la carpeta y formato del archivo para el archivo de la unidad de visualización

## Estructura de la carpeta

La carpeta generada como un archivo externo se guarda con la siguiente estructura. Para cada tabla, los archivos se generan como archivos diferentes con los nombres siguientes.

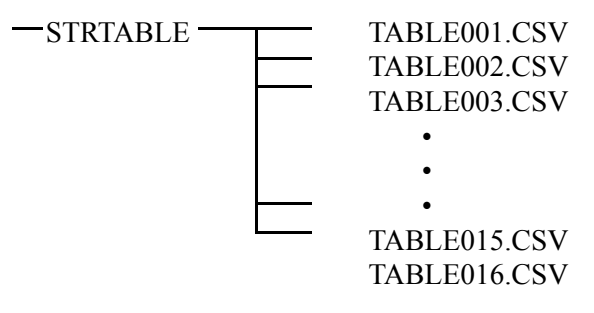

# Formato de archivo

El formato del archivo generado como archivo externo (\*.CSV) es el siguiente.

Los archivos se generan por separado para cada tabla.

| 📃 Bas                                   | e 1(Untitled) | 🗶 🌆 T        | ext Table 🗵                       |                     |  |
|-----------------------------------------|---------------|--------------|-----------------------------------|---------------------|--|
| Text Table                              |               |              |                                   |                     |  |
|                                         | Go            | To Cha       | inge Language <u>Select Table</u> | Preferences Utility |  |
| Number                                  | Characters    | umber of Lin | 1: ASCII Table 1                  | 2: Japanese Table 2 |  |
| 1                                       | 10            | 1            | Alarm                             | 職                   |  |
| 2                                       | 10            | 1            | OK                                | 確認                  |  |
| 100000000000000000000000000000000000000 |               |              |                                   |                     |  |

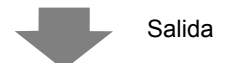

| Datos de la tabla de t<br>"1"<br>"Tabla 1"<br>"ja-JP"<br>1,"10","1", " ", "Alarma<br>cada tabla<br>2,"10","1"," ","Aceptar<br>cada tabla<br>3,"10","1"," ","Presión<br>cada tabla | exto<br>a"<br>." | -<br>-<br>-<br>-<br>-<br>-<br>-<br>- | · · · · · · · · · · · · · · · · · · · | .Cabecera<br>.Número de<br>.Nombre de<br>.Código del<br>.El N.º de c<br>.El N.º de c | (necesario p<br>e la tabla<br>e cada tabla<br>idioma de c<br>aracteres en<br>aracteres en<br>aracteres en | bara transmitir)<br>cada tabla <sup>*1</sup><br>n número 1, N.º de filas,<br>n número 2, N.º de filas,<br>n número 3, N.º de filas, | Texto de<br>Texto de<br>Texto de |
|----------------------------------------------------------------------------------------------------|------------------|--------------------------------------|---------------------------------------|--------------------------------------------------------------------------------------|----------------------------------------------------------------------------------------------------|----------------------------------------------------------------------------------------------------|----------------------------------|
|                                                                                                    |                  | ٨                                    | P                                     | 0                                                                                    | D                                                                                                    |                                                                                                    |                                  |
|                                                                                                    | 1                | String Tabl                          | e Data                                |                                                                                      |                                                                                                    | _                                                                                                    |                                  |
|                                                                                                    | 0                |                                      |                                       |                                                                                      | 4                                                                                                    |                                                                                                    |                                  |

|               | 1 | String Table | e Data  |             |          |
|---------------|---|--------------|---------|-------------|----------|
|               | 2 |              |         |             | 1        |
|               | 3 |              |         |             | Table 1  |
|               | 4 |              |         |             | en-US    |
|               | 5 | 1            | 10      | 1           | Warning  |
|               | 6 | 2            | 10      | 1           | Check    |
|               | 7 | / 3          | , 10    | , 1         | Pressure |
| Número índice | - | N.º de car   | acteres | N.º de cara | acteres  |

1 Los archivos de la tabla de texto (\*.txt o \*.csv) muestran el idioma de cada tabla con los siguientes códigos de idioma.

| Idioma               | Japonés | ASCII | Chino<br>(tradicional) | Chino<br>(simplificado) | Coreano | Cirílico | Tailandés |
|----------------------|---------|-------|------------------------|-------------------------|---------|----------|-----------|
| Código del<br>idioma | ja-JP   | en-US | zh-TW                  | zh-CN                   | ko-KR   | ru-ru    | th-TH     |

# 17.8 Mostrar un mensaje de boletín en pantallas GP múltiples

### 17.8.1 Introducción

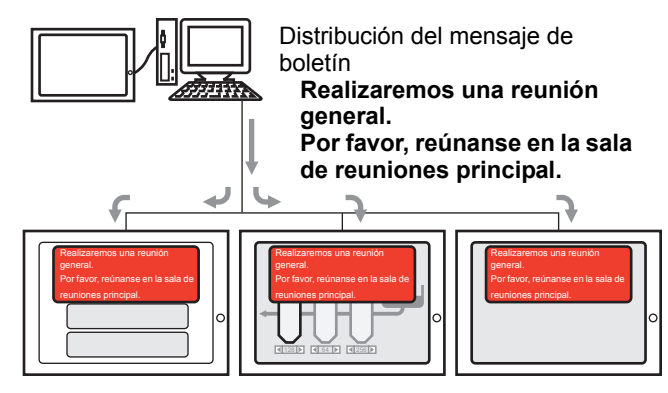

El Mensaje de boletín enviado desde el nivel superior puede visualizarse en las pantallas de varias GP. Si se pone un visualizador de Mensaje de boletín en la pantalla, éste se muestra sobre cualquier otro display en la pantalla GP. Entonces, por ejemplo, se puede ver un mensaje de emergencia de forma inmediata.

#### 17.8.2 Procedimiento de configuración

NOTA

• Por más detalles, véase la Guía de configuración.

<sup>C</sup> "17.9.1 Guía de configuración del Visualizador de mensaje ■ Mensaje de boletín" (página 17-64)

<sup>(</sup><sup>了</sup>]"5.17.6 Guía de configuración de [Ajustes del sistema] ◆ Modo" (página 5-156)

• Para obtener información detallada acerca del método para ubicar los objetos y configurar la dirección, forma, color y la etiqueta, véase el "Procedimiento para editar el objeto".

<sup>(37)</sup> "8.6.1 Editar objetos" (página 8-51)

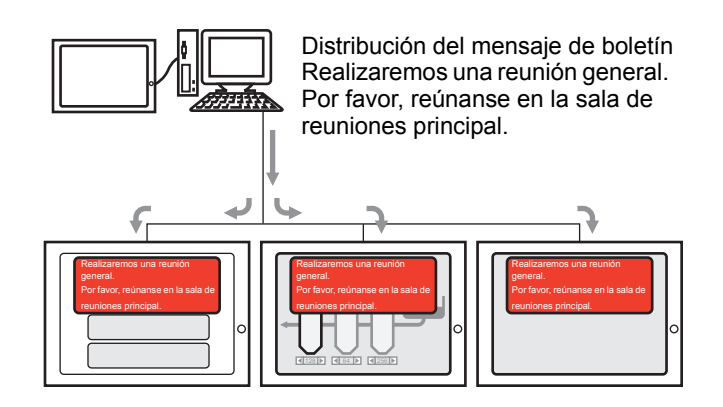

1 En los [Ajustes del sistema] seleccione [Unidad de visualización].

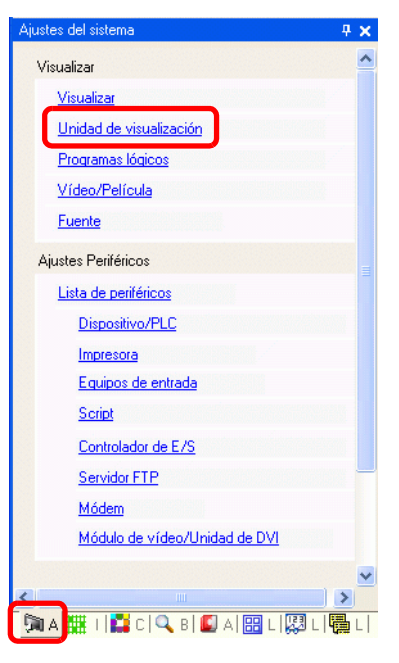

• Si la pestaña [Ajustes del sistema] no se muestra en el área de trabajo, elija [Área de trabajo (W)] en el menú [Ver (V)] y haga clic en [Ajustes del sistema (S)]. 2 Al hacer clic en la pestaña [Modo], se abrirá la siguiente ventana. En [Operación de ventana global], seleccione [Indirecto].

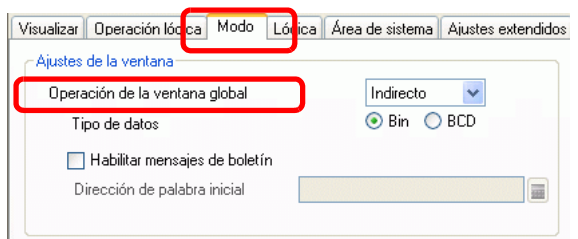

- 3 Seleccione [Tipo de datos] y seleccione la casilla [Habilitar mensajes de boletín].
- 4 Especifique la dirección de palabra inicial de la dirección interna en [Dirección de palabra inicial].

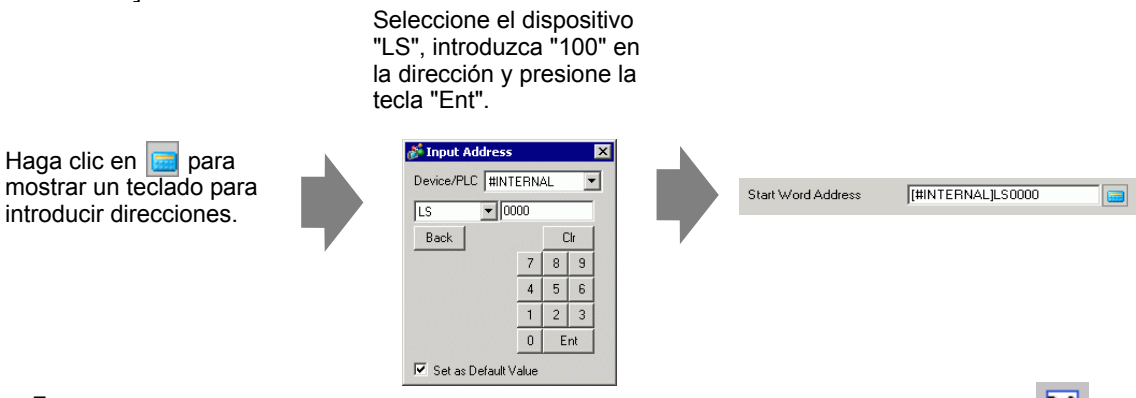

- 5 En el menú [Objetos (P)], seleccione [Visualizador de mensaje (M)] o haga clic en **b**. Ponga el objeto en la pantalla.
- 6 Haga doble clic en el Visualizador de mensaje nuevo. Aparece el siguiente cuadro de diálogo. Haga clic en [Mensaje de boletín].

| 🕈 Visualizador de me     | ensaje                                                                                                    | × |
|--------------------------|----------------------------------------------------------------------------------------------------|---|
| ID del Objeto<br>MD_0000 | Básico<br>Mostrar texto<br>Entrada<br>Directa<br>Directa<br>Color sin<br>texto<br>Directa<br>Directa<br>Color sin<br>texto<br>Directa<br>Directa<br>Color sin<br>Color sin |   |
| Ayuda (H)                | Aceptar (0) Cancelar                                                                                                    |   |

- 7 Seleccione la forma del display de datos desde [Seleccionar forma].
- 8 En [Dirección de palabra inicial], configure la dirección (D100) para activar el visualizador de mensaje.
- **9** Según sea necesario, configure el [Color sin texto] y el [Parpadeo] para el fondo del área de visualización y haga clic en [Aceptar].

# 17.9 Guía de configuración

#### 17.9.1 Guía de configuración del Visualizador de mensaje

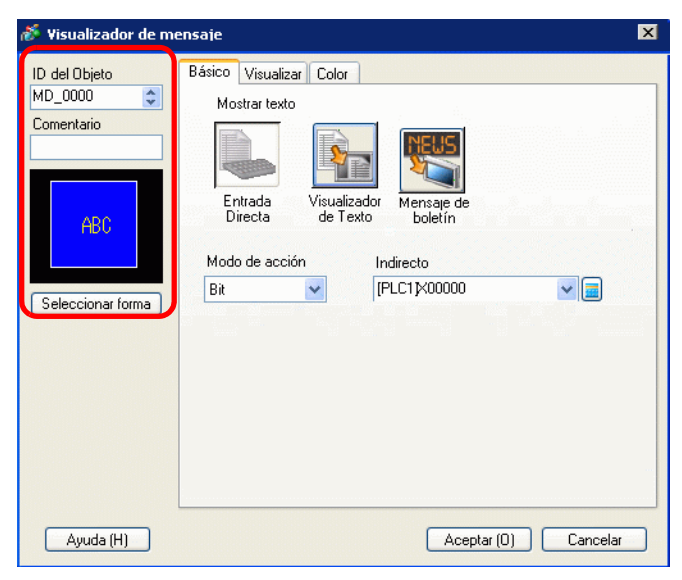

| Configuración                        | Descripción                                                                                                    |
|--------------------------------------|----------------------------------------------------------------------------------------------------|
| ID del objeto                        | A los objetos se les asigna un número ID de forma automática.<br>ID del objeto visualizador de texto: MD_**** (4 dígitos)<br>La parte alfabética es fija. Puede cambiar la parte numérica dentro del rango<br>de 0000-9999.                                                                                                    |
| Comentario                           | El comentario de cada objeto puede tener hasta 20 caracteres.                                                                                                    |
| Forma del objeto                     | Muestra la forma y el estado del objeto seleccionado en [Seleccionar forma].                                                                                                    |
| Seleccionar forma                    | Abra el cuadro de diálogo Seleccionar forma para elegir la forma del objeto.                                                                                                    |
| Tipo de visualización<br>del mensaje | <ul> <li>Seleccione el tipo de objeto del visualizador de texto</li> <li>Entrada directa <ul> <li>El mensaje visualizado cambia de acuerdo con el estado ON/OFF de la dirección del bit o el valor de la dirección de palabra.</li> <li>" ■ Entrada Directa" (página 17-51)</li> </ul> </li> <li>Visualizador de texto <ul> <li>El texto registrado a una pantalla de texto se cambia y se visualiza.</li> <li>" ■ Visualizador de texto" (página 17-56)</li> </ul> </li> </ul> |
| Sin forma                            | Cuando se selecciona [Visualizador de texto], defina si el objeto será transparente y sin forma o no.                                                                                                    |

| ΝΟΤΑ | • Cuando Visible/Invisible se cambia debido a la Visibilidad de la animación,<br>es posible que la operación del Visualizador de mensaje sea diferente. Para<br>obtener información detallada sobre la Visibilidad de la animación, véase lo |
|------|----------------------------------------------------------------------------------------------------|
|      | siguiente:<br><sup>🍘</sup> "20.3 Mostrar/Ocultar objetos" (página 20-8)                                                                                                    |

# Entrada Directa

## Básico

| Visualizador de me                       | ensaje                                                  |                                      |                       | ×          |
|------------------------------------------|---------------------------------------------------------|--------------------------------------|-----------------------|------------|
| ID del Objeto<br>MD_0000 ©<br>Comentario | Básico Visualiza<br>Mostrar texto<br>Entrada<br>Directa | ar Color<br>Visualizador<br>de Texto | Mensaje de<br>boletín |            |
| Seleccionar forma                        | Bit                                                     | ]                                    | PLC1 1x00000          |            |
| Ayuda (H)                                |                                                         |                                      | Aceptar (0            | ) Cancelar |

| Configuración  | Descripción                                                                                                    |
|----------------|----------------------------------------------------------------------------------------------------|
| Modo de acción | Descripcion         Seleccione el método para cambiar los mensajes.         • Bit<br>El mensaje cambia en respuesta a la activación/desactivación de la dirección del bit.         • Palabra<br>El mensaje cambia en respuesta a los bits que visualizan en la dirección de palabra. Bits (comenzando desde Bit 00) de la dirección de palabra se asignan en forma automática, dependiendo de la configuración [No. de Mensajes] (2, 4, 8, 16) en la pestaña [Visualizar].<br>Cuando el número de mensajes es 2, sólo se usa el bit 00.         Los bits restantes pueden usarse para otro propósito.         Mensajes       03 02 01 00         2       1         4       2         8       3         16       4         16       4 |
| Dirección      | Seleccione la dirección que activará la visualización del mensaje.                                                                                                    |

# Visualización (Texto directo)

| ID del Objeto<br>MD_0000 🔷 | Básico Visualizar Color                                                                                                    |
|----------------------------|----------------------------------------------------------------------------------------------------|
| Comentario                 | <ul> <li>Texto directo ○ Tabla de texto</li> </ul>                                                                                                    |
|                            | Seleccionar estado                                                                                                    |
| ABC<br>Seleccionar forma   | Desactivado           Fuente           Tipo de<br>fuente           Fuente estándar           Idioma           ASCII           Lettor           Normal |
|                            | Registrar mensaje                                                                                                    |
|                            | Alineación                                                                                                    |
| Ayuda (H)                  | Aceptar (0) Cancelar                                                                                                    |

|                    | Configuración          | Descripción                                                                                                    |
|--------------------|------------------------|----------------------------------------------------------------------------------------------------|
| Texto directo      |                        | Para cada estado, define las cadenas de mensaje introducidas en forma directa en el cuadro [Registrar mensaje].                                                                                                    |
| N.º                | de Mensajes            | Seleccione el número de mensajes a visualizar desde 2, 4, 8, o 16. Esta opción está disponible cuando el campo [Modo] en la pestaña [Básico] se define a [Palabra].                                                                                                    |
| Seleccionar estado |                        | Introduzca un mensaje para cada estado seleccionado. Cuando el campo<br>[Modo] en la pestaña [Básico] se establece en [Bit], se visualizará ON/<br>OFF. Cuando el campo [Modo] en la pestaña [Básico] se establece en<br>[Palabra], los botones de indicación del estado (Estado 0 a Estado 15)<br>aparecen de acuerdo al número de mensajes definidos.                                                 |
| Fue                | ente                   | Defina una fuente para el texto.                                                                                                    |
|                    | Tipo de fuente         | Elija un tipo de fuente para el texto de ya sea [Fuente estándar] o [Fuente Stroke].                                                                                                    |
|                    | Tamaño                 | Elija un tamaño de fuente para el texto.<br>Fuente estándar: Especifique las dimensiones verticales y horizontales de<br>la fuente en incrementos de 8 píxeles, desde [8 x 8] a [64 x 128], o<br>seleccione tamaños de fuente fijos de ya sea [6 x 10], [8 x 13], o [13 x 23].<br>Cuando se usan tamaños fijos, sólo puede visualizar caracteres<br>alfanuméricos de un byte.<br>Fuente Stroke: 6 a 127 |
|                    | Idioma                 | Seleccione el idioma: [ASCII], [Japonés], [Chino (simplificado)], [Chino (tradicional)], [Coreano], [Cirílico] o [Tailandés].                                                                                                    |
|                    | Atributos del<br>texto | Seleccione los atributos del texto.<br>Fuente estándar:Elija entre [Estándar], [Negrita] y [Sombra]<br>(Cuando use el tamaño de fuente fijo [6x10], seleccione [Estándar] o<br>[Sombra].)<br>Fuente Stroke:Elija entre [Estándar], [Negrita] y [Contorno]                                                                                                    |
| Alir               | near                   | Seleccione la alineación del texto. Sigue                                                                                                    |
|                    |                        | Sigue                                                                                                    |

| Configuración     | Descripción                                                                                                   |
|-------------------|----------------------------------------------------------------------------------------------------|
| Registrar mensaje | Introduzca el texto que se visualizará. El comentario puede ser de hasta 100 caracteres de un byte x 4 filas. |
| Copiar comentario | Copia el texto en el campo [Comentario] al campo Mensaje seleccionado en [Seleccionar estado].                |
| Copiar a todos    | Copia todo el texto en el campo Registrar mensaje seleccionado en [Seleccionar estado] a todos los estados.   |
| Eliminar          | Elimina los mensajes.                                                                                         |

# ♦ Visualizar (Tabla de texto)

| Visualizador de me                       | ensaje 🗙                                                                                                    |
|------------------------------------------|----------------------------------------------------------------------------------------------------|
| ID del Objeto<br>MD_0000 🗘<br>Comentario | Básico     Visualizar     Color       Tipo de texto     Image: Color     Image: Color       O Texto directo     Image: Color     Image: Color                                        |
| ABC<br>Seleccionar forma                 | Seleccionar estado<br>Desactivado v<br>Fuente<br>Tipo de<br>fuente Euente estándar v Tamaño 8 x 16 punto v<br>Tamaño del texto ajustado<br>en forma automática Atributo del<br>texto |
|                                          | Registrar mensaje Posición fija Alineación                                                                                                    |
| Ayuda (H)                                | Aceptar (0) Cancelar                                                                                                    |

| Configuración                                  | Descripción                                                                                                    |
|------------------------------------------------|----------------------------------------------------------------------------------------------------|
| Tabla de texto                                 | Muestra textos registrados como una tabla de texto.                                                                                                    |
| Seleccionar estado                             | Introduzca un mensaje para cada estado seleccionado. Cuando el campo<br>[Modo] en la pestaña [Básico] se establece en [Bit], se visualizará ON/<br>OFF. Cuando el campo [Modo] en la pestaña [Básico] se establece en<br>[Palabra], los botones de indicación del estado (Estado 0 a Estado 15)<br>aparecen de acuerdo al número de mensajes definidos. |
| Fuente                                         | Defina una fuente para el texto.                                                                                                    |
| Tipo de fuente                                 | Elija un tipo de fuente para el texto de ya sea [Fuente estándar] o [Fuente Stroke].                                                                                                    |
| Ajustar tamaño<br>del texto<br>automáticamente | Si selecciona [Fuente Stroke], aparece la opción [Ajustar tamaño del texto<br>automáticamente]. Si selecciona esta opción, el tamaño de la fuente se<br>ajusta en forma automática para que el texto esté dentro del objeto.                                                                                                    |

| Configuración     |                        | Descripción                                                                                                    |
|-------------------|------------------------|----------------------------------------------------------------------------------------------------|
| Fuente            | Tamaño                 | <ul> <li>Elija un tamaño de fuente para el texto.</li> <li>Fuente Estándar Especifique las dimensiones verticales y horizontales de la fuente en incrementos de 8 píxeles, desde [8 x 8] a [64 x 128], o seleccione tamaños de fuente fijos de ya sea [6 x 10], [8 x 13], o [13 x 23]. Cuando se usan tamaños fijos, sólo puede visualizar caracteres alfanuméricos de un byte.</li> <li>Fuente Stroke: De 6 a 127<br/>Cuando use [Ajustar tamaño del texto automáticamente], defina el [Tamaño máximo] y [Tamaño mínimo] de las fuentes. El tamaño de la fuente del texto se ajusta dentro de este rango.</li> </ul> |
|                   | Atributos del<br>texto | Seleccione los atributos del texto.<br>Fuente estándar: Seleccione entre [Estándar], [Negrita] y [Sombra]<br>(Cuando use el tamaño de fuente fijo [6x10], seleccione [Estándar] o<br>[Sombra].)<br>Fuente Stroke: Elija entre [Estándar], [Negrita] y [Contorno]                                                                                                    |
| Registrar mensaje |                        | <ul> <li>Seleccione la cadena de texto desde las cadenas registradas en la tabla de texto.</li> <li>NOTA</li> <li>Si selecciona [Añadir texto], puede escribir el nuevo texto en la Tabla de texto.</li> </ul>                                                                                                    |
| Posición fija     |                        | Puede fijar la posición del texto. Si establece el texto en una posición fija,<br>el área del Visualizador de texto se fija en el centro del Visualizador de<br>mensaje.                                                                                                    |
| Centro            |                        | Muestra el texto en el centro del área de visualización del texto.<br><sup>C</sup> "17.9.8 Poner texto al usar tablas de texto ■ Visualizador de mensaje" (página 17-82)                                                                                                    |

## ♦ Color

| Visualizador de m        | ensaje X                             |
|--------------------------|--------------------------------------|
| ID del Objeto<br>MD_0000 | Básico Visualizar Color              |
| Comentario               | Seleccionar estado Desactivado 🔽     |
| ABC                      | Color del texto 6 Parpadeo Ninguno V |
|                          | Color del fondo  Parpadeo Ninguno    |
| Seleccionar forma        | Color del borde 7 Parpadeo Ninguno V |
|                          |                                      |
|                          |                                      |
|                          |                                      |
|                          |                                      |
| Ayuda (H)                | Aceptar (0) Cancelar                 |

| Configuración      | Descripción                                                                                                    |
|--------------------|----------------------------------------------------------------------------------------------------|
| Seleccionar estado | Seleccione un color para cada estado seleccionado. Cuando el campo<br>[Modo] en la pestaña [Básico] se establece en [Bit], se visualizará ON/<br>OFF. Cuando el campo [Modo] en la pestaña [Básico] se establece en<br>[Palabra], los botones de indicación del estado (Estado 0 a Estado 15)<br>aparecen de acuerdo al número de mensajes definidos.                                                                                                    |
| Color del texto    | Seleccione un color para el texto visualizado.                                                                                                    |
| Color de la sombra | Elija un color de sombra para el color del texto que se visualizará. La<br>única vez que puede usar esta función es cuando el [Atributo del texto] en<br>la pestaña [Visualizar] = [Sombra].                                                                                                    |
| Color del fondo    | Seleccione el color del Visualizador de mensaje (color de fondo para el texto visualizado).                                                                                                    |
| Color del borde    | Seleccione el color del borde del visualizador de mensaje.                                                                                                    |
| Parpadeo           | <ul> <li>Seleccione el parpadeo y la velocidad del parpadeo. El [Color de la fuente], [Color de la sombra], [Color del fondo] y [Color del borde] pueden configurarse con diferentes parámetros de parpadeo.</li> <li>NOTA</li> <li>• Hay casos donde puede y otros donde no puede definir el parpadeo, según la unidad de visualización y el [Color] en los Ajustes del sistema.</li> <li>* "8.5.1 Definir los colores ■ Lista de colores compatibles" (página 8-41)</li> </ul> |

# Visualizador de texto

## ♦ Ajustes básicos/Básico

| 💰 Visualizador de me                                                 | ensaje                                                                                                    | X  |
|----------------------------------------------------------------------|----------------------------------------------------------------------------------------------------|----|
| ID del Objeto<br>MD_0000  Comentario ABC Seleccionar forma Sin forma | Básico Visualizar Color<br>Mostrar texto<br>Entrada<br>Directa<br>Usualizador<br>de Texto<br>Mensage de<br>boletín<br>Especifique el N.º<br>de texto<br>Constante<br>Dirección bit de activación<br>PLC1 K00000<br>Visualizador<br>Dirección bit de activación | 10 |
| Ayuda (H)                                                            | Aceptar (0) Cancelar                                                                                                    |    |

| Configuración               |     | figuración                                        | Descripción                                                                                                    |
|-----------------------------|-----|---------------------------------------------------|----------------------------------------------------------------------------------------------------|
| Especificar el N.º de texto |     | ficar el N.º de                                   | <ul> <li>Elija cómo se especificará el número de texto.</li> <li>Constante<br/>Especifique una constante definida en [N.º de texto]</li> <li>Dirección<br/>Seleccione una dirección que almacene el número del texto.</li> </ul> |
|                             | Со  | nstante                                           | Muestra/oculta el texto fijo al activar o desactivar el bit.                                                                                                    |
|                             |     | N.º del texto                                     | Defina un número para el texto desde 1 a 8999.                                                                                                    |
|                             |     | Dirección<br>del bit                              | Configure una dirección de bit para visualizar el texto. Visualiza el texto seleccionado en [N.º de texto] si activa este bit y oculta el texto si lo desactiva.                                                                 |
|                             | Dir | ección                                            | Visualiza el texto deseado en el Visualizador de mensaje.  Especifique el N.º Dirección Dirección Tipo de datos Bin Tipo de datos                                                                                                |
|                             |     | Dirección de<br>palabra<br>del número<br>de texto | Defina la dirección donde se almacena el número de texto a visualizar. Se visualiza el texto con el número almacenado en esta dirección.                                                                                         |
|                             |     | Tipo de<br>datos                                  | Seleccione el tipo de datos del número de texto que se almacenará en [Dirección].                                                                                                    |

#### Básico/Ajustes extendidos

Si hace clic en [Ajustes extendidos] en la pestaña [Básico], puede configurar los ajustes para mostrar el texto registrado desde la fila especificada.

Pantalla de registro del texto

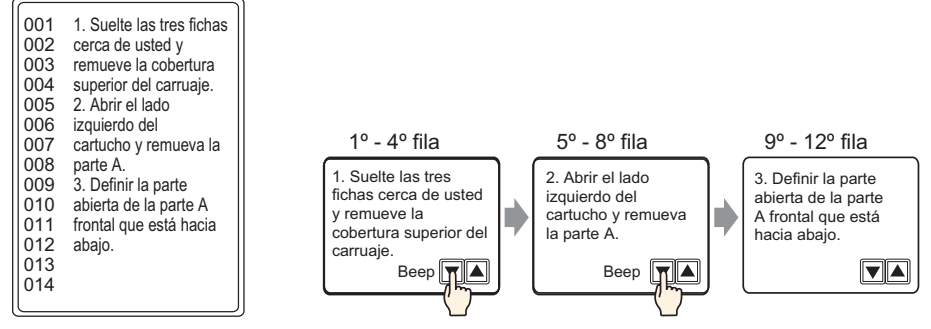

#### Cuando [Especificar el N.º de texto ] es [Constante]

Muestra el texto fijo comenzando desde varias filas.

| Visualizador de m                    | ensaje 🔰                                                                                                    | < |
|--------------------------------------|----------------------------------------------------------------------------------------------------|---|
| ID del Objeto<br>MD_0000  Comentario | Básico Visualizar Color<br>Mostrar texto<br>Entrada Visualizador<br>Especifique el N.º<br>de texto N.º de texto<br>Constante<br>Dirección Bit fila inicial<br>N.º de texto<br>N.º de texto |   |
| Ayuda (H)                            | Aceptar (0) Cancelar                                                                                                    |   |

| Configuración                       | Descripción                                                                                                    |
|-------------------------------------|----------------------------------------------------------------------------------------------------|
| N.º del texto                       | Defina un número para el texto desde 1 a 8999.                                                                                                    |
| Dirección bit de la fila<br>inicial | Defina la dirección del bit de inicio para almacenar los datos de<br>especificación de la fila inicial del visualizador de texto. Puede definir una<br>dirección de bit o una dirección de palabra para especificar los bits.<br>La primera fila a mostrar se determina por los datos almacenados desde la<br>fila de inicial hasta el bit especificado en [N.º de bits] y el [N.º de filas a<br>desplazar]. |

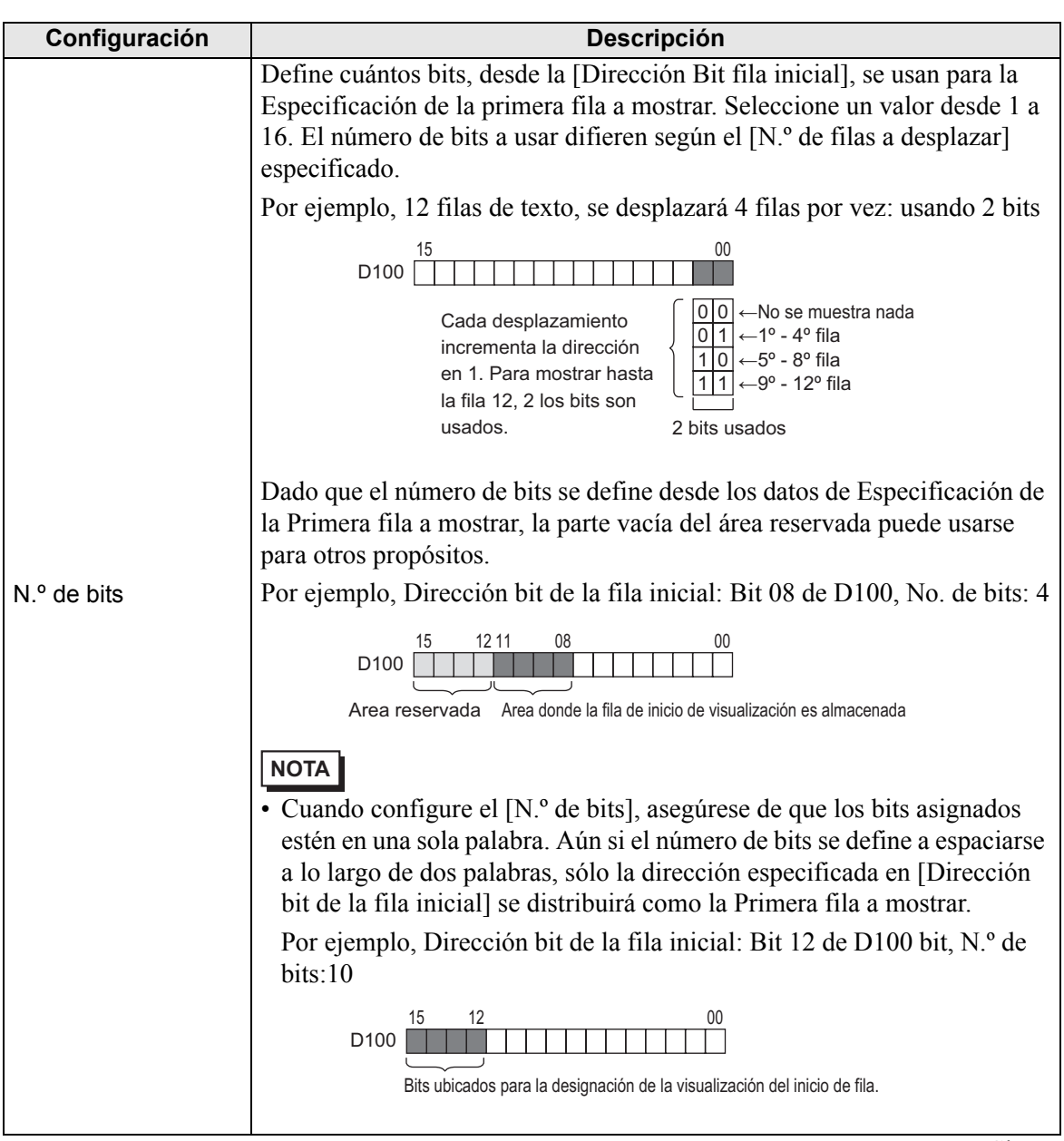

| Configuración                                | Descripción                                                                                                    |
|----------------------------------------------|----------------------------------------------------------------------------------------------------|
| Configuración<br>N.º de filas a<br>desplazar | Descripción         Defina el número de filas que desplazará el visualizador cuando los datos de la fila inicial cambien. Use un número desde 1 a 256.         Primera fila a mostrar = N.º de filas a desplazar (Datos de la primera fila a mostrar -1) +1         Por ejemplo, [N.º de filas a mostrar] = 4, [N.º de filas a desplazar] = 4         Datos de la primera fila a mostrar = 1         Datos de la primera fila a mostrar = 2         Datos de la primera fila a mostrar = 3         Primera fila a mostrar = 3         Primera fila a mostrar = 9         Texto         1a fila         Otricas cerca de usted grauter de l carruage.         Sa fila         Otricas cerca de la primera fila a mostrar         1         Datos de la primera fila a mostrar         1         Datos de la primera fila a mostrar         1         Datos de la primera fila a mostrar         1         Datos de la primera fila a mostrar         1         Datos de la primera fila a mostrar         1         Datos de la primera fila a mostrar         1         Datos de la primera fila a mostrar         1         Datos de la primera fila a mostrar         1         Datos de la primera fila a mostrar |
|                                              | 9a fila       100 la parte A.         9a fila       010 abjerte A frontal<br>012 que está hacia abajo.       1 a parte A.         1 a parte A.       2         1 a parte A.       2         1 a parte A.       1         1 a parte A.       2         1 a parte A.       2         1 a parte A.       1         2 a parte A.       1         3 a parte A.       1         3       3         Si la Primera fila a mostrar es "0", el texto no aparece y el área de visualización del Visualizador de mensaje se muestra con un color transparente.                                                                                                    |

Cuando [Especificar el número de texto] es [Dirección]

| ID del Objeto       Básico Visualizar Color         MD_0000       Mostrar texto         Comentario       Mostrar texto         Entrada       Visualizador         Entrada       Visualizador         Directa       Visualizador         Mensaje de boletín       Mensaje de boletín         Seleccionar forma       Especifique el N.º         Sin forma       Especifique la fila de inicio | 💰 Visualizador de m      | ensaje                                                                                                    | × |
|----------------------------------------------------------------------------------------------------|--------------------------|----------------------------------------------------------------------------------------------------|---|
| Sin forma     Tipo de datos     Bin     ✓       Especifique la fila de inicio     Fila de inicio     1                                                                                                    | ID del Objeto<br>MD_0000 | Básico       Visualizar       Color         Mostrar texto       Image: Color         Image: Directa       Image: Color         Directa       Visualizador       Mensage de boletín         Especifique el N.º de texto       Dirección de palabra del número de texto       Image: Color         Indirecto       Image: Color       Image: Color       Image: Color |   |
| Constante V V Encelar                                                                                                    | Sin forma                | Tipo de datos Bin V<br>Especifique la fila<br>de inicio<br>Constante V<br>Aceptar (D) Cancelar                                                                                                    |   |

| Configuración                                                                                                    | Descripción                                                                                                    |
|----------------------------------------------------------------------------------------------------|----------------------------------------------------------------------------------------------------|
| Dirección de palabra<br>del número de textoDefina la dirección donde se almacena el número de texto a visuali<br>visualiza el texto con el número almacenado en esta dirección. |                                                                                                    |
| Tipo de datos                                                                                                    | Seleccione el tipo de datos del número de texto que se almacenará en [Dirección].                                                                                                    |
| Especificar la fila<br>inicial                                                                                                    | <ul> <li>Elija cómo se especifica la fila inicial del texto.</li> <li>Constante<br/>Especifique una constante definida como la primera fila a mostrar.</li> <li>Dirección<br/>Especifique la dirección donde se almacena la primera fila a mostrar.</li> </ul> |

| Configuración Descripción |      |                                     | Descripción                                                                                                    |  |  |  |
|---------------------------|------|-------------------------------------|----------------------------------------------------------------------------------------------------|--|--|--|
| Constante                 |      | nstante                             | El texto deseado se visualiza a partir de las líneas fijas.                                                                                                    |  |  |  |
|                           |      | Fila inicial                        | Defina un número para la fila inicial del texto visualizado desde 1 a 512.<br>Cuando la fila inicial no existe, la operación se ignora. Las filas antes<br>visualizadas permanecen.                                                                                                    |  |  |  |
|                           |      |                                     | Muestra el texto deseado comenzando desde varias filas.                                                                                                    |  |  |  |
|                           | Dire | ección                              | Especifique la fila de<br>inicio<br>Dirección T<br>N.º de filas a<br>desplazar                                                                                                    |  |  |  |
|                           |      | Dirección del<br>peldaño<br>inicial | Configure la dirección de palabra que almacena la primera fila a mostrar<br>del texto. La primera fila a mostrar se decide por los datos almacenados en<br>este campo y por el [N.º de filas a desplazar].<br>Cuando la fila inicial no existe, la operación se ignora. Las filas antes<br>visualizadas permanecen. La visualización se borra cuando la primera fila<br>a mostrar se establece en "0".                                                                                                    |  |  |  |
| cial                      |      | Tipo de<br>datos                    | Seleccione el formato para la primera fila a mostrar del texto.                                                                                                    |  |  |  |
| Especificar la fila ini   |      | N.º de<br>columnas a<br>desplazar   | Defina el número de filas que desplazará el visualizador cuando los datos<br>de la fila inicial cambien. Use un número desde 1 a 256.<br>Primera fila a mostrar = N.º de filas a desplazar (Datos de la primera fila<br>a mostrar -1) +1<br>Por ejemplo,<br>[N.º de filas a mostrar] en la pestaña [Visualizar] = 4, [N.º de filas a<br>desplazar] = 4<br>Datos de la primera fila a mostrar = 1 Primera fila a mostrar = 1<br>Datos de la primera fila a mostrar = 2 Primera fila a mostrar = 5<br>Datos de la primera fila a mostrar = 3 Primera fila a mostrar = 9<br>Texto<br>1a fila<br>9a fila<br>9a fila<br>12 gue está hacia abayo.<br>Si el valor en Primera fila a mostrar es "0", el texto no se visualiza y el<br>área de visualización del Visualizador de mensaje se muestra con un color<br>transparente. |  |  |  |

# ♦ Visualizar

| 🌮 ¥isualizador de me                     | ensaje                                                                                       | × |
|------------------------------------------|----------------------------------------------------------------------------------------------|---|
| ID del Objeto<br>MD_0000 🗢<br>Comentario | Básico Visualizar Color<br>Fuente<br>Tipo de<br>fuente Fuente estándal ♥ Tamaño 8×16 punto ♥ |   |
| ABC<br>Seleccionar forma<br>Sin forma    | Caracteres a mostrar<br>40<br>Filas a mostrar<br>12<br>TE                                    |   |
| Ayuda (H)                                | Aceptar (0) Cancelar                                                                         |   |

| Configuración               | Descripción                                                                                                    |
|-----------------------------|----------------------------------------------------------------------------------------------------|
| Tipo de fuente              | Elija entre [Fuente estándar] y [Fuente Stroke].                                                                                                    |
| Tamaño                      | Elija un tamaño de fuente para el texto.<br>Fuente estándar: Especifique las dimensiones verticales y horizontales de<br>la fuente en incrementos de 8 píxeles, desde [8 x 8] a [64 x 128], o<br>seleccione tamaños de fuente fijos de ya sea [6 x 10], [8 x 13], o [13 x 23].<br>Cuando se usan tamaños fijos, sólo puede visualizar caracteres<br>alfanuméricos de un byte.<br>Fuente Stroke: 6 a 127 |
| N.º de caracteres a mostrar | Defina el número de caracteres de un byte a visualizar en cada línea desde 1 a 100.                                                                                                    |
| N.º de filas a mostrar      | Defina el N.º de caracteres a mostrar a visualizar desde 1 a 50.                                                                                                    |

## ♦ Color

| Visualizador de me       | ensaje            |       |             | ×         |
|--------------------------|-------------------|-------|-------------|-----------|
| ID del Objeto<br>MD_0000 | Básico Visualizar | Color |             |           |
| Comentario               | Color del texto   | 6     | ✓ Parpadeo  | Ninguno 🖌 |
|                          | Color del fondo   | 1     | V Parpadeo  | Ninguno 💌 |
| ABC                      | Color del borde   | 7     | ✓ Parpadeo  | Ninguno 🖌 |
|                          | Color sin texto   | 7     | ✓ Parpadeo  | Ninguno 🖌 |
| Seleccionar forma        |                   |       |             |           |
| 🔲 Sin forma              |                   |       |             |           |
|                          |                   |       |             |           |
|                          |                   |       |             |           |
|                          |                   |       |             |           |
|                          |                   |       |             |           |
| Ayuda (H)                |                   |       | Aceptar (0) | Cancelar  |

| Configuración                                                                                       | Descripción                                                                                                    |
|----------------------------------------------------------------------------------------------------|----------------------------------------------------------------------------------------------------|
| Color del texto         Seleccione un color para el texto visualizado.                              |                                                                                                    |
| Color del fondo Seleccione el color del Visualizador de mensaje (color de fondo texto visualizado). |                                                                                                    |
| Color del borde                                                                                     | Seleccione el color del borde del visualizador de mensaje.                                                                                                    |
| Color sin texto                                                                                     | Seleccione un color para el área de visualización para después que el mensaje se ha borrado (cuando el texto del número correspondiente no existe).                                                                                                    |
|                                                                                                    | Seleccione el parpadeo y la velocidad del parpadeo. El [Color de la fuente], [Color de fondo], [Color del borde] y [Color sin texto] pueden configurarse con diferentes parámetros de parpadeo.                                                                                         |
| Parpadeo                                                                                            | <ul> <li>NOTA</li> <li>Hay casos donde puede y otros donde no puede definir el parpadeo, según las [Configuraciones de color] de la Unidad de visualización y los Ajustes del sistema.</li> <li>*** "8.5.1 Definir los colores ■ Lista de colores compatibles" (página 8-41)</li> </ul> |

# Mensaje de boletín

## Básico

| 💰 Visualizador de m      | ensaje X                                                                                                    |
|--------------------------|----------------------------------------------------------------------------------------------------|
| ID del Objeto<br>MD_0000 | Básico<br>Mostrar texto<br>Finitada<br>Directa<br>Directa<br>Directión de palabra<br>Inicial<br>Color sin<br>texto<br>Mensaje de<br>boletín<br>Mensaje de<br>boletín<br>Mensaje de<br>Mensaje de<br>Me |
| Ayuda (H)                | Aceptar (0) Cancelar                                                                                                    |

| Configuración                | Descripción                                                                                                    |
|------------------------------|----------------------------------------------------------------------------------------------------|
| Dirección de palabra inicial | Seleccione la dirección interna inicial (área LS, área USER o área del sistema de enlace de memoria) que activará el visualizador de mensaje.                                                                                                    |
| Color sin texto              | Seleccione un color para el área de visualización cuando se borre un mensaje.                                                                                                    |
| Parpadeo                     | <ul> <li>Seleccione el parpadeo del objeto y la velocidad del parpadeo.</li> <li>NOTA</li> <li>Hay casos donde puede y otros donde no puede definir el parpadeo, según las [Configuraciones de color] de la Unidad de visualización y los Ajustes del sistema.</li> <li>"8.5.1 Definir los colores  Lista de colores compatibles" (página 8-41)</li> </ul> |

# 17.9.2 Guía de ajustes comunes (Registro del texto)

| 💭 Base 1 🔯 Texto 1                          | 4 ▷ 🗙                        |
|---------------------------------------------|------------------------------|
|                                             | Introducir múltiples idiomas |
| Langue ASCII                                |                              |
|                                             | ol , 100                     |
| - Indailadailadailadailadailadailadailadail | iluuluiil                    |
| 001                                         |                              |
| 002                                         |                              |
| 003                                         |                              |
| 004                                         |                              |
| 005                                         |                              |
| 006                                         |                              |
| 007                                         |                              |
| 008                                         |                              |
| 009                                         |                              |
| 010                                         |                              |
| 011                                         |                              |
| 012                                         |                              |
| 013                                         |                              |
| 014                                         |                              |
| 015                                         |                              |
| 010                                         |                              |
| 019                                         |                              |
| 010                                         |                              |
| 019                                         |                              |
| 020                                         |                              |
| 022                                         |                              |
| 022                                         |                              |
| 024                                         |                              |

| Configuración               | Descripción                                                                                                    |
|-----------------------------|----------------------------------------------------------------------------------------------------|
| Introducir<br>Multilenguaje | Seleccione esta casilla para usar entradas de en idiomas múltiples.                                                                      |
| Idioma                      | Elija el idioma para el texto. [ASCII],[Japonés], [Chino (tradicional)],<br>[Chino (simplificado)], [Coreano], [Cirílico] o [Tailandés]. |
| Borde de entrada del texto  | Puede introducir hasta 100 caracteres de un byte por fila x 512 filas.                                                                   |

# ■ Guía de configuración de texto (Introducir multilenguaje)

| 📃 Bas   | e 1 📝 Texto 1 |           |         |     |                                             |                                       | ${\bf A}  \triangleright  {\bf X}$ |
|---------|---------------|-----------|---------|-----|---------------------------------------------|---------------------------------------|------------------------------------|
|         |               |           |         |     |                                             | 🗹 Introdu                             | icir múltiples idiomas             |
| 1:Tabla | 1 ASCI        | Z:Tabla 2 | Japones | 7   | <u>Configuración de</u><br>cambio de idioma | <u>Cambiar</u><br><u>visualizador</u> |                                    |
| 001     | 10 20         | 30 40     | 50 60   | 001 | 10 20                                       | 30 40                                 |                                    |
| 001     |               |           |         | 002 |                                             |                                       |                                    |
| 003     |               |           |         | 003 |                                             |                                       |                                    |
| 004     |               |           |         | 004 |                                             |                                       |                                    |
| 005     |               |           |         | 006 |                                             |                                       |                                    |
| 006     |               |           |         | 007 |                                             |                                       |                                    |
| 007     |               |           |         | 008 |                                             |                                       |                                    |
| 008     |               |           |         | 009 |                                             |                                       |                                    |
| 009     |               |           |         | 011 |                                             |                                       |                                    |
| 010     |               |           |         | 012 |                                             |                                       |                                    |
| 011     |               |           |         | 013 |                                             |                                       |                                    |
| 012     |               |           |         | 014 |                                             |                                       |                                    |
| 013     |               |           |         | 015 |                                             |                                       |                                    |
| 014     |               |           |         | 016 |                                             |                                       |                                    |

| Configuración                                                                               | Descripción                                                                               |
|---------------------------------------------------------------------------------------------|-------------------------------------------------------------------------------------------|
| Configuración de cambio de idioma]<br>cambio de idioma<br>Pefina un idioma para cada tabla. |                                                                                           |
|                                                                                             |                                                                                           |
| Cambiar visualizador                                                                        | Cambia la configuración para mostrar sólo una tabla o visualizar dos tablas superpuestas. |
| Seleccionar tabla                                                                           | Seleccione la tabla para registrar el texto desde [1:Tabla 1] a [16:Tabla 16].            |

# 17.9.3 Guía de configuración de la Tabla de texto

| E Ba     | 🌉 Base 1 (Unbenann) 🛛 🍇 Tabla de texto 🖾 👘 👍 🖓 |                  |                      |                    |          |          |  |
|----------|------------------------------------------------|------------------|----------------------|--------------------|----------|----------|--|
| Tabla de | Tabla de texto                                 |                  |                      |                    |          |          |  |
|          | lr                                             | a Cambiar idioma | Seleccionar la tabla | Ajustes opcionales | Utilidad |          |  |
| Número   | Caracteres                                     | Líneas           |                      |                    |          | <u> </u> |  |
| 1        | 10                                             | 1                |                      |                    |          |          |  |
| 2        | 10                                             | 1                |                      |                    |          |          |  |
| 3        | 10                                             | 1                |                      |                    |          |          |  |
| 4        | 10                                             | 1                |                      |                    |          |          |  |
| 5        | 10                                             | 1                |                      |                    |          |          |  |
| 6        | 10                                             | 1                |                      |                    |          |          |  |
| 7        | 10                                             | 1                |                      |                    |          |          |  |
| 8        | 10                                             | 1                |                      |                    |          |          |  |
| 9        | 10                                             | 1                |                      |                    |          |          |  |
| 10       | 10                                             | 1                |                      |                    |          |          |  |
| 11       | 10                                             | 1                |                      |                    |          |          |  |
| 12       | 10                                             | 1                |                      |                    |          |          |  |
| 13       | 10                                             | 1                |                      |                    |          |          |  |
| 14       | 10                                             | 1                |                      |                    |          |          |  |
| 15       | 10                                             | 1                |                      |                    |          |          |  |
| 16       | 10                                             | 1                |                      |                    |          |          |  |
| 17       | 10                                             | 1                |                      |                    |          |          |  |
| 18       | 10                                             | 1                |                      |                    |          |          |  |
| 19       | 10                                             | 1                |                      |                    |          |          |  |
| 20       | 10                                             | 1                |                      |                    |          |          |  |
| 21       | 10                                             | 1                |                      |                    |          |          |  |
| 22       | 10                                             | 1                |                      |                    |          |          |  |
| 23       | 10                                             | 1                |                      |                    |          | -        |  |

| Ha<br>tex<br>Pu<br>sep                               | aga clic en el icono in para mostrar el cuadro de diálogo [Lista de xtos sin usar].<br>uede seleccionar y eliminar textos sin usar de forma colectiva o por eparado.                   |
|------------------------------------------------------|----------------------------------------------------------------------------------------------------|
| Lista de textos sin<br>usar                          | Image: Select All     Delete                                                                                                    |
| Saltar Va                                            | aya a un número de fila específico.                                                                                                    |
| Configuración de Mu<br>cambio de idioma              | luestra el cuadro de diálogo [Configuración de cambio de idioma].<br><sup>™</sup> ■ Cuadro de diálogo [Configuración de cambio de idioma]" (página 17-69)                              |
| De<br>tex<br>reg<br>Seleccione la tabla a<br>mostrar | efina las tablas a visualizar en la pantalla de configuración de tabla de<br>xto. Seleccione las casillas que corresponden a las tablas necesarias para<br>egistrar la tabla de texto. |
| Importar Im                                          | nporte Tablas de texto en formato CSV o TXT.<br><sup>→</sup> " ■ Cuadro de diálogo [Importar tablas de texto]" (página 17-71)                                                          |

GP-Pro EX Manual de referencia

| Configuración                                        | Descripción                                                                                                    |  |  |
|------------------------------------------------------|----------------------------------------------------------------------------------------------------|--|--|
| Exportar                                             | Exporte Tablas de texto en formato CSV o TXT.                                                                                                    |  |  |
|                                                      |                                                                                                    |  |  |
| Preferencias                                         | <ul> <li>Seleccione cómo controlar las entradas en la tabla de texto. En el menú<br/>[Ver (V)], haga clic en [Ajustes opcionales (O)]. Abra el editor de la [Tabla<br/>de texto].</li> <li>Usar límites definidos<br/>No se puede exceder el límite de caracteres definido en el campo<br/>[Número de caracteres] en la [Tabla de texto]. Tampoco puede insertar<br/>filas nuevas al presionar [Alt]+[Intro].</li> <li>Ajustar automáticamente<br/>Se aceptan todas las entradas de texto, aun si excede los campos [N.º de<br/>caracteres] o [N.º de filas de texto] en [Tabla de texto]. También puede<br/>insertar filas nuevas presionando [Alt]+[Intro].</li> </ul> |  |  |
| Utilidad                                             |                                                                                                    |  |  |
| Crear un archivo<br>de la unidad de<br>visualización | Los archivos se exportan a diferentes carpetas para cada Tabla de texto y se guardan en las carpetas especificadas.                                                                                                    |  |  |
| Tabla de texto                                       | Registre textos. Puede registrar hasta 10000 textos.                                                                                                    |  |  |
| Número                                               | Muestra el número índice de la tabla de texto (número de fila).                                                                                                    |  |  |

| Configuración  |                           | Descripción                                                                                                    |  |  |
|----------------|---------------------------|----------------------------------------------------------------------------------------------------|--|--|
|                | N.º de caracteres         | <ul> <li>Defina el número de caracteres que se visualizarán en cada fila desde 1 a 100 caracteres de un byte. El número total de caracteres ([N.º de caracteres] x [N.º de filas de texto]) no puede exceder 1200 caracteres de un byte.</li> <li>NOTA</li> <li>El [N.º de caracteres] y [N.º de filas de texto] de cada fila están disponibles en todas las tablas.</li> </ul>                                                                                                    |  |  |
| Tabla de texto | N.º de filas de<br>texto  | <ul> <li>Defina el N.º de filas de texto desde 1 a 40. El número total de caracteres ([N.º de caracteres] x [N.º de filas de texto]) no pueden exceder 1200 caracteres de un byte.</li> <li>NOTA</li> <li>El [N.º de caracteres] y [N.º de filas de texto] de cada fila están disponibles en todas las tablas.</li> <li>Si el texto se espacia a través de filas múltiples , Alt + Intro avanzará la línea. "\n" indica un avance de línea.</li> <li><u>Vore de caractèrepre de lignes de terent</u> <u>1: ASCII Tabla 1</u><br/><u>10 1 1</u><br/><u>10 1 1 1</u><br/><u>10 1 1 1</u><br/><u>10 1 1 1</u><br/><u>10 1 1 1 1 1 1 1 1 1 1 1 1 1 1 1 1 1 </u></li></ul> |  |  |
|                | Campo Introducir<br>texto | Introduzca el texto que se visualizará para cada tabla definida en [Configuración de cambio de idioma].                                                                                                    |  |  |

## Cuadro de diálogo [Configuración de cambio de idioma]

Defina el idioma de la tabla de texto y la dirección para controlar la función de cambio de idioma.

| ð | Config           | uración de cambi               | io de idioma    |                |          | × |
|---|------------------|--------------------------------|-----------------|----------------|----------|---|
| V | -<br>Habil       | itar la función de             | cambio de idior | na             |          |   |
|   | Interd<br>direct | ambiando la<br>ción de control | [PLC1]D0000     | 0              | -        |   |
|   | Tabla            | inicial                        | Tabla 1         |                | •        | · |
|   | Nº               | No                             | om              | Lang           | ue       | • |
|   | 1                | Tabla 1                        |                 | ASCII          |          |   |
|   | 2                | Tabla 2                        |                 | Japones        |          |   |
|   | 3                | Tabla 3                        |                 | ASCII          |          |   |
|   | 4                | Tabla 4                        |                 | ASCII          |          |   |
|   | 5                | Tabla 5                        |                 | ASCII          |          |   |
|   | 6                | Tabla 6                        |                 | ASCII          |          |   |
|   | 7                | Tabla 7                        |                 | ASCII          |          |   |
|   | 8                | Tabla 8                        |                 | ASCII          |          |   |
|   | 9                | Tabla 9                        |                 | ASCII          |          |   |
|   | 10               | Tabla 10                       |                 | ASCII          |          | • |
|   |                  |                                | Acepta          | · ( <u>D</u> ) | Cancelar |   |

| Configuración                             | Descripción                                                                                                    |
|-------------------------------------------|----------------------------------------------------------------------------------------------------|
| Función de cambio<br>de idioma habilitada | Seleccione el cuadro para usar la función de configuración de cambio de idioma.                                                                                                    |
| Dirección de control                      | <ul> <li>Seleccione la dirección donde se almacena el número de la tabla.</li> <li>NOTA</li> <li>Cuando especifica un número de tabla para el cual no se define nada, sólo aparece un área de visualización de texto en blanco.</li> </ul> |
| Tabla inicial                             | Define la tabla a visualizar cuando el valor en la [Dirección de control] es "0".                                                                                                    |
| Nombre de la tabla                        | Configure un nombre de la tabla con hasta 30 caracteres para cada tabla.                                                                                                    |
| Idioma                                    | Elija el idioma para cada tabla.                                                                                                    |

# ■ Cuadro de diálogo [Exportar tablas de texto]

Guarda datos de tabla de texto registrados en formato TXT o formato CSV.

| lipo c                     | le códi  | Unicode 💌          | Extensión (txt) |            |
|----------------------------|----------|--------------------|-----------------|------------|
| Exportar nombre de archivo |          |                    |                 | Referencia |
| xpor                       | tar tabl | a                  |                 |            |
|                            |          | Nombre de la tabla | Idioma          |            |
|                            | 1        | Tabla 1            | ASCII           |            |
|                            | 2        | Tabla 2            | Japones         |            |
|                            | 3        | Tabla 3            | ASCII           |            |
|                            | 4        | Tabla 4            | ASCII           |            |
|                            | 5        | Tabla 5            | ASCII           |            |
|                            | 6        | Tabla 6            | ASCII           |            |
|                            | 7        | Tabla 7            | ASCII           |            |
|                            | 8        | Tabla 8            | ASCII           |            |
|                            |          |                    | ACCIL           |            |

| Configuración                | Descripción                                                                                                    |
|------------------------------|----------------------------------------------------------------------------------------------------|
|                              | Seleccione el tipo de código del archivo para exportar: [Unicode], [ASCII<br>(Windows)], [Japonés (Shift- JIS)], [Chino tradicional (Big5)], [Chino<br>simplificado (GB2312)], [Coreano], [Cirílico (Windows)], o [Tailandés<br>(Windows)].                                                                                                    |
| Tipo de código de<br>archivo | <ul> <li>NOTA</li> <li>Para exportar idiomas múltiples al mismo tiempo, seleccione [Unicode].<br/>Si selecciona otros tipos de códigos, el texto no se transmite a estos<br/>archivos correctamente.</li> <li>Si se selecciona [Unicode], la extensión del archivo es "txt". Si se<br/>seleccionan otros tipos de código, la extensión es "csv".</li> </ul> |
| Exportar nombre de archivo   | Introduzca un nombre de archivo. O haga clic en [Navegar] para navegar a la ubicación de una carpeta.                                                                                                    |
| Exportar la tabla            | Seleccione las casillas al lado de las tablas de texto que desea exportar.<br>Desactive las casillas al lado de las tablas de texto que no desea exportar.                                                                                                    |

# ■ Cuadro de diálogo [Importar tablas de texto]

Importa archivos de tabla de texto (\*.txt o \*.csv) a un proyecto.

| 💰 Importar ta | ablas de texto         |        |             | ×         |
|---------------|------------------------|--------|-------------|-----------|
| Importar nom  | bre de archivo         |        |             | Referenci |
| Tipo de códi  | go de archivo          |        | 7           |           |
| Información o | del archivo a importar |        |             |           |
|               | Nom                    | Langue | Destination | n         |
|               |                        |        |             |           |
|               |                        |        |             |           |
|               |                        |        |             |           |
|               |                        |        |             |           |
|               |                        |        |             |           |
|               |                        |        |             |           |
|               |                        |        | Importar    | Cancelar  |

| Configuración                | Descripción                                                                                                    |  |  |
|------------------------------|----------------------------------------------------------------------------------------------------|--|--|
| Importar nombre de archivo   | Haga clic en [Navegar] y seleccione un archivo a importar.                                                                                                    |  |  |
| Tipo de código de<br>archivo | Si el archivo de la tabla de texto a importar es un archivo en formato CSV<br>(*.csv), seleccione el tipo de código apropiado: [Unicode], [ASCII<br>(Windows)], [Japonés (Shift - JIS)], [Chino tradicional (Big5)], [Chino<br>simplificado (GB2312)], [Coreano], [Cirílico (Windows)], o [Tailandés<br>(Windows)].<br>Para importar archivos que están en formato de texto (*.txt), la única<br>opción es [Unicode]. |  |  |
|                              | • Para importar idiomas múltiples al mismo tiempo, seleccione [Unicode].                                                                                                    |  |  |
| Información del              | Se visualiza el [Nombre de la tabla] e [Idioma] del archivo que se<br>importará. Seleccione la casilla a la izquierda en el nombre de la tabla para<br>importar la tabla. Desactive las casillas al lado de las tablas que no desea<br>importar. Las tablas de texto importadas sobrescriben cualquier tabla<br>existente en el archivo del proyecto.                                                                 |  |  |
| archivo a importar           | Image     Nom     Langue     Destination       ✓     1     Tabla 1     ASCII     1:ASCII:Tabla 1     ▼       ✓     2     Tabla 2     Japones     1:ASCII:Tabla 1     ▼       ✓     2     Tabla 2     Japones     1:ASCII:Tabla 1     ▼       ✓     2     Japones     1:ASCII:Tabla 1     ▼       ✓     3:ASCII:Tabla 3     4:ASCII:Tabla 4     5:ASCII:Tabla 5       ⓒ:ASCII:Tabla 6     ▼                            |  |  |

# Cuadro de diálogo [Crear un archivo de la unidad de visualización]

| 🐉 E:                                           | xporta                                    | ar tablas de texto              |                                     | X |
|------------------------------------------------|-------------------------------------------|---------------------------------|-------------------------------------|---|
| Tipo d<br>archiv<br>Export<br>archiv<br>Export | le códi<br>o<br>tar norr<br>o<br>tar tabl | go de Japanese (Shi<br>nbre dea | it.JIS)   Extensión (csv)  Explorar |   |
|                                                |                                           | Nombre de la tabla              | Idioma                              | ^ |
|                                                | 1                                         | Tabla 1                         | ASCII                               |   |
|                                                | 2                                         | Tabla 2                         | Japonés                             |   |
|                                                | 3                                         | Tabla 3                         | ASCII                               |   |
|                                                | 4                                         | Tabla 4                         | ASCII                               |   |
|                                                | 5                                         | Tabla 5                         | ASCII                               |   |
|                                                | 6                                         | Tabla 6                         | ASCII                               |   |
|                                                | 7                                         | Tabla 7                         | ASCII                               |   |
|                                                | 8                                         | Tabla 8                         | ASCII                               | ~ |
|                                                |                                           |                                 | Exportar Cancelar                   |   |

| Configuración                             | Descripción                                                                                                    |  |
|-------------------------------------------|----------------------------------------------------------------------------------------------------|--|
| Tipo de código de<br>archivo              | Seleccione el tipo de código del archivo a crear: [Unicode], [ASCII<br>(Windows)], [Japonés (Shift- JIS)], [Chino tradicional (Big5)], [Chino<br>simplificado (GB2312)], [Coreano], [Cirílico (Windows)], o [Tailandés<br>(Windows)]. |  |
| Nombre de la<br>carpeta de destino        | Especifique el nombre de la carpeta para guardar el archivo creado.                                                                                                    |  |
| • El archivo creado no se puede importar. |                                                                                                    |  |
# 17.9.4 Guía de configuración del Interruptor/Piloto - Etiqueta (Habilitar la tabla de textos)

| 💰 Interruptor/Piloto        |                                                                                                    | × |
|-----------------------------|----------------------------------------------------------------------------------------------------|---|
| ID del Objeto<br>SL_0001    | Función del interruptor   Interruptor común   Función del piloto   Color   Etiqueta                                                                                                   |   |
|                             | Texto directo     Tabla de texto     Seleccionar estado     Normal     Parámetros de la fuente     Tipo de fuente     Fuente estándar     Tamaño     8x 16 punto     Atibute de texte |   |
| Normal<br>Seleccionar forma | Color del texto Parpadeo                                                                                                    |   |
|                             | Posición fija     Espaciado     0                                                                                                    |   |
| Ayuda ( <u>H</u> )          | Aceptar ( <u>0</u> ) Cancelar                                                                                                    |   |

| Configuración      |                                                | Descripción                                                                                                    |  |  |
|--------------------|------------------------------------------------|----------------------------------------------------------------------------------------------------|--|--|
| Tabla de texto     |                                                | Muestra textos registrados como una etiqueta.                                                                                                    |  |  |
|                    |                                                | Seleccione el estado del piloto. Si no se usa la función del piloto, sólo<br>puede seleccionarse [Normal].<br>Si se usa la función del piloto, puede definir la etiqueta correspondiente al<br>estado del piloto.                                                                                                    |  |  |
| Seleccionar estado |                                                | <ul> <li>NOTA</li> <li>Para definir una etiqueta que está interbloqueada o en retraso, configure<br/>los Ajustes extendidos en la pestaña [Interruptor común] para [Mostrar<br/>la condición interbloqueada] o [Mostrar el estado del visualizador en<br/>retraso]. Esto añadirá la selección de [Seleccionar estado].</li> </ul> |  |  |
| Fuente             |                                                | Defina la fuente para el texto de la etiqueta.                                                                                                    |  |  |
|                    | Tipo de fuente                                 | Elija un tipo de fuente para el texto de ya sea [Fuente estándar] o [Fuente Stroke].                                                                                                    |  |  |
|                    | Ajustar tamaño<br>del texto<br>automáticamente | Si selecciona [Fuente Stroke], aparece la opción [Ajustar tamaño del texto<br>automáticamente]. Si selecciona esta opción, el tamaño de la fuente se<br>ajusta en forma automática para que el texto esté dentro del objeto.                                                                                                    |  |  |

Sigue

| Configuración      |                        | Descripción                                                                                                    |  |  |
|--------------------|------------------------|----------------------------------------------------------------------------------------------------|--|--|
| Fuente             | Tamaño                 | <ul> <li>Elija un tamaño de fuente para el texto.</li> <li>Fuente EstándarEspecifique las dimensiones verticales y horizontales de la fuente en incrementos de 8 píxeles, desde [8 x 8] a [64 x 128], o seleccione tamaños de fuente fijos de ya sea [6 x 10], [8 x 13], o [13 x 23]. Cuando se usan tamaños fijos, sólo puede visualizar caracteres alfanuméricos de un byte.</li> <li>Fuente Stroke: Desde 6 a 127. Cuando use [Ajustar tamaño del texto automáticamente], defina el [Tamaño máximo] y [Tamaño mínimo] de las fuentes. El tamaño de la fuente del texto se ajusta dentro de este rango.</li> </ul> |  |  |
|                    | Atributos del<br>texto | Seleccione los atributos del texto.<br>Fuente estándar:Elija entre [Estándar], [Negrita] y [Sombra]<br>(Cuando se usa el tamaño de fuente fijo de [6 x 10], las opciones son<br>[Estándar] o [Sombra].<br>Fuente Stroke:Elija entre [Estándar], [Negrita] y [Contorno]                                                                                                    |  |  |
| Texto              |                        | Seleccione los textos usados como la etiqueta desde las tablas de texto<br>registradas.<br>Si selecciona [Añadir texto], el cuadro de diálogo aparece y puede añadir<br>el texto nuevo en la tabla de texto.                                                                                                    |  |  |
| Со                 | lor del texto          | Seleccione un color de texto para la etiqueta.                                                                                                    |  |  |
| Color de la sombra |                        | <ul> <li>Seleccione un color de sombra para el texto de la etiqueta.</li> <li>NOTA</li> <li>Esto sólo puede definirse cuando [Sombra] está definido en [Atributo del texto].</li> </ul>                                                                                                    |  |  |
| Со                 | lor del fondo          | Defina el color de fondo para el texto.                                                                                                    |  |  |
| Parpadeo           |                        | <ul> <li>Seleccione el parpadeo y la velocidad del parpadeo. El [Color de la fuente], [Color de la sombra] y [Color del fondo] pueden configurarse con diferentes parámetros de parpadeo.</li> <li>NOTA</li> <li>• Hay casos donde puede y otros donde no puede definir el parpadeo, según las [Configuraciones de color] de la Unidad de visualización y los Ajustes del sistema.</li> <li>* "8.5.1 Definir los colores  Lista de colores compatibles" (página 8-41)</li> </ul>                                                                                                    |  |  |
| Posición fija      |                        | Cuando se hace clic, la etiqueta queda en el centro del objeto.<br><sup>C</sup> "17.9.8 Poner texto al usar tablas de texto ■ Etiqueta del interruptor piloto"<br>(página 17-80)                                                                                                    |  |  |
| Es<br>lín          | paciado entre<br>eas   | Defina un valor desde 0 a 255.                                                                                                    |  |  |
| Alinear            |                        | Seleccione la alineación del texto.                                                                                                    |  |  |

### 17.9.5 Guía de configuración de dibujar textos (Usando la tabla de texto)

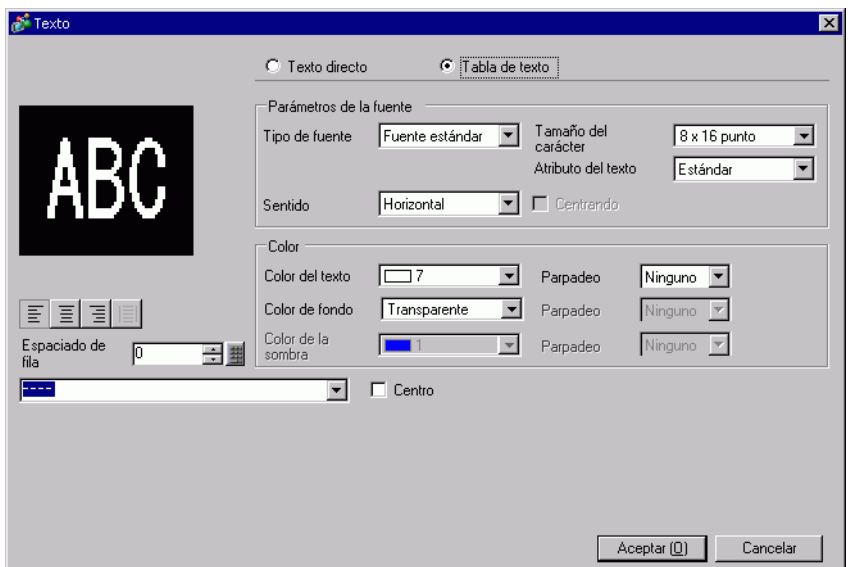

| Configuración  |                                                | Configuración                                                                                                    |  |  |
|----------------|------------------------------------------------|----------------------------------------------------------------------------------------------------|--|--|
| Tabla de texto |                                                | Muestra textos registrados como una tabla de texto.                                                                                                    |  |  |
| Fuente         |                                                | Defina una fuente para el texto.                                                                                                    |  |  |
|                | Tipo de fuente                                 | Elija un tipo de fuente para el texto.                                                                                                    |  |  |
|                | Ajustar tamaño<br>del texto<br>automáticamente | <ul> <li>Si selecciona [Fuente Stroke], aparece la opción [Ajustar tamaño del texto automáticamente]. Si selecciona esta opción, el tamaño de la fuente se ajusta en forma automática para que el texto esté dentro del objeto.</li> <li>Fuente Tipo de Fuente Stroke Tamaño 8 minimo 8 minimo 9 minimo 9 minimo 9 min</li></ul> |  |  |
|                | Tamaño del texto                               | <ul> <li>Elija un tamaño de fuente para el texto.</li> <li>Fuente EstándarEspecifique las dimensiones verticales y horizontales de la fuente en incrementos de 8 píxeles, desde [8 x 8] a [64 x 128], o seleccione tamaños de fuente fijos de ya sea [6 x 10], [8 x 13], o [13 x 23]. Cuando se usan tamaños fijos, sólo puede visualizar caracteres alfanuméricos de un byte.</li> <li>Fuente Stroke: Desde 6 a 127. Cuando use [Ajustar tamaño del texto automáticamente], defina el [Tamaño máximo] y [Tamaño mínimo] de las fuentes. El tamaño de la fuente del texto se ajusta dentro de este rango.</li> </ul>                                                                                                    |  |  |
|                |                                                | Sigue                                                                                                    |  |  |

| Configuración             |                        | Configuración                                                                                                    |  |  |
|---------------------------|------------------------|----------------------------------------------------------------------------------------------------|--|--|
| Fuente                    | Atributos del<br>texto | Seleccione los atributos del texto.<br>Fuente estándar:Elija entre [Estándar], [Negrita] y [Sombra]<br>(Cuando use el tamaño de fuente fijo [6x10], seleccione [Estándar] o<br>[Sombra].)<br>Fuente Stroke:Elija entre [Estándar], [Negrita] y [Contorno]                                     |  |  |
|                           | Orientación            | Seleccione entre [Horizontal] o [Vertical].                                                                                                    |  |  |
|                           | Centrado               | Cuando se selecciona [Vertical] en [Posición], alinee el centro del texto.                                                                                                    |  |  |
| Со                        | lor                    | Configure los ajustes de color para el texto.                                                                                                    |  |  |
|                           | Color del texto        | Seleccione el color del texto.                                                                                                    |  |  |
|                           | Color del fondo        | Defina el color de fondo para el texto.                                                                                                    |  |  |
|                           | Color de la<br>sombra  | Esto sólo puede definirse cuando [Sombra] está definido en [Atributo del texto].                                                                                                    |  |  |
| Parpadeo                  |                        | Seleccione el parpadeo y la velocidad del parpadeo. El [Color de la fuente], [Color del fondo] y [Color de la sombra] pueden configurarse con diferentes parámetros de parpadeo.                                                                                                    |  |  |
|                           |                        | <ul> <li>NOTA</li> <li>Hay casos donde puede y otros donde no puede definir el parpadeo, según las [Configuraciones de color] de la Unidad de visualización y los Ajustes del sistema.</li> <li>** "8.5.1 Definir los colores          Lista de colores compatibles" (página 8-41)</li> </ul> |  |  |
| Alinear                   |                        | Cuando [Horizontal] esté seleccionado en [Posición], seleccione la alineación del texto.                                                                                                    |  |  |
| Espaciado entre<br>líneas |                        | Defina un valor desde 0 a 255.                                                                                                    |  |  |
| Texto                     |                        | Seleccione el texto a visualizar desde las tablas de texto registradas.<br>Si selecciona [Añadir texto], el cuadro de diálogo aparece y puede añadir<br>el texto nuevo en la tabla de texto.                                                                                                  |  |  |
| Centro                    |                        | Cuando [Horizontal] está seleccionado en [Orientación], defina si el texto<br>se visualiza en el centro del área de visualización del texto o no.<br><sup>©</sup> "17.9.8 Poner texto al usar tablas de texto ■ Texto" (página 17-81)                                                         |  |  |

## 17.9.6 Guía de configuración de Objetos de la alarma - Elemento/Ajustes extendidos (Tabla de texto)

| Alarma             | ×                                                                                                    |
|--------------------|----------------------------------------------------------------------------------------------------|
| ID del Objeto      | Básico Elemento Color Visualizar Subdisplay Interruptor Forma del cursor                                                                                                    |
| AD_0000 📫          | Caracteres a mostrar Nombre del elemento a mostrar Orden de visualización                                                                                                    |
| Comentario         | Calabities a mostai     Contract of a mostai       Margen izquierdo     0     Image: Contract of a mostai       V     Fecha     8       V     Fecha       V     Disparador       V     Fecha       V     Fecha |
|                    |                                                                                                    |
|                    | Ajustes del nombre de encabezamiento a mostrar                                                                                                    |
| Registro de alarma | C Texto directo  Tabla de texto Tipo de fuente estándar Tamaño Atributo del texto Color del T Ramadea Nineuro Nineuro T Ramadea Nineuro T Ramadea Nineuro T                                                                                                    |
|                    | visualizador<br>Color del fondo Transparente Parpadeo Ninguno                                                                                                    |
| Ayuda (H)          | Aceptar (0) Cancelar                                                                                                    |

| Configuración                                           |                        | Descripción                                                                                                    |  |  |
|---------------------------------------------------------|------------------------|----------------------------------------------------------------------------------------------------|--|--|
| Mostrar el<br>nombre del<br>elemento                    |                        | Seleccione la casilla al lado de [Mostrar el nombre del elemento] para<br>mostrar el texto en el objeto de alarma.<br>Cuando se selecciona [Tabla de texto] en [Ajustes del nombre de<br>encabezamiento a mostrar], seleccione texto para usar como un nombre del<br>elemento desde las tablas de texto registradas. Si selecciona [Añadir texto],<br>el cuadro de diálogo aparece y puede añadir textos nuevos en la tabla de<br>texto. |  |  |
| Ajustes del<br>nombre de<br>encabezamiento<br>a mostrar |                        | Configure los ajustes para visualizar el Nombre del elemento.                                                                                                    |  |  |
|                                                         | Tipo de fuente         | Seleccione un tipo de fuente para el nombre del elemento.                                                                                                    |  |  |
|                                                         | Tamaño                 | Defina el tamaño de la fuente para el nombre del elemento.<br>Fuente EstándarEspecifique las dimensiones verticales y horizontales de<br>la fuente en incrementos de 8 píxeles, desde [8 x 8] a [64 x<br>128], o seleccione tamaños de fuente fijos de ya sea [6 x<br>10], [8 x 13], o [13 x 23]. Cuando se usan tamaños fijos,<br>sólo puede visualizar caracteres alfanuméricos de un byte.<br>Fuente Stroke:desde 6 a 127             |  |  |
|                                                         | Atributos del<br>texto | Seleccione los atributos del texto.<br>Fuente estándar: Seleccione entre [Estándar], [Negrita] y [Sombra]<br>(Cuando use el tamaño de fuente fijo [6x10], seleccione [Estándar] o<br>[Sombra].)<br>Fuente Stroke: Elija entre [Estándar], [Negrita] y [Contorno]                                                                                                    |  |  |
| Color                                                   |                        | Seleccione el color del texto del nombre del elemento.                                                                                                    |  |  |

| Configuración                                  |          | Descripción                                                                                                    |  |  |
|------------------------------------------------|----------|----------------------------------------------------------------------------------------------------|--|--|
| Ajustes del nombre de encabezamiento a mostrar | Parpadeo | <ul> <li>Seleccione el parpadeo y la velocidad del parpadeo. Puede elegir configuraciones de parpadeo para [Color del display].</li> <li>NOTA</li> <li>• Hay casos donde puede y otros donde no puede definir el parpadeo, según las [Configuraciones de color] de la Unidad de visualización y los Ajustes del sistema.</li> <li>* 8.5.1 Definir los colores  Lista de colores compatibles" (página 8-41)</li> </ul> |  |  |

### 17.9.7 Guía de configuración de la alarma (Habilitar la tabla de textos)

| 📮 Bas       | se 1 (Sin títu) 🛛 🛃                              | Alarma 🗵                     |                                                |                          |          | <                                 | 1 Þ  |
|-------------|--------------------------------------------------|------------------------------|------------------------------------------------|--------------------------|----------|-----------------------------------|------|
| Alarma      | Г H                                              | abilitar la tabla de textos  | Configuración de 1:Tabla 1<br>cambio de idioma | ASCII                    |          | Exportar I                        | mpc  |
| Ajustes co  | omunes bloques1 blo                              | ques2   bloques3   bloque    | s4 bloques5 bloques6 bloqu                     | es7 bloques8             |          | -                                 |      |
| O Direcci   | ión de bit C Dirección<br>Saltar <u>Auto Iol</u> | de palabra<br>(e 🗸 Histórico | 🗸 🗸 Registro 🗸 Activo                          | Número de<br>direcciones | sde cada | alarma<br>irección 1: Use la misn | na d |
| Número      | Dirección del bit                                | Condición de activación      | Mensa                                          | aje                      | Nivel    | de pantalla del subvis            |      |
| 1           | [PLC1]X00000                                     | Activado                     | (                                              | -                        | 0        | 0                                 |      |
| 2           |                                                  |                              |                                                |                          |          |                                   |      |
| 2           |                                                  |                              |                                                |                          |          |                                   |      |
| 3           |                                                  |                              | 1: Run                                         |                          |          |                                   |      |
| 2<br>3<br>4 |                                                  |                              | 1: Run<br>2: Stop<br>3: Products               |                          |          |                                   |      |

| Configuración                        | Descripción                                                                                                    |  |  |  |
|--------------------------------------|----------------------------------------------------------------------------------------------------|--|--|--|
|                                      | Seleccione esta casilla para usar el texto registrado en tablas de texto como<br>un mensaje de alarma. Si se define esta opción, puede cambiar los idiomas<br>de los mensajes de alarma para que sean visualizados cuando el sistema<br>está activo.                                                                                                    |  |  |  |
| Habilitar la tabla de<br>textos      | <ul> <li>NOTA</li> <li>Si los mensajes de alarma están configurados y luego selecciona esta casilla, los mensajes se borran.</li> <li>Las configuraciones de [Idioma] y [Habilitar la tabla de textos] están disponibles para todas las alarmas (cada bloque de la Historia de la alarma, Aviso y Mostrar sumario). Los mensajes introducidos en forma directa y los mensajes añadidos a la tabla de texto no pueden visualizarse al mismo tiempo.</li> </ul> |  |  |  |
| Configuración de<br>cambio de idioma | Muestra el cuadro de diálogo [Configuración de cambio de idioma].<br>☞ " ■ Cuadro de diálogo [Configuración de cambio de idioma]" (página 17-69)                                                                                                    |  |  |  |
| Tabla de texto                       | Seleccione la tabla de texto que se usará.                                                                                                    |  |  |  |
|                                      | Seleccione el texto que se usará como un mensaje desde el texto registrado<br>en la tabla seleccionada en [Tabla de texto].                                                                                                    |  |  |  |
| Mensaje                              | <ul> <li>NOTA</li> <li>Cuando se seleccionan filas de texto múltiples, sólo se visualiza la primera fila.</li> </ul>                                                                                                    |  |  |  |

#### 17.9.8 Poner texto al usar tablas de texto

#### Etiqueta del interruptor piloto

#### Área de visualización del texto

El tamaño del área de visualización del texto de un objeto cambia de acuerdo con el tamaño especificado en la tabla de texto (N.º de caracteres] x [N.º de filas de texto]). Aun cuando el número de caracteres en la tabla de texto es más pequeño que el [N.º de caracteres] x [N.º de filas de texto], el área de visualización del texto sigue siendo el mismo tamaño. El texto siempre se visualiza en el centro del área de visualización del texto.

Por ejemplo:, N.° de caracteres = 6, N.° de filas de texto = 3

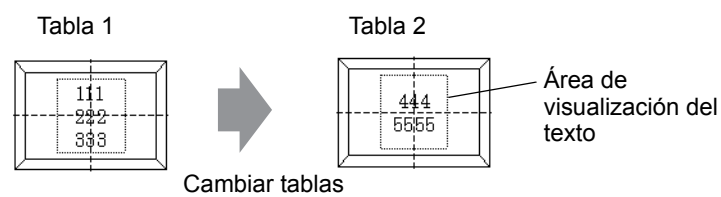

• Cuando use [Fuente Stroke], seleccione la casilla Ajustar tamaño del texto automáticamente para ajustar el tamaño de la fuente de forma automática para que esté dentro del objeto.

#### ◆ Alinear ([Alinear a la izquierda], [Alinear al centro], [Alinear a la derecha])

Cuando se definen filas múltiples a la tabla de texto, la fila con la mayor cantidad de caracteres (en el siguiente ejemplo, la segunda fila, "5555") está fijada y las otras filas pueden alinearse a ella con [Alinear a la izquierda], [Alinear al centro], o [Alinear a la derecha].

Defina [Alinear al centro]

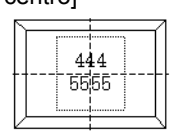

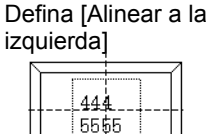

Defina [Alinear a la derecha]

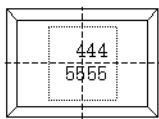

#### Posición fija

NOTA

Cuando la casilla [Posición fija] está seleccionada:

El área de visualización del texto siempre está fijada en el centro de un objeto.

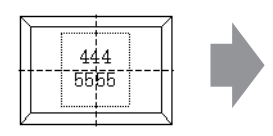

El tamaño

del objeto

aumenta

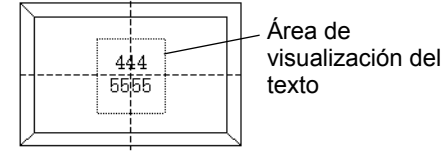

El área de visualización del texto está fijada en el centro.

Cuando la casilla [Posición fija] no está seleccionada:

Puede mover el área de visualización del texto a una posición deseada en un objeto.

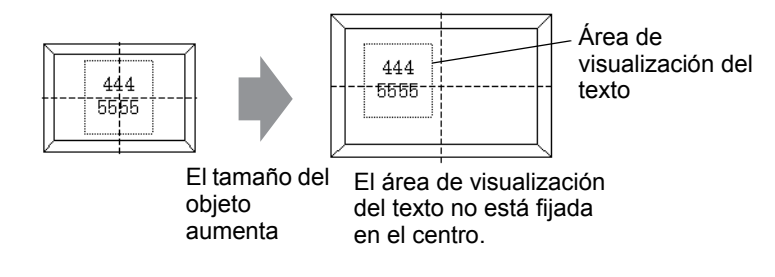

#### Texto

#### Área de visualización del texto

El tamaño del área de visualización del texto de un dibujo [Texto] cambia de acuerdo con tamaño especificado en la Tabla de texto en ([N.º de caracteres] x [N.º de filas de texto]). Aun cuando el número de caracteres en la tabla de texto es más pequeño que el [N.º de caracteres] x [N.º de filas de texto], el área de visualización del texto sigue siendo el mismo tamaño. Por ejemplo:, N.º de caracteres = 6, N.º de filas de texto = 3

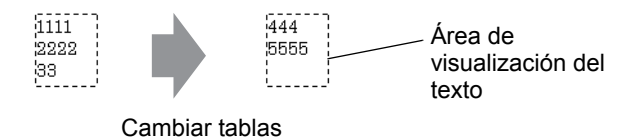

• Cuando use [Fuente Stroke], seleccione la casilla Ajustar tamaño del texto automáticamente para ajustar el tamaño de la fuente de forma automática para que esté dentro del objeto.

#### Centro

Centra el texto en el área de visualización del texto.

Si especifica el texto de la segunda fila en la tabla 1, o el texto de la tercera fila en la tabla 2, el texto se visualiza en el centro del área de visualización.

Cuando se define [Centro]].

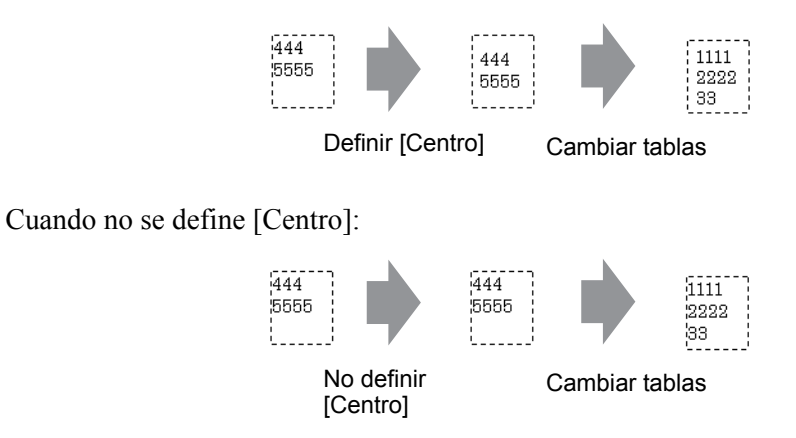

#### ◆ Alinear ([Alinear a la izquierda], [Alinear al centro], [Alinear a la derecha])

Cuando se definen filas múltiples a la tabla de texto, la fila con la mayor cantidad de caracteres (en el siguiente ejemplo, la segunda fila, "5555") está fijada y las otras filas pueden alinearse a ella con [Alinear a la izquierda], [Alinear al centro], o [Alinear a la derecha].

| Defina [Alinear a<br>la izquierda] | Defina [Alinear al centro] | Defina [Alinear a<br>la derecha] |
|------------------------------------|----------------------------|----------------------------------|
| 444                                | 5555                       | 444<br>5555                      |

#### ♦ Ajustar tamaño del texto automáticamente

Cuando usa [Fuente Stroke] y selecciona la casilla [Ajustar tamaño del texto automáticamente], el tamaño del texto se ajusta en forma automática. No obstante, si los textos minimizados no están dentro el marco, cualquier texto que exceda el tamaño del marco no se mostrará.

| Si todos los textos están | Si los caracte                        | res minimizados                                   |
|---------------------------|---------------------------------------|---------------------------------------------------|
| dentro del marco          | no están dent                         | tro del marco                                     |
| 111<br>12222<br>133       | 111111<br>222222222222<br>33333333333 | 11111111111<br>11111<br>22222222222<br>3333333333 |

Con la [Fuente Stroke], si selecciona la casilla [Ajustar tamaño del texto automáticamente], el tamaño del texto se maximiza según se haya definido.

| 1111111<br>2222222 | 1 |
|--------------------|---|
| 333333             | ļ |

NOTA

• Ajustar tamaño del texto automáticamente no está disponible para los textos verticales.

#### Visualizador de mensaje

#### Área de visualización del texto

El área de la visualización de texto del Visualizador de mensaje cambia de acuerdo con el tamaño especificado en la Tabla de Texto ([N.º. de caracteres] x [N.º de de filas de texto]). Aun cuando el número de caracteres en la tabla de texto es más pequeño que el [N.º de caracteres] x [N.º de filas de texto], el área de visualización del texto sigue siendo el mismo tamaño.

Por ejemplo:, N.º de caracteres = 6, N.º de filas de texto = 3

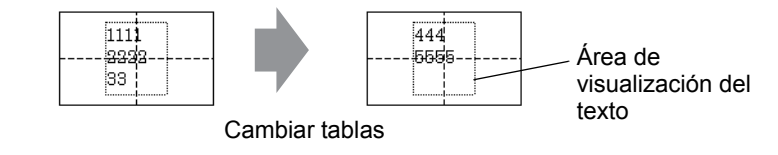

• Cuando use [Fuente Stroke], seleccione la casilla Ajustar tamaño del texto automáticamente para ajustar el tamaño de la fuente de forma automática para que esté dentro del objeto.

Centro

Muestra el texto en el centro del área de visualización del texto.

Si especifica el texto de la segunda fila en la tabla 1, o el texto de la tercera fila en la tabla 2, el texto se visualiza en el centro del área de visualización.

Cuando se define [Centro]].

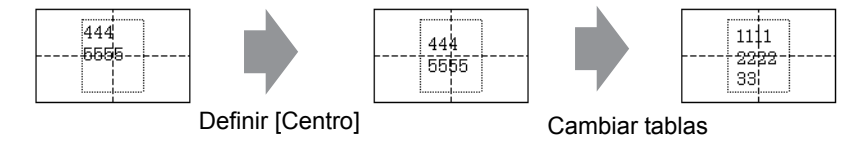

Cuando no se define [Centro]:

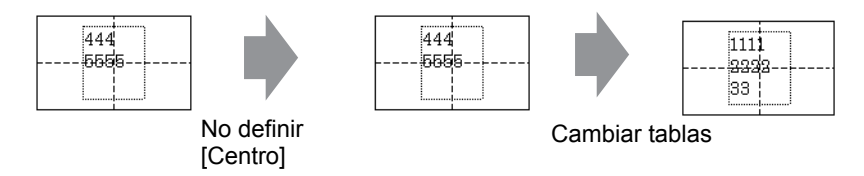

◆ Alinear ([Alinear a la izquierda], [Alinear al centro], [Alinear a la derecha])

Cuando se definen filas múltiples a la tabla de texto, la fila con la mayor cantidad de caracteres (en el siguiente ejemplo, la segunda fila, "5555") está fijada y las otras filas pueden alinearse a ella con [Alinear a la izquierda], [Alinear al centro], o [Alinear a la derecha].

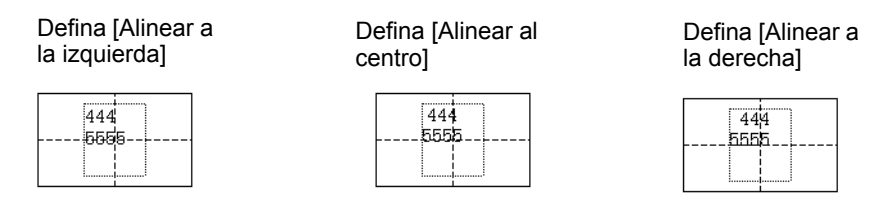

#### 17.9.9 Objetos de Mensaje de boletín

#### Rango de visualización de un mensaje

- Cuando el rango de visualización del mensaje excede una fila, el avance de línea se inserta en forma automática según el rango de visualización y el ancho del carácter.
- El número de caracteres que pueden visualizarse difiere según el tamaño de la fuente.
- Si la parte inferior del texto excede el rango de visualización, entonces esa parte no se visualiza.

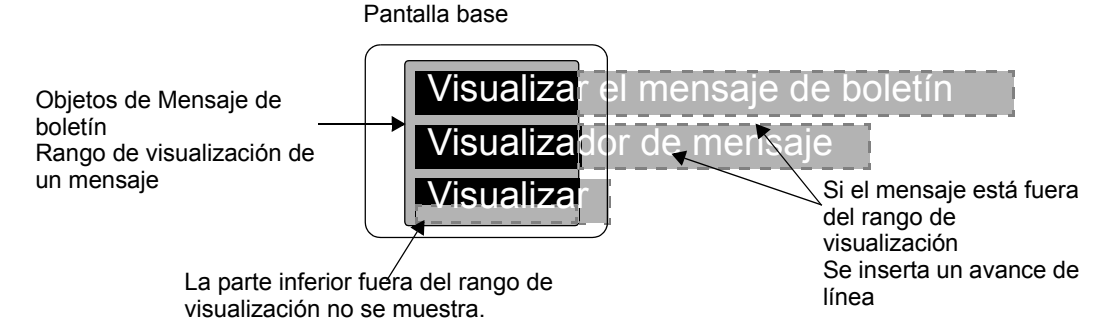

#### ■ Formato de la dirección especificada

Conforme al siguiente formato, los valores se usan con la dirección interna especificada.

| Dirección                  | Configuración                             |                                                                        |  |  |
|----------------------------|-------------------------------------------|------------------------------------------------------------------------|--|--|
| Dirección especificada+0   | Disparador del display                    |                                                                        |  |  |
| Dirección especificada+1   | Número de la ventana                      |                                                                        |  |  |
| Dirección especificada+2   | Coordenada X de la posición de la ventana | Dirección reservada<br>que no se usa para los<br>objetos de Mensaje de |  |  |
| Dirección especificada+3   | Coordenada Y de la posición de la ventana | boletín                                                                |  |  |
| Dirección especificada+4   | Idioma                                    |                                                                        |  |  |
| Dirección especificada+5   | Fuente                                    |                                                                        |  |  |
| Dirección especificada+6   | Tamaño del texto                          |                                                                        |  |  |
| Dirección especificada+7   | N.º de caracteres                         |                                                                        |  |  |
| Dirección especificada+8   | Color del texto                           |                                                                        |  |  |
| Dirección especificada+8   | Color de fondo del texto                  |                                                                        |  |  |
| Dirección especificada+10  | Parpadeo                                  |                                                                        |  |  |
| Dirección especificada+11  | Texto                                     |                                                                        |  |  |
| :                          | :                                         |                                                                        |  |  |
| Dirección especificada+n   | Texto                                     |                                                                        |  |  |
| Dirección especificada+n+1 | N.º de caracteres                         |                                                                        |  |  |

| Dirección                  | Configuración                       |
|----------------------------|-------------------------------------|
| Dirección especificada+n+2 | Color del texto                     |
| Dirección especificada+n+3 | Color del fondo                     |
| Dirección especificada+n+4 | Parpadeo                            |
| Dirección especificada+n+5 | Texto                               |
| :                          | :                                   |
| Dirección especificada+x   | Texto                               |
| Dirección especificada+x+1 | Final del texto (N.º de caracteres) |

Las configuraciones se almacenan según el tamaño del dispositivo de la dirección interna especificada.

• Cuando se especifica un dispositivo de 16 bits

Los datos se usan en unidades de palabras según el tamaño del dispositivo.

Por ejemplo, la dirección especificada es USR0100

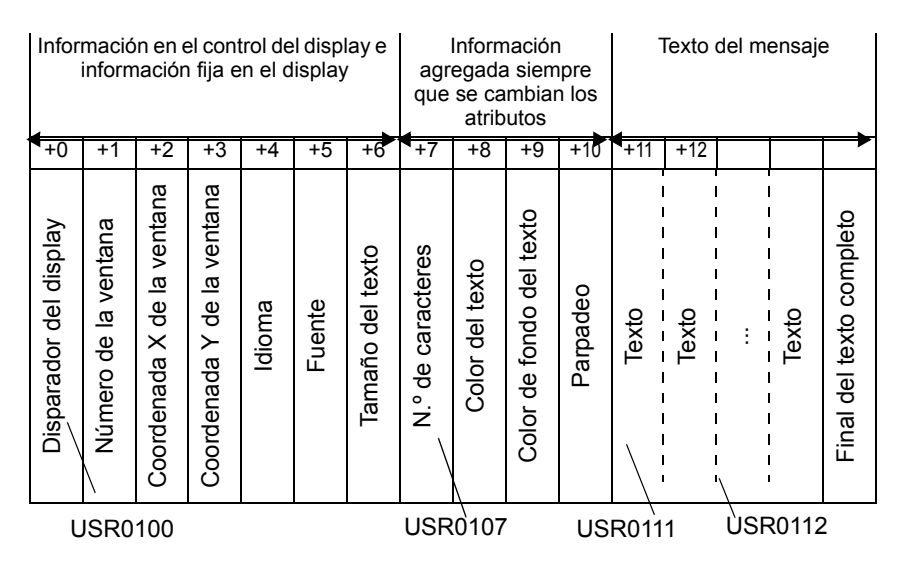

Cuando se especifica un dispositivo de 32 bits
 Los datos se usan en unidades de dos palabras según el tamaño del dispositivo.
 No obstante, la configuración del texto se usa en unidades de palabras.

#### Por ejemplo, la dirección especificada es LS0100

| Infor                  | macić<br>inform      | n en e<br>naciór           | el cont<br>n fija e        | trol de<br>n el d | l displ<br>lisplay | ay e             | agr<br>que        | Inform<br>egada<br>se ca<br>atrib | mación Texto del mensa<br>da siempre<br>cambian los<br>ibutos |          |       | saje  |       |       |                          |
|------------------------|----------------------|----------------------------|----------------------------|-------------------|--------------------|------------------|-------------------|-----------------------------------|---------------------------------------------------------------|----------|-------|-------|-------|-------|--------------------------|
| +0                     | +1                   | +2                         | +3                         | +4                | +5                 | +6               | +7                | +8                                | +9                                                            | +10      | +     | 11    | +     | 'n    |                          |
|                        |                      |                            |                            |                   |                    |                  |                   |                                   |                                                               |          | Alto  | Bajo  | Alto  | Bajo  |                          |
| Disparador del display | Número de la ventana | Coordenada X de la ventana | Coordenada Y de la ventana | Idioma            | Fuente             | Tamaño del texto | N.° de caracteres | Color del texto                   | Color de fondo del texto                                      | Parpadeo | Texto | Texto | Texto | Texto | Final del texto completo |
| U                      | SR0                  | 100                        |                            |                   |                    | USR0107 USR0111  |                   |                                   |                                                               |          |       |       |       |       |                          |

#### Dirección especificada+0 Disparador del display

Configure para mostrar/borrar el mensaje.

|           | 5 | 4                  | 3         | 2 | 1 | 0                |
|-----------|---|--------------------|-----------|---|---|------------------|
| Reservado |   | Estado visualizado | Reservado |   |   | Mostrar/Eliminar |

• Se usa el mismo bit a pesar del tamaño del dispositivo especificado (dispositivo de 16 bits/32 bits).

| Estado      | Bit para mostrar/eliminar:<br>Bit 0 | Bit de estado visualizado<br>Bit 4 |
|-------------|-------------------------------------|------------------------------------|
| Eliminar    | OFF                                 | OFF                                |
|             | OFF                                 | ON                                 |
| Visualizar  | ON                                  | OFF                                |
| Visualizado | ON                                  | ON                                 |

Las acciones en cada estado se muestran a continuación:

• Eliminar

El mensaje se elimina cuando el bit está OFF (Estado eliminado), y el bit de estado visualizado cambia a OFF.

• Visualizar

El mensaje se muestra según el valor de la dirección después de Idioma (Dirección especificada+4).

El bit de Visualización finalizada cambiará a ON.

• Visualizado

El estado en que se muestra el mensaje está finalizado. Para actualizar el mensaje, siga cualquiera de los procedimientos a continuación.

- [Visualizar] (Desactivar el bit de Estado visualizado)
- [Eliminar] y después [Visualizar]
- Visualizar cuando se cambia la pantalla

Cuando la dirección especificada de los objetos de mensaje de boletín a los cuales cambiará la pantalla está en el estado [Visualizar] o [Visualizado], el texto se mostrará dentro del rango de visualización del mensaje después de que se cambie la pantalla.

Por ejemplo, la misma dirección especificada se aplica a todos los objetos de mensaje de boletín definidos en la pantalla.

Pantalla base 1

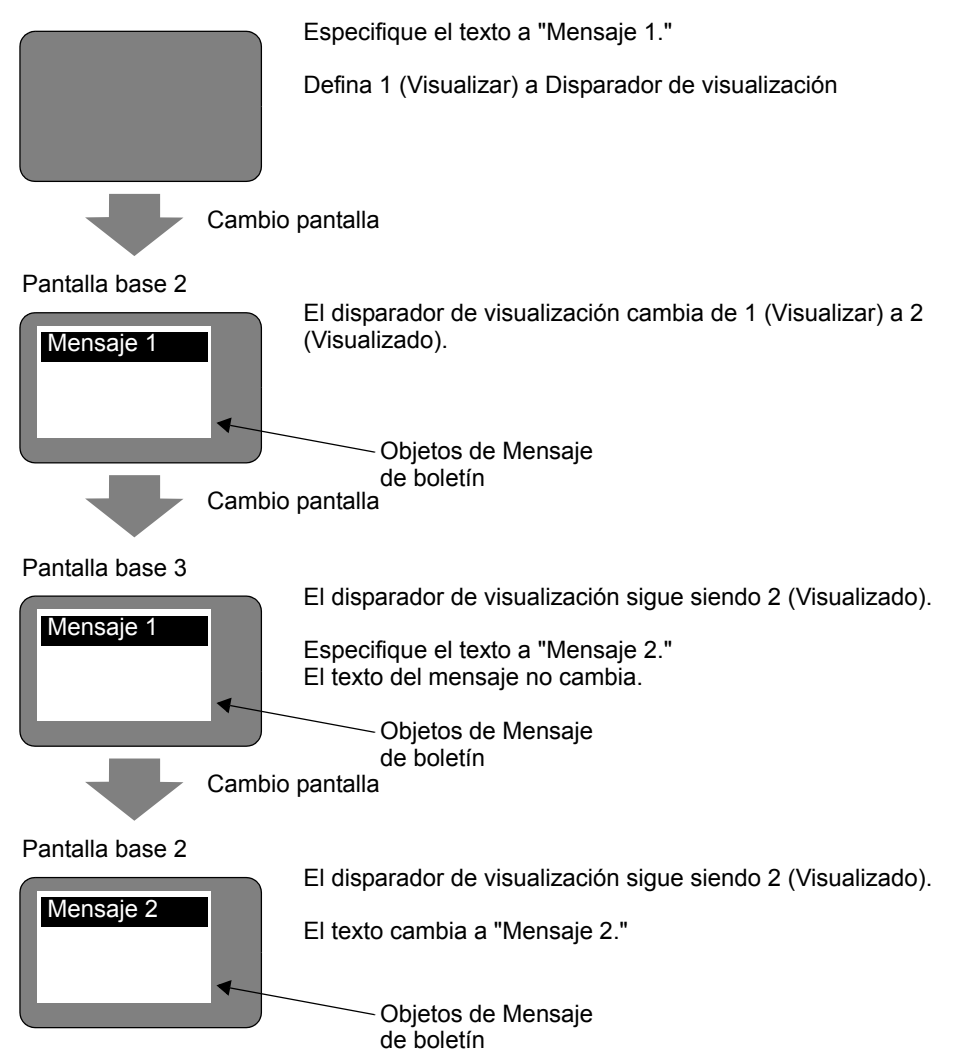

NOTA

#### ◆ Dirección especificada+1: Número de la ventana

#### Dirección especificada+2: Coordenada X de la posición de la ventana

#### ◆ Dirección especificada+3: Coordenada Y de la posición de la ventana

Direcciones reservadas que no se usan para los objetos de Mensaje de boletín Estas direcciones se usan para visualizar ventanas en la pantalla si la dirección interna especificada cuando se selecciona [Indirecto] en [Operación de la ventana global] es igual a la dirección especificada de los objetos de mensaje de boletín.

Interpretation de la configuración de [Ajustes del sistema] ◆ Modo" (página 5-156)

#### Dirección especificada+4: Idioma

Seleccione un idioma para el texto a visualizar.

| Idioma                               | Código del idioma |
|--------------------------------------|-------------------|
| ASCII                                | 0x0000            |
| Coreano                              | 0x0001            |
| Taiwanés                             | 0x0002            |
| Chino                                | 0x0003            |
| Japonés                              | 0x0004            |
| Cirílico (únicamente Fuente Stroke)  | 0x0005            |
| Tailandés (únicamente Fuente Stroke) | 0x0006            |

• El mensaje no se visualizará si se define un código de idioma distinto a los anteriores.

#### Dirección especificada+5 Fuente

Defina una fuente para el mensaje a visualizar.

| Fuente          | Valor |
|-----------------|-------|
| Fuente estándar | 0     |
| Fuente Stroke   | 1     |

• La fuente estándar (fuente stroke para cirílico y tailandés) se aplicará si se define un valor distinto a los anteriores para la fuente.

#### Dirección especificada+6 Tamaño del texto

Defina el tamaño del texto para el mensaje a visualizar. Los tamaños de texto se muestran a continuación.

| Tamaño del texto | Valor  |
|------------------|--------|
| 8x16             | 0x0810 |
| 8x32             | 0x0820 |
| 8x64             | 0x0840 |
| 16x16            | 0x1010 |
| 16x32            | 0x1020 |
| 16x64            | 0x1040 |
| 32x16            | 0x2010 |
| 32x32            | 0x2020 |
| 32x64            | 0x2040 |

- Sólo se aplica el tamaño vertical para la fuente stroke.
- Cuando se define un valor distinto a los valores de tamaño de texto soportados, se mostrará un mensaje de error indicando un error de lectura de la fuente.

#### Dirección especificada+7 N.º de caracteres

Defina le número de caracteres a los que se aplican el Color del texto (Dirección especificada+8), Color de fondo del texto (Dirección especificada+9) y parpadeo (Dirección especificada+10). Los caracteres superpuestos, tales como tailandés y cirílico, que se visualizan como un carácter usando dos códigos de carácter, deben calcularse como un carácter con dos bytes.

- El N.º de caracteres (Dirección especificada+7), Color del texto (Dirección especificada+8), Color de fondo del texto (Dirección especificada+9) y Parpadeo (Dirección especificada+10) deben definirse de forma colectiva como una configuración.
- Si el numero de los caracteres es distinto al N.º de caracteres (Dirección especificada+7), el texto no se mostrará correctamente. Por ejemplo, podría mostrase un texto diferente al texto configurado.
- Si el número total de caracteres excede 160, sólo se mostrarán 160 caracteres.

Por ejemplo, mostrando el siguiente mensaje en la pantalla base.

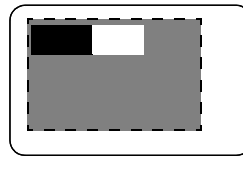

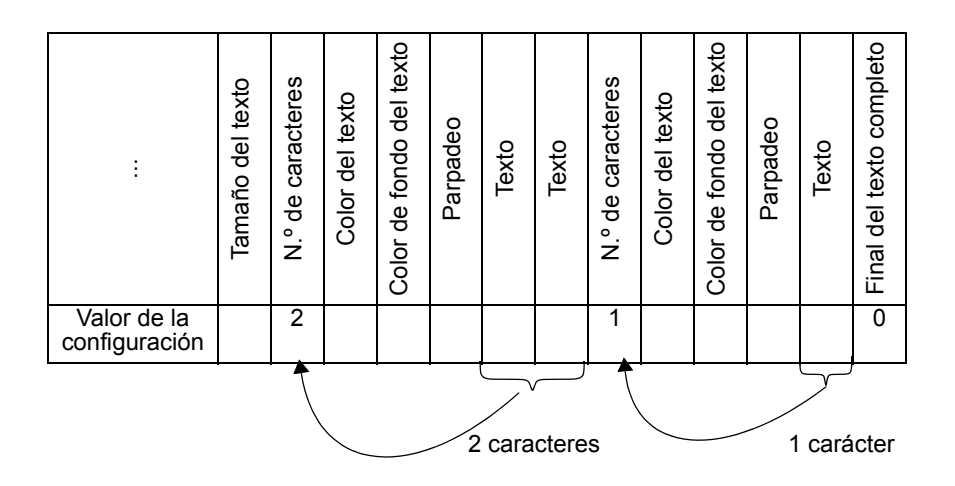

#### Dirección especificada+8 Color del texto

#### • Dirección especificada+9 Color de fondo del texto

Defina el color para el texto.

El color del texto puede cambiarse para cada carácter.

- El N.º de caracteres (Dirección especificada+7), Color del texto (Dirección especificada+8), Color de fondo del texto (Dirección especificada+9) y Parpadeo (Dirección especificada+10) deben definirse de forma colectiva como una sola configuración.
- Establezca el inicio del texto que desea cambiar.
- Cuando se define un valor distinto al valor de configuración, el bit 11 inferior se usa para visualizar.

| Número | RGB           | Número | RGB           | Número | RGB           | Número | RGB           |
|--------|---------------|--------|---------------|--------|---------------|--------|---------------|
| 0      | (0.0.0)       | 1      | (0.0.255)     | 2      | (0.255.0)     | 3      | (0.255.255)   |
| 4      | (255.0.0)     | 5      | (255.0.255)   | 6      | (255.255.0)   | 7      | (255.255.255) |
| 8      | (0.0.64)      | 9      | (0.0.160)     | 10     | (0.64.0)      | 11     | (0.64.64)     |
| 12     | (0.64.160)    | 13     | (0.64.255)    | 14     | (0.160.0)     | 15     | (0.160.64)    |
| 16     | (0.160.160)   | 17     | (0.160.255)   | 18     | (0.255.64)    | 19     | (0.255.160)   |
| 20     | (64.0.0)      | 21     | (64.0.64)     | 22     | (64.0.160)    | 23     | (64.0.255)    |
| 24     | (64.64.0)     | 25     | (64.64.64)    | 26     | (64.64.160)   | 27     | (64.64.255)   |
| 28     | (64.160.0)    | 29     | (64.160.64)   | 30     | (64.160.160)  | 31     | (64.160.255)  |
| 32     | (64.255.0)    | 33     | (64.255.64)   | 34     | (64.255.160)  | 35     | (64.255.255)  |
| 36     | (160.0.0)     | 37     | (160.0.64)    | 38     | (160.0.160)   | 39     | (160.0.255)   |
| 40     | (160.64.0)    | 41     | (160.64.64)   | 42     | (160.64.160)  | 43     | (160.64.255)  |
| 44     | (160.160.0)   | 45     | (160.160.64)  | 46     | (160.160.160) | 47     | (160.160.255) |
| 48     | (160.255.0)   | 49     | (160.255.64)  | 50     | (160.255.160) | 51     | (160.255.255) |
| 52     | (255.0.64)    | 53     | (255.0.160)   | 54     | (255.64.0)    | 55     | (255.64.64)   |
| 56     | (255.64.160)  | 57     | (255.64.255)  | 58     | (255.160.0)   | 59     | (255.160.64)  |
| 60     | (255.160.160) | 61     | (255.160.255) | 62     | (255.255.64)  | 63     | (255.255.160) |

Los 64 colores siguientes son soportados.

NOTA

• El código de color es igual que en los ajustes en GP-Pro EX.

Por ejemplo, los objetos de mensaje de boletín se establecen en la pantalla base y la dirección especificada es USR0100

El texto es "Visualizador de mensaje estándar".

El color del texto y el color de fondo para el "Mensaje estándar" son blanco y negro, respectivamente.

El color del texto y el color de fondo para el "Visualizador" son negro y blanco, respectivamente.

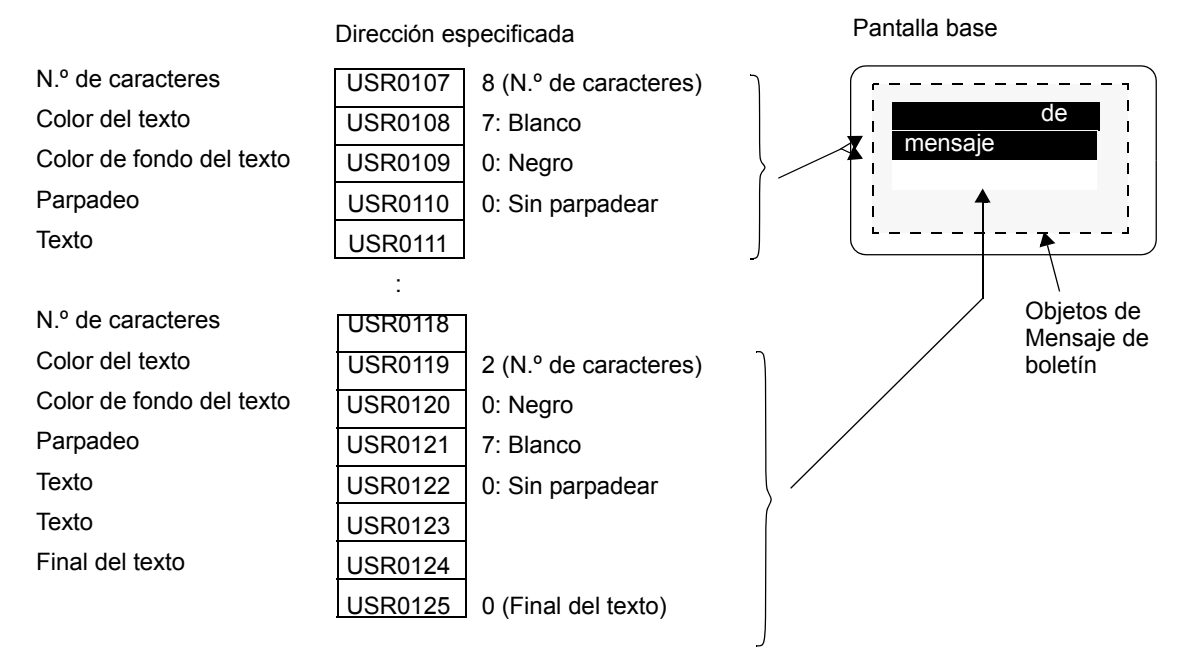

#### Dirección especificada+10 Parpadeo

Configure el texto para que parpadee o no parpadee.

| Parpadeo                    | Valor |
|-----------------------------|-------|
| Sin parpadear               | 0     |
| Parpadeo de velocidad media | 1     |
| Parpadeo de baja velocidad  | 2     |
| Parpadeo de alta velocidad  | 3     |

- El N.º de caracteres (Dirección especificada+7), Color del texto (Dirección especificada+8), Color de fondo del texto (Dirección especificada+9) y Parpadeo (Dirección especificada+10) deben definirse de forma colectiva como una sola configuración.
- Cuando se define un valor distinto a los valores de parpadeó, el parpadeo no se especificará.

#### Dirección especificada+11 Texto

Defina el texto que se mostrará en el rango de visualización.

El texto que se almacenará en la dirección es UNICODE.

Cuando el avance de línea está definido para el texto, el avance de línea se insertará.

Se puede visualizar un máximo de 160 caracteres (incluyendo el avance de línea).

• Cuando los datos se definen a la dirección interna, se debiera considerar el Modo de datos del texto. Para obtener información más detallada, véase la siguiente sección:

<sup>C</sup> ■ Almacenar los datos según el modo de datos del texto" (página 17-93)

#### Dirección especificada+n+x+1: Final del texto (N.º de caracteres)

El final de texto a mostrar como mensaje de boletín es especificado. Esto debe fijarse en 0 (0x00).

#### Almacenar los datos según el modo de datos del texto

Cuando los datos se definen a la dirección interna, se debiera considerar el Modo de datos del texto.

El método para almacenar elementos de configuración en la dirección interna para mostrar Mensaje de boletín difiere según el dispositivo utilizado y el Modo de datos del texto.

#### Área USER

A pesar de la configuración del orden de almacenamiento del Modo de datos del texto, el orden de almacenamiento está fijado en L/H (little endian).

|                          | Orden de alma | acenamiento |
|--------------------------|---------------|-------------|
|                          | Alto          | Bajo        |
| Dirección especificada+0 | 2             | _ 1         |
| Dirección especificada+1 |               | <u>▲</u> 3  |
| Dirección especificada+2 | 6             | <u>▶</u> 5  |
| Dirección especificada+3 |               | <b>A</b>    |
|                          | 1             |             |

\* La suma en la Dirección especificada está basada en palabras.

Por ejemplo, cuando se especifica USR0100 para la dirección interna y se almacenan tres caracteres con los datos de texto de 0x1234, 0xABCD y 0x5678 (Disparador de visualización: 0, Color del texto: 7, Color de fondo del texto: 0, Parpadeo: 1).

|         | Alto | Bajo | Elemento de la configuración |
|---------|------|------|------------------------------|
| USR0100 | 0x00 | 0x00 | Disparador del display       |
|         |      |      |                              |
|         |      |      |                              |
| USR0107 | 0x00 | 0x03 | N.º de caracteres            |
| USR0108 | 0x00 | 0x07 | Color del texto              |
| USR0109 | 0x00 | 0x00 | Color de fondo del texto     |
| USR0110 | 0x00 | 0x01 | Parpadeo                     |
| USR0111 | 0x34 | 0x12 | Texto                        |
| USR0112 | 0xCD | 0xAB | Texto                        |
| USR0113 | 0x78 | 0x56 | Texto                        |
| USR0114 | 0x00 | 0x00 | Final del texto              |
| USR0115 |      |      |                              |
|         | I    |      |                              |

#### ♦ Área LS de 16 bits y Área de enlace de memoria

Depende de los ajustes en Modo de datos del texto.

• Orden HL (Modo de datos del texto: 1, 3, 5, 8)

| Dirección especificada+0 |
|--------------------------|
| Dirección especificada+1 |
| Dirección especificada+2 |
| Dirección especificada+3 |
|                          |

| Orden de almacenamiento |                |  |  |
|-------------------------|----------------|--|--|
| Alto                    | Bajo           |  |  |
| 1 _                     | 2 <sup>2</sup> |  |  |
| 3 🔺                     | 4              |  |  |
| 5 4                     | <b>6</b> €     |  |  |
|                         |                |  |  |
|                         | 1              |  |  |

\* La suma en la Dirección especificada está basada en palabras.

Por ejemplo, cuando se especifica LS0100 para la dirección interna y se almacenan tres caracteres con los datos de texto de 0x1234, 0xABCD y 0x5678 (Disparador de visualización: 0, Color del texto: 7, Color de fondo del texto: 0, Parpadeo: 1).

|        | Alto | Bajo | Elemento de la configuración |
|--------|------|------|------------------------------|
| LS0100 | 0x00 | 0x00 | Disparador del display       |
|        |      |      |                              |
|        |      |      |                              |
| LS0107 | 0x00 | 0x03 | N.º de caracteres            |
| LS0108 | 0x00 | 0x07 | Color del texto              |
| LS0109 | 0x00 | 0x00 | Color de fondo del texto     |
| LS0110 | 0x00 | 0x01 | Parpadeo                     |
| LS0111 | 0x34 | 0x12 | Texto                        |
| LS0112 | 0xCD | 0xAB | Texto                        |
| LS0113 | 0x78 | 0x56 | Texto                        |
| LS0114 | 0x00 | 0x00 | Final del texto              |
| LS0115 |      |      |                              |
|        |      |      |                              |

• Orden LH (Modo de datos del texto: 2, 4, 6, 7)

| Dirección especificada+0 | Γ |
|--------------------------|---|
| Dirección especificada+1 | Ē |
| Dirección especificada+2 | Ē |
| Dirección especificada+3 | Ī |
|                          | - |

| Orden de almacenamiento |            |  |  |
|-------------------------|------------|--|--|
| Alto                    | Bajo       |  |  |
| 2 🗲                     | <u> </u> 1 |  |  |
| 4 🗲                     | 3          |  |  |
| 6                       | 5          |  |  |
|                         |            |  |  |
|                         | T<br>I     |  |  |
| -                       | 1          |  |  |

\* La suma en la Dirección especificada está basada en palabras.

Por ejemplo, cuando se especifica LS0100 para la dirección interna y se almacenan tres caracteres con los datos de texto de 0x1234, 0xABCD y 0x5678 (Disparador de visualización: 0, Color del texto: 7, Color de fondo del texto: 0, Parpadeo: 1).

|        | Alto | Bajo | Elemento de la configuración |
|--------|------|------|------------------------------|
| LS0100 | 0x00 | 0x00 | Disparador del display       |
|        |      |      |                              |
|        |      |      |                              |
| LS0107 | 0x03 | 0x00 | N.º de caracteres            |
| LS0108 | 0x07 | 0x00 | Color del texto              |
| LS0109 | 0x00 | 0x00 | Color de fondo del texto     |
| LS0110 | 0x01 | 0x00 | Parpadeo                     |
| LS0111 | 0x12 | 0x34 | Texto                        |
| LS0112 | 0xAB | 0xCD | Texto                        |
| LS0113 | 0x56 | 0x78 | Texto                        |
| LS0114 | 0x00 | 0x00 | Final del texto              |
| LS0115 | i    |      |                              |
|        |      |      |                              |

#### • Área LS de 32 bits y Área de enlace de memoria

Depende de los ajustes en Modo de datos del texto.

• Orden HL (Modo de datos del texto: 1, 2 3 7)

|                          | Orden de almacenamiento |       |       |      |
|--------------------------|-------------------------|-------|-------|------|
|                          | А                       | lto   | Ba    | ajo  |
|                          | Alto                    | Bajo  | Alto  | Bajo |
| Dirección especificada+0 | 1                       | → 2 — | → 3 — | → 4  |
| Dirección especificada+1 | 5 🕊                     | ▶ 6 — | ▶ 7 _ | 8    |
| Dirección especificada+2 | *                       | 1     |       | !    |
| Dirección especificada+3 |                         | 1     |       | 1    |
|                          |                         | <br>  |       | 1    |

\* La suma en la Dirección especificada está basada en unidades de dos palabras.

Por ejemplo, cuando se especifica LS0100 para la dirección interna y se almacenan tres caracteres con los datos de texto de 0x1234, 0x5678 y 0x9ABC.

| (Disparador de visualización: 0, | Color del texto: 7, | Color de fondo del | texto: 0, Parpadeo: 1). |
|----------------------------------|---------------------|--------------------|-------------------------|
|----------------------------------|---------------------|--------------------|-------------------------|

|        | Alto |        | Ba       | ajo      | Elemento de la           |
|--------|------|--------|----------|----------|--------------------------|
|        | Alto | Bajo   | Alto     | Bajo     | configuración            |
| LS0100 | 0x00 | 0x00   | 0x00     | 0x00     | Disparador del display   |
|        |      |        |          |          |                          |
|        |      |        | -        |          |                          |
| LS0107 | 0x03 | 0x00   | 0x00     | 0x00     | N.º de caracteres        |
| LS0108 | 0x07 | 0x00   | 0x00     | 0x00     | Color del texto          |
| LS0109 | 0x00 | 0x00   | 0x00     | 0x00     | Color de fondo del texto |
| LS0110 | 0x01 | 0x00   | 0x00     | 0x00     | Parpadeo                 |
| LS0111 | 0x12 | 0x34   | 0x56     | 0x78     | Texto                    |
| LS0112 | 0x9A | 0xBC   | Sin usar | Sin usar | Texto                    |
| LS0113 | 0x00 | 0x00   | 0x00     | 0x00     | Final del texto          |
| LS0114 |      | 1      |          | l        |                          |
| LS0115 |      |        |          | l<br>I   |                          |
|        |      | 1<br>I |          | <br>     |                          |

• Orden LH (Modo de datos del texto: 4, 5, 6, 8)

|                          | Orden de almacenamiento |          |      |            |
|--------------------------|-------------------------|----------|------|------------|
|                          | A                       | lto      | Ba   | ajo        |
|                          | Alto                    | Bajo     | Alto | Bajo       |
| Dirección especificada+0 | 4 🗲                     | 3 🕇      | 2    | 1          |
| Dirección especificada+1 | 8 ◀                     | <u> </u> | 6 ◀  | ▼ 5        |
| Dirección especificada+2 |                         | <br>I    |      | _ <b>•</b> |
| Dirección especificada+3 |                         | 1        |      |            |
|                          |                         | 1        |      |            |

\* La suma en la Dirección especificada está basada en unidades de dos palabras.

Por ejemplo, cuando se especifica LS0100 para la dirección interna y se almacenan tres caracteres con los datos de texto de 0x1234, 0x5678 y 0x9ABC (Disparador de visualización: 0, Color del texto: 7, Color de fondo del texto: 0, Parpadeo: 1).

|        | Alto     |          | Bajo |      | Elemento de la         |
|--------|----------|----------|------|------|------------------------|
|        | Alto     | Bajo     | Alto | Bajo | configuración          |
| LS0100 | 0x00     | 0x00     | 0x00 | 0x00 | Disparador del display |
|        |          |          | :    |      |                        |
|        |          | -        |      |      |                        |
| LS0107 | 0x00     | 0x00     | 0x00 | 0x03 | N.º de caracteres      |
| LS0108 | 0x00     | 0x00     | 0x00 | 0x07 | Color del texto        |
| LS0109 | 0x00     | 0x00     | 0x00 | 0x00 | Color de fondo del     |
|        |          | l        |      | 1    | texto                  |
| LS0110 | 0x00     | 0x00     | 0x00 | 0x01 | Parpadeo               |
| LS0111 | 0x78     | 0x56     | 0x34 | 0x12 | Texto                  |
| LS0112 | Sin usar | Sin usar | 0xBC | 0x9A | Texto                  |
| LS0113 | 0x00     | 0x00     | 0x00 | 0x00 | Final del texto        |
| LS0114 |          | 1        |      | 1    |                        |
| LS0115 |          | I        |      | 1    |                        |
|        |          | I        |      | 1    |                        |

#### Rango de la dirección interna utilizada

- Tomando en cuenta que un carácter son dos bytes, se pueden usar hasta 160 caracteres (320 bytes).
- Los caracteres superpuestos, tales como tailandés y cirílico, que se visualizan como un carácter usando dos códigos de carácter, usan dos bytes para un carácter.
- Una palabra son dos bytes.
- El número mínimo de caracteres que pueden usarse en un dispositivo de 16 bits son 12 palabras.

(N.º de caracteres [Dirección especificada+7] es 0; Ningún carácter para visualizar)

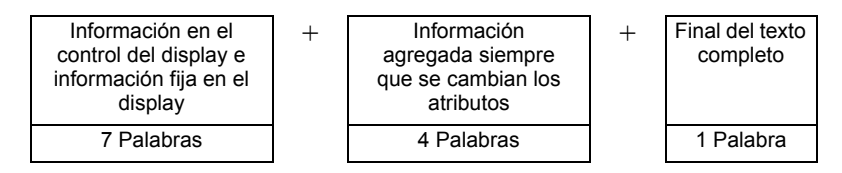

• El número mínimo de caracteres que pueden usarse en un dispositivo de 32 bits son 24 palabras.

(N.º de caracteres [Dirección especificada+7] es 0; Ningún carácter para visualizar)

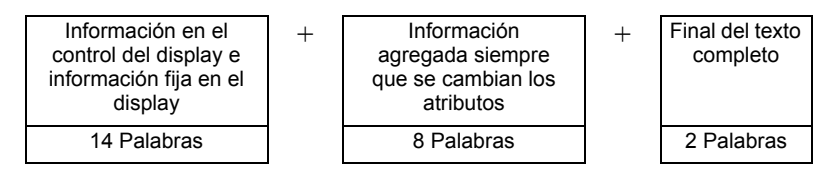

• El número mínimo de caracteres que pueden usarse en un dispositivo de 16 bits son 808 palabras cuando se cambia un atributo, tal como el Color del texto, para cada uno de los caracteres (máximo de 160) que pueden visualizarse.

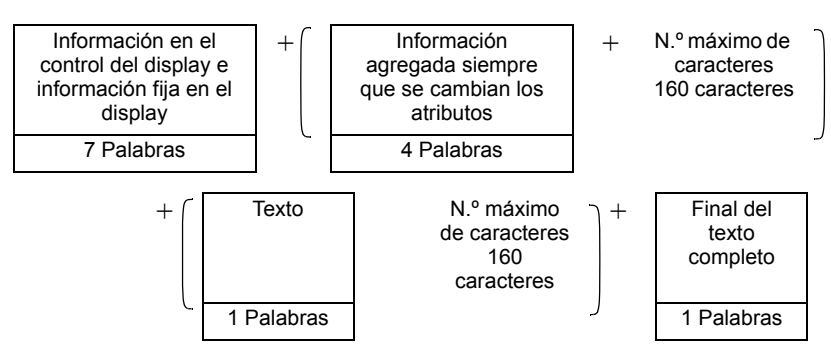

• El número mínimo de caracteres que pueden usarse en un dispositivo de 32 bits son 1.456 palabras cuando se cambia un atributo, tal como el Color del texto, para cada uno de los caracteres (máximo de 160) que pueden visualizarse.

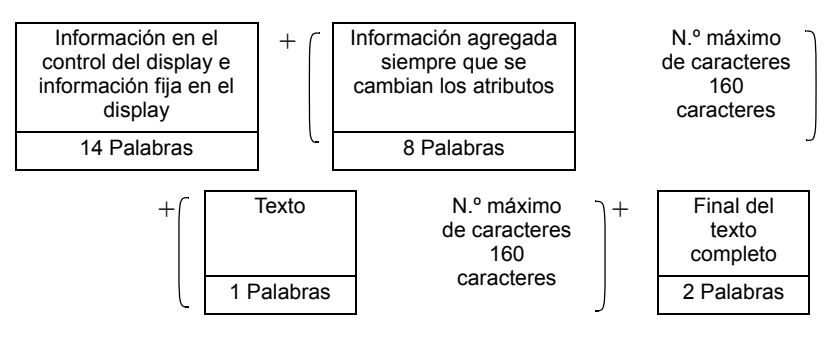

## 17.10 Restricciones

#### 17.10.1 Restricciones del visualizador de mensaje

#### Entrada Directa

• Si un mensaje no está registrado, el Visualizador de mensaje aparece vacío. Por ejemplo, cuando el número de mensaje es 16 y sólo los estados del 0 al 3 tienen un mensaje registrado, los estados del 4 al 15 se visualizan en el marco de mensaje vacío.

#### Visualizador de texto

- Cuando los datos designados como [Primera fila a mostrar] no tienen fila correspondiente, no ocurre ninguna operación. Las filas antes visualizadas permanecen.
- Si la entrada de un mensaje excede lo [N.º de caracteres a mostrar], la parte en exceso no se visualiza. Asegúrese de que el mensaje permanezca dentro del [N.º de caracteres a mostrar].

#### Mensaje de boletín

- Las direcciones que pueden especificar el área LS, área USER o área del sistema de enlace de memoria pueden usarse para la dirección interna.
- La visualización del Mensaje de boletín usando la ventana de la Operación de ventana global se lleva a cabo de acuerdo a la prioridad de visualización de las ventanas de la pantalla.

Por lo tanto, cuando se muestra una Ventana especial con una prioridad más alta (por ejemplo una Pantalla de entrada de la contraseña de seguridad), la ventana de la Operación de ventana global, que es una ventana de usuario, no se puede mostrar. Entonces tampoco se puede mostrar un Mensaje de boletín.

La visualización de un Mensaje de boletín usando la ventana de la Operación de ventana global tiene una prioridad más alta que la visualización de las demás Ventanas de usuario.

Véase lo siguiente para obtener información detallada acerca del tipo de ventana y la prioridad de las Ventanas de usuario y Ventanas especiales.
 "12.8 Restricciones para las ventanas" (página 12-32)

• La monitorización del dispositivo y la pantalla de la Ventana global no se pueden visualizar a la misma vez.

Si un mensaje de boletín se visualiza en todas las ventanas, la operación de visualización del dispositivo monitoreado es la siguiente.

- 1. Si intenta mostrar la pantalla de la Ventana global mientras se visualiza la monitorización del dispositivo, la visualización del dispositivo monitoreado se cierra y se muestra la pantalla de la Ventana global.
- 2. Si intenta mostrar la pantalla de monitorización del dispositivo mientras se visualiza una ventana global, ésta se cierra y se visualiza el dispositivo monitoreado.
- 3. Respecto al caso 2 anterior, cuando la monitorización del dispositivo se cierra, la pantalla de la ventana global se vuelve a visualizar.
- 4. Respecto al caso 2 anterior, cuando pantalla de la ventana global se cierra, la pantalla de la ventana global y la monitorización del dispositivo desaparecen.

<sup>☞</sup> "5.17.6 Guía de configuración de [Ajustes del sistema] ◆ Modo" (página 5-156)

- Cualquier texto que se encuentra fuera del rango de visualización del Mensaje de boletín no se puede visualizar.
- Si el texto tiene más de 160 caracteres, sólo se pueden visualizar los primeros 160 caracteres, a pesar del rango de visualización del Mensaje de boletín.
- Si el número de caracteres especificados excede el rango de la dirección interna, el mensaje no se muestra correctamente.

Aunque el número de caracteres a mostrar se encuentre dentro de 160 caracteres, si se especifica el número de caracteres que excede el rango de la dirección se especifica, se produce un error de lectura y el número de caracteres especificados no se puede visualizar.

- Si la parte inferior del texto excede el rango de visualización, entonces esa parte no se visualiza.
- Si el N.º de caracteres (Dirección especificada+7) especificado en la dirección de los objetos de mensaje de boletín no es válido el mensaje no se visualiza correctamente.
- Cuando almacene datos a la dirección especificada, compruebe la configuración del Modo de datos del texto (Alto/Bajo).

Si los ajustes son distintos al Modo de datos del texto, el mensaje no se muestra correctamente.

- " Almacenar los datos según el modo de datos del texto" (página 17-93)
- Idioma, Fuente y Tamaño del texto no pueden cambiarse para cada carácter.
- Para configurar el Color del texto, Color de fondo del texto y Parpadeo para cada carácter, el área de almacenamiento para el atributo del carácter de destino es necesario para cada configuración.
- Las siguientes funciones no son soportadas por los objetos de mensaje de boletín.
  - 1. Ángulo de la visualización para el modelo vertical (Ángulo: fijado en 0 grados)
  - 2. Configuración de espaciado entre líneas
  - 3. Alineación del texto visualizado a la izquierda/derecha/centro
  - 4. Texto vertical (Dirección: fijada a horizontal)

## 17.10.2 Restricciones en la configuración de cambio de idioma (Multilenguaje)

- Si cambia de idioma, todos los textos que usan la Tabla de texto cambian. Los textos registrados en la Tabla de texto pueden usarse para las siguientes funciones.
  - Texto
  - Etiqueta del objeto piloto del interruptor
  - Nombre del elemento del objeto de alarma
  - Mensajes para registrar en un Visualizador de mensaje [Entrada directa]
  - Mensajes de alarma para registrar en la [Alarma] común.
- Si se especifica una visualización multilenguaje para el texto, el cambiar de idioma también cambia el texto en los mensajes del [Visualizador de texto] y los objetos de [Alarma de texto].
- No puede cambiar el texto en el Display de datos [Visualizador de texto]. Tampoco puede usar el cambio de idioma para cambiar los nombres de elementos y textos que se visualizan en un Visualizador de datos de muestreo o Visualizador de datos especiales.
- No se pueden visualizar múltiples tablas de texto a la misma vez.
- Cambiar idiomas funciona en la misma forma que cambiar pantalla. Las pantallas que se visualizan antes de cambiar de idioma pueden no visualizarse después de cambiar los idiomas.

#### Cambiar el idioma de la alarma

- Cuando define [Habilitar la tabla de textos] en [Alarma], los mensajes existentes se borran.
- Cuando se registran mensajes de alarma, texto de entrada directa y el texto registrado se definen a todas las alarmas (aviso, historia de la alarma, sumario). Texto de entrada directa y el texto registrado en una tabla de texto no pueden visualizarse a misma la vez.
- Para el texto registrado en una tabla de texto con dos o más filas, sólo se visualizará/ imprimirá la primera fila.

#### ♦ Historia de la alarma y Sumario

• Al configurar un interruptor histórico de alarma en la pestaña [Interruptor] del objeto de alarma, no puede usar un tabla de texto para la etiqueta. Si desea cambiar de idioma para un Interruptor histórico de alarmas, utilice un interruptor especial del objeto del Interruptor piloto

<sup>(C)</sup> "10.15.4 Interruptor especial" (página 10-75).

• Cuando se cambia una tabla de texto, la pantalla muestra el estado inicial (el estado visualizada inmediatamente después del cambio de pantalla). De acuerdo con esto, cualquier movimiento de desplazamiento o subpantallas visualizadas se cancela cuando la tabla de texto cambia.

Por ejemplo,

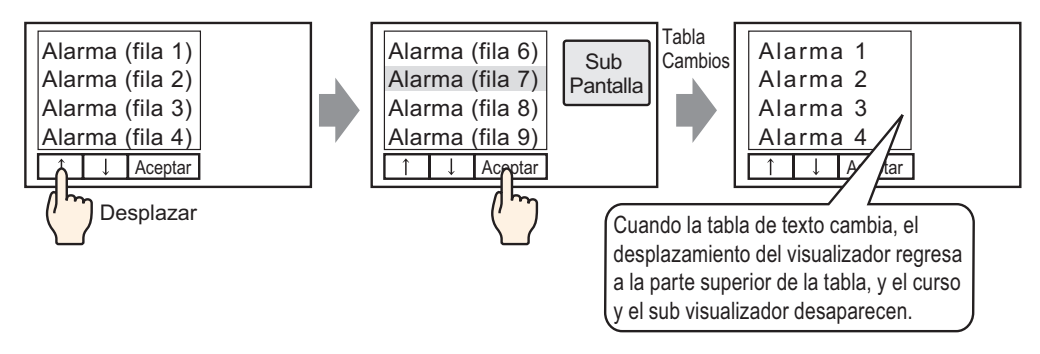

- No cambie la Tabla de texto (Idioma) mientras guarda un Historial de la alarma en una tarjeta CF o dispositivo de almacenamiento USB. Si hace eso, el archivo puede no verse adecuadamente en un producto de software de un tercero, como ser una hoja de cálculo.
- También, el texto en un idioma se producirá en el Archivo CSV. No cambie el idioma de la tabla de texto mientras imprime una historia de la alarma. Si se cambia el idioma de la tabla de texto, la impresión puede tener vacíos.
- Cuando guarde en CSV o cuando imprima una historia de la alarma "Fecha", "Condición de activación", nombres del ítem se visualizan en japonés si el idioma del mensaje de la Alarma (Tabla de texto) está en japonés. Ellos se visualizan en inglés si el mensaje de la alarma está en otro idioma (ASCII, coreano, chino (tradicional), chino (simplificado), cirílico y tailandés).

#### Aviso

• Si el idioma de la tabla de texto se cambia mientras un mensaje de alarma se está desplazando, el idioma cambia al comienzo del siguiente mensaje.

#### 17.10.3 Restricciones en la creación de archivos de la unidad de visualización

- Para usar esta función, en los [Ajustes del sistema] en [Unidad de visualización], vaya a [Ajustes extendidos] [Cargar la tabla de texto] y seleccione la casilla [Habilitar la función Cargar la tabla de texto].
- Cuando se configura para que los archivos externos se lean al arranque, la unidad de visualización puede tardar un tiempo en arrancar.
- Los archivos con un número de tabla que no está definido para el archivo de proyecto que se está transfiriendo a la unidad de visualización no se pueden leer. Tampoco se pueden leer los número índice que no están especificados.
- Las configuraciones del archivo del proyecto que se están transfiriendo a la unidad de visualización se aplican al número de caracteres para la Tabla de texto. Si el número de caracteres del archivo externo es mayor, los caracteres en exceso no se pueden leer.
- No se pueden leer los archivos distintos a CSV.
- Si el tipo de datos del archivo externo y la configuración del idioma de la tabla de texto que se está transfiriendo a la unidad de visualización son diferentes, la tabla de texto se vuelve a escribir pero puede no visualizarse correctamente.

#### 17.10.4 Restricciones del convertidor de tablas de texto

- Cuando se convierte la tabla de texto, si hay un texto que coincide con textos ya registrados durante la búsqueda, solamente los textos registrados al principio serán válidos.
- La tabla de texto soporta hasta 10000 índices. Si la tabla de conversión produce más de 10000 índices, aparece un mensaje de error y sólo se almacena el texto hasta ese punto.